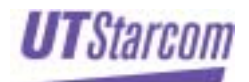

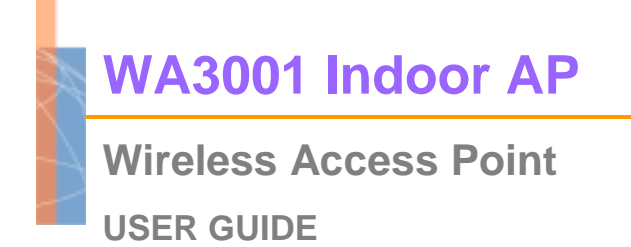

Release: 1.1 Doc. Code: L3 DW09 1000 02 010 00

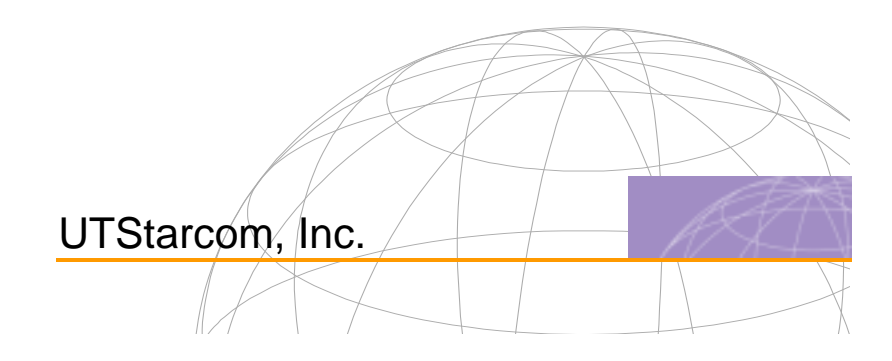

Copyright © 2004 UTStarcom, Inc. All rights reserved.

No part of this documentation may be reproduced in any form or by any means or used to make any derivative work (such as translation, transformation, or adaptation) without prior, express and written permission from UTStarcom, Inc.

UTStarcom, Inc. reserves the right to revise this documentation and to make changes in content from time to time without obligation on the part of UTStarcom, Inc. to provide notification of such revision or changes.

UTStarcom, Inc. provides this documentation without warranty of any kind, implied or expressed, including but not limited to, the implied warranties of merchantability and fitness for a particular purpose. UTStarcom may make improvements or changes in the product(s) and/or the program(s) described in this documentation at any time.

#### UNITED STATES GOVERNMENT LEGENDS:

If you are a United States government agency, then this documentation and the software described herein are provided to you subject to the following:

United States Government Legend: All technical data and computer software is commercial in nature and developed solely at private expense. Software is delivered as Commercial Computer Software as defined in DFARS 252.227-7014 (June 1995) or as a commercial item as defined in FAR 2.101(a) and as such is provided with only such rights as are provided in UTStarcom's standard commercial license for the Software. Technical data is provided with limited rights only as provided in DFAR 252.227-7015 (Nov 1995) or FAR 52.227-14 (June 1987), whichever is applicable. You agree not to remove or deface any portion of any legend provided on any licensed program or documentation contained in, or delivered to you in conjunction with, this User Guide.

UTStarcom, the UTStarcom logo, PAS, mSwitch, Airstar, WACOS, Netman, Total Control, and CommWorks are registered trademarks of UTStarcom, Inc. and its subsidiaries. The UTStarcom name, AN-2000, and the CommWorks logo are trademarks of UTStarcom, Inc. and its subsidiaries.

Other brand and product names may be registered trademarks or trademarks of their respective holders.

Any rights not expressly granted herein are firmly reserved.

# **Regulatory statement (FCC)**

The users manual or instruction manual for an intentional or unintentional radiator shall caution the user that changes or modifications not expressly approved by the party responsible for compliance could void the user's authority to operate the equipment.

### **IMPORTANT NOTE (CO-LOCATION)**

FCC RF Radiation Exposure Statement: This equipment complies with FCC RF radiation exposure limits set forth for an uncontrolled environment. This device and its antenna must not be co-located or operating in conjunction with any other antenna or transmitter.

#### **MPE Statement (Safety Information)**

Your device contains a low power transmitter. When device is transmitted it sends out Radio Frequency (RF) signal.

#### Safety Information

In order to maintain compliance with the FCC RF exposure guidelines, this equipment should be installed and operated with minimum distance 20cm between the radiator and your body. Use only with supplied antenna. Unauthorized antenna, modification, or attachments could damage the transmitter and may violate FCC regulations.

## 15.105(b) Information of the responsible party for a DoC product

<u>The identification of the product:</u> Product Name: Wireless Access Point Model: WA3001

| Technical Support:                                    | Technical Support in the US:                                 |
|-------------------------------------------------------|--------------------------------------------------------------|
| UTStarcom Telecom Co., Ltd.                           | UTStarcom, Inc.                                              |
| Address:<br>NO.88 Wenhua Road,<br>Hangzhou PRC 310012 | Address:<br>1275 Harbor Bay Parkway<br>Alameda, CA 94502 USA |
| Telephone : 0571-88862342-3524                        | Telephone: 1 (866) 663-3266                                  |
| Email: cbshi@utstar.com                               | Email: ips@utstar.com                                        |
|                                                       |                                                              |

## 15.21 Regulatory information / Disclaimers

The users manual or instruction manual for an intentional or unintentional radiator shall caution the user that changes or modifications not expressly approved by the party responsible for compliance could void the user's authority to operate the equipment.

### 15.105 Federal Communications Commission (FCC) Requirements, Part 15

This equipment has been tested and found to comply with the limits for a class B digital device, pursuant to part 15 of the FCC Rules. These limits are designed to provide reasonable protection against harmful interference in a residential installation.

This equipment generates, uses and can radiate radio frequency energy and, if not installed and used in accordance with the instructions, may cause harmful interference to radio communications. However, there is no guarantee that interference will not occur in a particular installation. If this equipment does cause harmful interference to radio or television reception, which can be determined by turning the equipment off and on, the user is encouraged to try to correct the interference by one or more of the following measures:

---Reorient or relocate the receiving antenna.

---Increase the separation between the equipment and receiver.

---Connect the equipment into an outlet on a circuit different from that to which the receiver is connected.

---Consult the dealer or an experienced radio/TV technician for help.

# Regulatory statement (CE R&TTE)

European standards dictate maximum radiated transmit power of 100mW EIRP and frequency range 2.400-2.4835GHz; In France, the equipment must be restricted to the 2.4465-2.4835GHz frequency range and must be restricted to indoor use.

### **Declaration of Conformity**

For the following equipment: WA3001 Access Point

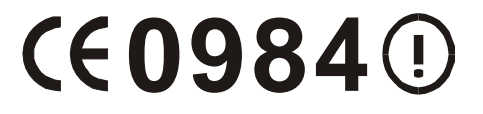

Is herewith confirmed to comply with the requirements set out in the Council Directive on the Approximation of the Laws of the Member States relating to Electromagnetic Compatibility (89/336/EEC), Low-voltage Directive (73/23/EEC) and the Amendment Directive (93/68/EEC), the procedures given in European Council Directive 99/5/EC and 89/3360EEC.

The equipment was passed. The test was performed according to the following European standards:

- EN 300 328 V.1.4.1 (2003-04)
- EN 301 489-1 V.1.3.1 (2001-09) / EN 301 489-17 V.1.1.1 (2000-09)
- EN 50371: 2002
- EN 60950: 2000

# Contents

| 1 | Product Introduction1                           |
|---|-------------------------------------------------|
|   | Product Introduction                            |
|   | Product Features                                |
| 2 | System Application5                             |
|   | Wireless Network Access (MiniPCI Network Card)5 |
|   | Single-cell Wireless Network 5                  |
|   | Multiple APs in Separate Networks 6             |
|   | Multiple APs within a Network7                  |
|   | Extension of Wired Network7                     |
|   | Repeater Mode (CardBus Adapter) 8               |
|   | Point-to-Point Mode8                            |
|   | Point-to-Multiple Points Mode9                  |
|   | Repeater + AP Combined Network 10               |
| 3 | Hardware Installation11                         |
|   | Package Contents 11                             |
|   | Installation Requirements11                     |
|   | Product Physical Characteristics12              |
|   | Product Front View12                            |
|   | Product Side View13                             |
|   | Product Top View15                              |

|   | Hardware Installation                | 15 |
|---|--------------------------------------|----|
|   | System Access                        | 16 |
|   | Firmware Description                 | 18 |
| 4 | Web-based Configuration Introduction | 21 |
|   | Configuration Flow                   | 21 |
|   | System Configuration Introduction    | 21 |
|   | Bridge/Router Mode Introduction      | 23 |
|   | Logon the System                     | 28 |
|   | Save and Reboot                      | 30 |
| 5 | Web-based Configuration              | 33 |
|   | Guide Configuration                  | 36 |
|   | Wireless Port Configuration          | 39 |
|   | DHCP Server Configuration            | 45 |
|   | WAN Interface Configuration          | 48 |
|   | LAN Interface Configuration          | 52 |
|   | Radius Client                        | 53 |
|   | 802.1x Authentication                | 55 |
|   | User Management                      | 61 |
|   | Dynamic Users                        | 61 |
|   | Static Users                         | 63 |
|   | ARP Management                       | 65 |
|   | Route Configuration                  | 66 |

|   | NAT Configuration                                                                                                    | 67                                                                   |
|---|----------------------------------------------------------------------------------------------------|----------------------------------------------------------------------|
|   | NAPT Mode 6                                                                                                    | 8                                                                    |
|   | Basic NAT Mode                                                                                                    | 0                                                                    |
|   | Isolation&filter Configuration                                                                                                    | '1                                                                   |
|   | MAC Management7                                                                                                    | '3                                                                   |
| 6 | Web-based System Configuration7                                                                                                    | 7                                                                    |
|   | Viewing System Information7                                                                                                    | 7                                                                    |
|   | Changing Password7                                                                                                    | 8                                                                    |
|   | Managing File System 7                                                                                                    | '9                                                                   |
|   | Debug Configuration                                                                                                    | 32                                                                   |
| 7 | Performance Statistics 8                                                                                                    | E                                                                    |
| ' |                                                                                                    | S                                                                    |
| 1 | Interface Statistics                                                                                                    | 35                                                                   |
| 1 | Interface Statistics                                                                                                    | 35<br>37                                                             |
| , | Interface Statistics 8   DHCP Server Statistics 8   DHCP Relay Statistics 9                                                                                                    | 35<br>37<br>91                                                       |
| , | Interface Statistics 8   DHCP Server Statistics 8   DHCP Relay Statistics 9   RADIUS Client Statistics 9                                                                                                    | 35<br>37<br>91<br>93                                                 |
| , | Interface Statistics                                                                                                    | 35<br>37<br>91<br>93                                                 |
|   | Interface Statistics                                                                                                    | 5<br>35<br>37<br>91<br>93<br>95<br>96                                |
|   | Interface Statistics 8   DHCP Server Statistics 8   DHCP Relay Statistics 9   RADIUS Client Statistics 9   ARP Table 9   Route Table 9   Online User Information 9                                                       | <b>5</b><br>35<br>37<br>91<br>93<br>95<br>96<br>97                   |
|   | Interface Statistics                                                                                                    | <b>5</b><br>35<br>37<br>91<br>93<br>95<br>96<br>97<br>99             |
| 8 | Interface Statistics 8   DHCP Server Statistics 8   DHCP Relay Statistics 9   RADIUS Client Statistics 9   ARP Table 9   Route Table 9   Online User Information 9   MAC Address 9   Web-based Configuration Examples 10 | <b>5</b><br>35<br>37<br>91<br>93<br>95<br>96<br>97<br>99<br><b>1</b> |

.....

| <i>i</i> | V<br>                      |     |
|----------|----------------------------|-----|
|          | AP in Router Mode (Case 1) | 106 |
|          | AP in Router Mode (Case 2) | 111 |
| 9        | CLI Command Set            | 117 |
|          | EXEC Commands              | 117 |
|          | Debug                      | 117 |
|          | Enable                     | 117 |
|          | Clear                      | 118 |
|          | End                        | 118 |
|          | Exit                       | 118 |
|          | History                    | 119 |
|          | Logout                     | 119 |
|          | Ping                       | 119 |
|          | Quit                       | 120 |
|          | Show                       | 120 |
|          | Tree                       | 120 |
|          | Write Memory               | 120 |
|          | Privileged EXEC Commands   | 121 |
|          | Configure                  | 121 |
|          | Copy Config to TFTP        | 121 |
|          | Copy Config from TFTP      | 122 |
|          | Copy Image From TFTP       | 122 |
|          | Copy Image to TFTP         |     |

|   | Disable                       | 23 |
|---|-------------------------------|----|
|   | Erase Config 12               | 23 |
|   | Clear ARP 12                  | 24 |
|   | Clear DHCP Binding 12         | 24 |
|   | Clear DHCP Statistics         | 25 |
|   | Clear Dot1x Statistics        | 25 |
|   | Clear RADIUS 12               | 25 |
|   | Clear MAC 12                  | 26 |
|   | Clear NAT 12                  | 26 |
|   | Clear NAT Translation 12      | 26 |
|   | Kill                          | 26 |
|   | Reboot                        | 27 |
|   | Auto-config Enable/Disable 12 | 27 |
| G | lobal Config Commands 12      | 27 |
|   | AP-Mode                       | 27 |
|   | ARP Entry                     | 28 |
|   | Broadcast Limit               | 28 |
|   | Console Baud-Rate             | 29 |
|   | Console Timeout               | 29 |
|   | DHCP Service                  | 30 |
|   | DHCP-Client Enable /Disable13 | 30 |
|   | DHCP-Client Trust             | 31 |

.....

| DHCP-Pool                                |
|------------------------------------------|
| DHCP-Server Host131                      |
| Dot1x Authentication Enable / Disable132 |
| Dot1x Authentication Mode                |
| Dot1x Encryption-Mode                    |
| Dot1x Initialize                         |
| Dot1x Max-Req134                         |
| Dot1x Quiet-Period                       |
| Dot1x Re-Authenticate                    |
| Dot1x Re-Authentication                  |
| Dot1x Re-Authperiod                      |
| Dot1x Server-Timeout                     |
| Dot1x Supplicant-Timeout                 |
| Dot1x TX-Period                          |
| Dynamic-User                             |
| Dynamic-User Enable / Disable140         |
| Ethernet-Port141                         |
| Hostname141                              |
| IAPP141                                  |
| Interface142                             |
| IP Default-Route142                      |
| IP RADIUS Source-Interface143            |
| IP Route                                 |

vi .....

| Isolation 144                            |
|------------------------------------------|
| Load-Balance Enable/Disable 144          |
| Load-Balance Mode 145                    |
| MAC Age Time 145                         |
| MAC Black-List 145                       |
| Max-Online-User                          |
| NAT Enable/Disable 146                   |
| NAT Interface 147                        |
| NAT Map 147                              |
| NAT Mode 148                             |
| NAT Pool 148                             |
| NAT Redirect 148                         |
| NAT Timeout 149                          |
| Operator Access level 149                |
| Operator Add / Delete 150                |
| Operator Password 151                    |
| PPPoE Auto-Connect Disable/Enable 152    |
| PPPoE Connect 152                        |
| PPPoE Disconnect 152                     |
| PPPoE User 152                           |
| RADIUS-Acctserver {Enable   Disable} 153 |
| RADIUS-Acctserver Host                   |

.....

| RADIUS-Acctserver Info               | 154 |
|--------------------------------------|-----|
| RADIUS-Authserver {Enable   Disable} | 155 |
| RADIUS-Authserver Extra              | 155 |
| RADIUS-Authserver Host               | 155 |
| RADIUS-Authserver Info               | 156 |
| RADIUS-Server Dead-Time              | 157 |
| RADIUS-Server Retransmit             | 157 |
| RADIUS-Server Timeout                | 158 |
| SNMP Client                          | 158 |
| SNMP Server Community                | 159 |
| SNMP Server Contact                  | 159 |
| SNMP Server Enable/Disable           | 159 |
| SNMP Server Location                 | 160 |
| SNMP Server Sysname                  | 160 |
| SNMP Server Trap Enable/Disable      | 160 |
| SNMP Server Trap Host                | 161 |
| Static-MAC-Address                   | 161 |
| Static-User                          | 162 |
| Static-User Enable / Disable         | 162 |
| Telnet Client                        | 162 |
| Telnet Server Enable / Disable       | 163 |
| Telnet Timeout                       | 163 |
| User-Force-Offline                   |     |

|    | VLAN Default VID                 | 164 |
|----|----------------------------------|-----|
|    | VLAN Employee Default VID        | 164 |
|    | VLAN Enable/Disable              | 165 |
|    | VLAN Mode                        | 165 |
|    | VLAN port-vid                    | 166 |
|    | VLAN Tag Disable                 | 166 |
|    | VLAN Tag Enable                  | 167 |
|    | VLAN Visitor Default Vid         | 167 |
|    | Webserver                        | 167 |
|    | Wireless-Port                    | 168 |
| D  | HCP-pool Configuration Mode      | 168 |
|    | DNS-Server                       | 168 |
|    | Excluded-Address                 | 169 |
|    | Gateway                          | 170 |
|    | Lease                            | 171 |
|    | Network                          | 172 |
|    | Manual-Binding                   | 172 |
| E  | thernet Port configuration level | 173 |
|    | Speed-duplex                     | 173 |
| In | terface Mode Commands            | 173 |
|    | Disable                          | 173 |
|    | Enable                           | 174 |

......ix

|   | IP Address                        | 174 |
|---|-----------------------------------|-----|
| W | Vireless Port Configuration Level | 174 |
|   | Beacon Interval                   | 174 |
|   | Basic Rate                        | 175 |
|   | Fragment Threshold                | 176 |
|   | Frequency-Channel                 | 176 |
|   | DTIM Interval                     | 177 |
|   | Power                             | 177 |
|   | RTS-CTS Threshold                 | 178 |
|   | SSID                              | 178 |
|   | Tx Rate                           | 179 |
|   | Wireless Mode                     | 179 |
|   | WDS-Mode Enable / Disable         | 180 |
|   | WDS Peer MAC                      | 180 |
|   | WEP Encryption Enable / Disable   | 181 |
|   | WEP Encryption Key                | 181 |
|   | Default WEP-Key                   | 182 |
|   | WEP-Key-Format                    | 182 |
|   | WEP-Key-Length                    | 182 |
|   | Antenna                           | 183 |
|   | WPA Mode                          | 183 |
|   | WPA Encryp-Mode                   | 184 |
|   | WPA Psk-Passphrase                | 184 |

.....x

| WPA Groupkey-Update-Interval 184 |
|----------------------------------|
| Optimize-108g Enable/Disable 185 |
| Webserver Mode 185               |
| Enable/Disable                   |
| IP-Filter Enable/Disable         |
| IP-Filter Client                 |
| Port-Filter                      |
| IAPP Mode                        |
| Enable/Disable                   |
| ESP Enable/Disable               |
| Mode                             |
| Мар 188                          |
| Secret                           |
| Debug Mode 189                   |
| Ping 189                         |
| Debug-Module 189                 |
| NAT Logging 190                  |
| NAT Print 190                    |
| Sys-Function                     |
| Show Version 191                 |
| Show Memory 192                  |
| Show NAT Run 192                 |

|   | Show Debug_Module                          | .192 |
|---|--------------------------------------------|------|
|   | Net-Security Rate-Limit Enable/Disable     | .193 |
|   | Net-Security Syn-Cache Enable/Disable      | .193 |
|   | Net-Security Attack-Defense Enable/Disable | .193 |
|   | Show Net-Security                          | .193 |
|   | Ipstack Debug                              | .194 |
|   | Show Ipstack-Debug                         | .194 |
| S | Show                                       | .195 |
|   | Show ARP                                   | .195 |
|   | Show Console                               | .195 |
|   | Show DHCP-Client                           | .196 |
|   | Show DHCP Service                          | .196 |
|   | Show DHCP Binding                          | .197 |
|   | Show DHCP Relay                            | .197 |
|   | Show DHCP Server                           | .198 |
|   | Show DHCP Statistics                       | .198 |
|   | Show Dot1x Configuration                   | .198 |
|   | Show Dot1x Statistics                      | .199 |
|   | Show Flash                                 | .199 |
|   | Show Dot1x Authentication Configuration    | .199 |
|   | Show MAC                                   | .200 |
|   | Show MAC Black-List                        | .201 |
|   | Show MAC White-List                        | .201 |
|   |                                            |      |

xii .....

| Show NAT Translation              | )1 |
|-----------------------------------|----|
| Show NAT Configuration            | )2 |
| Show Managed-Interface 20         | )2 |
| Show IP-Route                     | )3 |
| Show Access-List Configuration 20 | )3 |
| Show Port Config 20               | )3 |
| Show RADIUS Configuration 20      | )4 |
| Show RADIUS Statistics            | )4 |
| Show Sms User                     | )4 |
| Show SMS Online-User              | )5 |
| Show Wireless-Port                | )5 |
| Show System 20                    | )5 |
| Show Telnet                       | )6 |
| Show SNMP Server Configuration 20 | )7 |
| Show AP-Mode                      | )7 |
| Show Load-Balance Configuration   | )7 |
| Show Who                          | )8 |
| Show Running-Config 20            | )8 |
| Show Startup 20                   | )8 |
| Show WPA Configuration            | )8 |
| Show Webserver                    | )9 |
| Show VLAN Configuration           | )9 |

# 

|    | Show VLAN Binding          | 210 |
|----|----------------------------|-----|
|    | Show IAPP Configuration    | 211 |
| 10 | Troubleshooting            | 213 |
| 11 | Technical Specifications   | 215 |
| 12 | Acronyms and Abbreviations | 219 |

# List of Figures

| Figure 1 Single-cell Wireless Network Topology                          | 3 |
|-------------------------------------------------------------------------|---|
| Figure 2 Multi-APs with different ESS_IDs in Separate Networks Topology | 3 |
| Figure 3 Multi-APs within a Network Topology                            | 7 |
| Figure 4 Extension of Wired Network Topology                            | 3 |
| Figure 5 Repeater Point-to-Point Mode Network Topology                  | ) |
| Figure 6 Repeater Point to Multi-points Mode Network Topology           | 9 |
| Figure 7 Repeater+AP Combined Network Topology10                        | ) |
| Figure 8 WA3001 Front View 12                                           | 2 |
| Figure 9 WA3001 Side View (1) 13                                        | 3 |
| Figure 10 WA3001 Side View (2) 14                                       | 1 |
| Figure 11 WA3001 Top View 15                                            | 5 |
| Figure 12 Installation Diagram 16                                       | 3 |
| Figure 13 Logon Window 18                                               | 3 |
| Figure 14 Configuration Flow Chart 2                                    | I |
| Figure 15 Logon Successful                                              | 3 |
| Figure 16 AP Reboot Prompt Window                                       | ) |
| Figure 17 Save and Reboot                                               | ) |
| Figure 18 Basic Configuration                                           | 1 |
| Figure 19 Advanced Configuration Part I                                 | 5 |

| Figure 20 Advanced Configuration Part II               | 36 |
|--------------------------------------------------------|----|
| Figure 21 Basic Config - Wireless Port Config          | 40 |
| Figure 22 Wireless Port Configuration                  | 43 |
| Figure 23 DHCP Server Configuration                    | 46 |
| Figure 24 WAN Port Configuration Interface             | 49 |
| Figure 25 Trusted DHCP Server Configuration            | 51 |
| Figure 26 LAN Interface Configuration                  | 52 |
| Figure 27 Radius Client Configuration Interface        | 54 |
| Figure 28 802.1x Authentication Configuration          | 57 |
| Figure 29 Dynamic User Configuration Interface         | 62 |
| Figure 30 Static User Configuration Interface          | 64 |
| Figure 31 ARP Configuration Interface                  | 65 |
| Figure 32 Route Configuration Interface                | 66 |
| Figure 33 Table 5-1 Route Configuration Interface Spec | 67 |
| Figure 34 NAT Configuration Interface                  | 67 |
| Figure 35 Table 5-2 NAT Configuration Specification    | 68 |
| Figure 36 NAT Static MAP Configuration Interface       | 70 |
| Figure 37 Isolation&filter Configuration Interface     | 72 |
| Figure 38 MAC Table Configuration Interface            | 74 |
| Figure 39 System Information                           | 77 |
| Figure 40 Change Password                              | 78 |
| Figure 41 File System                                  | 80 |
| Figure 42 Confirm Configuration File Erase             | 82 |
|                                                        |    |

| Figure 43 Initiating Configuration File Erase Message |  |
|-------------------------------------------------------|--|
| Figure 44 Debug Configuration                         |  |
| Figure 45 Interface Statistics                        |  |
| Figure 46 DHCP Server Statistics                      |  |
| Figure 47 DHCP Relay Statistics                       |  |
| Figure 48 RADIUS Client Statistics                    |  |
| Figure 49 ARP Table                                   |  |
| Figure 50 Route Table                                 |  |
| Figure 51 Online User Information                     |  |
| Figure 52 MAC Address                                 |  |
| Figure 53 Network Topology 101                        |  |

# **List of Tables**

| Table 1 WA3001 Front Panel LED Indicators              | 13 |
|--------------------------------------------------------|----|
| Table 2 Wireless Frequency Channel Default Setting     | 19 |
| Table 3 Configuration Menu in Bridge Mode              | 23 |
| Table 4 Configuration Menu in Router Mode              | 24 |
| Table 5 Wireless Port 1 Interface Specification        | 40 |
| Table 6 WA3001 WEP Encryption Configuration            | 42 |
| Table 7 Wireless Port 2 Interface Specification        | 43 |
| Table 8 DHCP Server Configuration Specification        | 47 |
| Table 9 WAN Interface Configuration Specification      | 50 |
| Table 10 LAN Interface Specification                   | 53 |
| Table 11 Radius Client Configuration Specification     | 54 |
| Table 12 802.1x Configuration Specification            | 58 |
| Figure 33 Table 5-1 Route Configuration Interface Spec | 67 |
| Figure 35 Table 5-2 NAT Configuration Specification    | 68 |
| Table 13 MAC Filter Configuration Specification        | 72 |
| Table 14 File System Window Description                | 81 |
| Table 15 Interface Statistics Window Description       | 86 |
| Table 16 DHCP Server Statistics Window Description     |    |
| Table 17 DHCP Relay Statistics Window Description      | 92 |

# ......

| Table 18 RADIUS Client Statistics Window Description |     |
|------------------------------------------------------|-----|
| Table 19 Online User Information Window Description  |     |
| Table 20 Troubleshooting                             | 213 |
| Table 21 WA3001 AP Technical Specifications          | 215 |

# **Product Introduction**

1

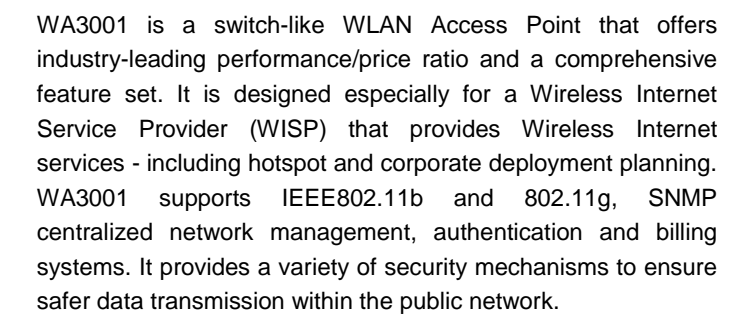

WA3001 is the premier choice for WISP Hotspot Network Solutions because of its user-friendly design, high-speed data transmission rate of up to 54Mbps, additional long distance network coverage and high sensitivity. WA3001 is typically applied in public areas such as airports, hotels, exhibitions, bars and news centers.

WA3001 also supports NT authentication to provide a costeffective and efficient wireless connection for corporations. Using its 4 LAN ports switch like functionality ensures customers always enjoy an easy network buildup.

Presently, the new WLAN technology is focused on throughput rates and network coverage improvement, along with the

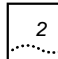

elimination of blind spots. UTStarcom has made rapid progress on all of these areas utilizing the latest XR and Super G technology.

# **Product Introduction**

### Port Introduction:

- One 10/100M Ethernet WAN port
- Four 10/100M Ethernet LAN ports
- One Mini-PCI socket supports Type III PC card
- One hot pluggable CardBus socket supports Type II PC card
- One RS-232 port for management and console

### Compliance:

- IEEE 802.3X, duplex 10BaseT, 100BaseTX ports
- IEEE802.3u, 100BaseTX specification
- IEEE802.3, 10BaseT specification
- IEEE802.3af standard
- CardBus socket supports both 16-bit PC Cards and 32-bit CardBus Cards
- CardBus is compliant with the PCI Local Bus Specification Revision 2.2
- Mini-PCI socket supports the PCI Local Bus Specification Revision 2.2

### Connector:

- 10/100Base-TX port: RJ-45
- Management console ports: RS-232

# **Product Features**

- 6M/s throughput rate
- Supports 802.3af inline power supply (PoE)
- Compatible with 802.11b and 802.11g
- Supports four adjustable RF power levels (10mw–20mw– 50mw-100mw)
- Supports 64/128-bit WEP Encryption
- Supports 802.1x to provide high data security
- Supports EAP-MD5
- Supports DHCP server
- Supports WEB pass-through
- Supports PPPoE
- Provides remote management and diagnosis (Inband and Outband)
- Supports Layer2 ACL (at least 256 in the access control list)
- Supports broadcast threshold
- Supports end-user isolated and VLAN

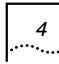

- Supports user-access load-share (roundrobin& leastconn&hash) and control based on flow and user number
- Supports NAT or any IP
- Supports link-test (default-gateway is unavailable for WA3001)
- Supports Repeater mode (dual mode)
- Super G maximize network throughput, peak flow is able to reach the wire LAN throughput at 10/100M. It exceeds the previous generation wireless functionality
- Supports XR, the received sensibility reach -103dBm
- Operation temperature: -15 ~ 50°C
- Network Management
- WEB based configuration
- Supports SNMP MIB (MIB II or private MIB)
- SNMP Agent
- Console port management
- In-Band/Out-Band network management
- Statistic

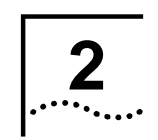

# **System Application**

WA3001 is built with both regular AP (miniPCI network card) and Repeater (CardBus adapters) functions. As a Repeater, from network coverage point of view, the AP can be configured in point-to-point (P2P) mode or point-to-multiple points (P2MP) mode (one AP connects with up to four APs). As a regular adapter, the AP can be configured as a single-cell network, a multi-cell network, or an extension of wired network.

# Wireless Network Access (MiniPCI Network Card)

### Single-cell Wireless Network

A single AP used without the wired network providing a singlecell wireless network for peer-to-peer stations.

E.g. In SOHO mode, the AP provides a quick and efficient solutions to printers, PCs and Server.

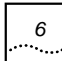

Chapter 2 System Application

# Figure 1 Single-cell Wireless Network Topology

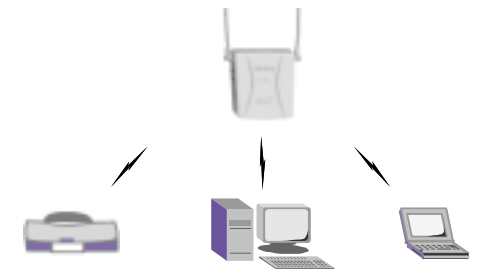

## **Multiple APs in Separate Networks**

Multiple APs can coexist as separate networks in the same site without interference by using different ESS\_IDs.

E.g. In an exhibition, where each company's network is independent

Figure 2 Multi-APs with different ESS\_IDs in Separate Networks Topology

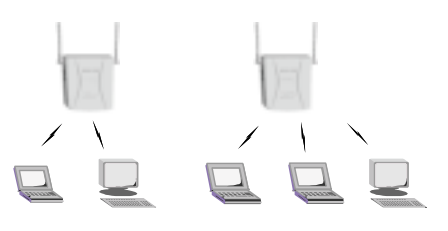

### Multiple APs within a Network

Multiple APs wired together provide a network with a better coverage area and performance - by using the same ESS\_ID.

E.g. Within a company, each department accesses a public file server through its own AP.

Figure 3 Multi-APs within a Network Topology

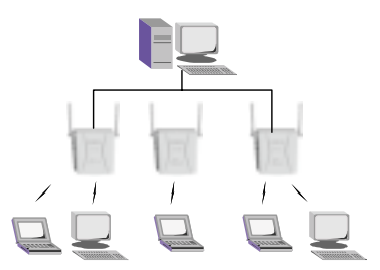

### **Extension of Wired Network**

AP can connect to the wired network through WAN ports, or connect to wireless clients through wireless ports.

E.g.: In a company, using APs to quickly setup a network for a newly added department is an efficient way to extend the existing wired network.
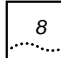

### Figure 4 Extension of Wired Network Topology

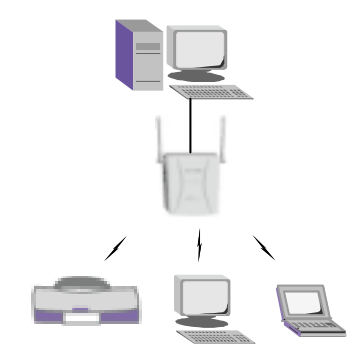

# Repeater Mode (CardBus Adapter)

#### **Point-to-Point Mode**

Point-to-Point mode is used to connect two networks in WLAN application.

E.g.: In a campus, using WA3001's point-to-point mode to connect two buildings in a separate wired network. In this mode, AP must to be configured with a cardBus adapter to function as a repeater.

Figure 5 Repeater Point-to-Point Mode Network Topology

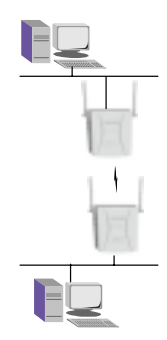

#### Point-to-Multiple Points Mode

In WLAN application, point-to-multiple points mode dramatically expands network coverage and quickly establishes the connectivity among existing networks.

Figure 6 Repeater Point to Multi-points Mode Network Topology

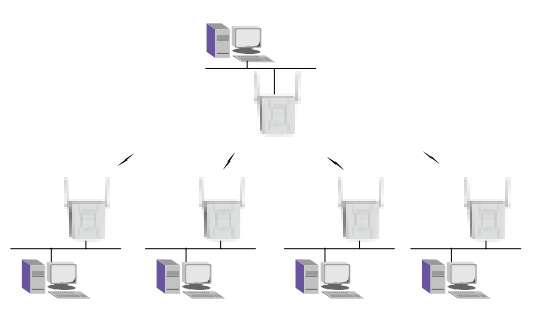

9

• • • •

# Repeater + AP Combined Network

Capable of being a wireless entrance for wireless clients, or a repeater of a wired network, the WA3001 expands network coverage easily via wireless connection.

Figure 7 Repeater+AP Combined Network Topology

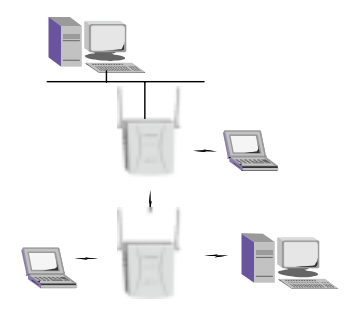

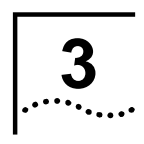

# **Hardware Installation**

### **Package Contents**

Before using this AP, check the accessories in the box. If you find anything missing or the documentation set is incomplete, contact your local dealer immediately. The following accessories are shipped with the product:

- One WA3001 AP
- One user guide
- One power adapter
- Two small antennas
- One installation bracket
- Three screws
- One warranty card

### **Installation Requirements**

AP installation environment:

- WA3001 power supply mode:
- Support IEEE802.3af, remote Cat 5, DC -48V/300mA

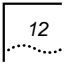

Chapter 3 Hardware Installation

- Support local DC 12V/1.25A

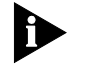

**Note:** The two power supply modes cannot be used simultaneously. In PoE power supply mode, RJ45 4/5(+)7/8(-) connects to WAN port.

• One RJ-45 LAN port, supports 10/100Mbps data transmission rate

# **Product Physical Characteristics**

### **Product Front View**

Figure 8 WA3001 Front View

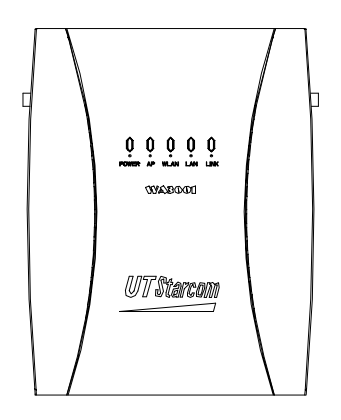

Chapter 3 Hardware Installation

Table 1 shows the list of LED indicators (from left to right) on the front panel along with their activity status and descriptions

| LED Status Descriptio |                      | Description                                            |
|-----------------------|----------------------|--------------------------------------------------------|
| POWER                 | Lighting in<br>green | Lights when power is being supplied well               |
| AP                    | Lighting in<br>green | Lights when AP is able to be<br>connected by clients   |
|                       | Blinking in          | Off: No wireless channel                               |
| WLAN                  | green                | Blinking: with wireless connections                    |
|                       | Blinking in          | Off: No Ethernet connection                            |
|                       | green                | Blinking: with LAN connection                          |
|                       | Lighting in          | Off: No accessing activities from<br>wireless clients. |
| LINK                  | green                | Lighting: AP gets connected by<br>wireless clients     |

Table 1 WA3001 Front Panel LED Indicators

**Product Side View** 

Figure 9 WA3001 Side View (1)

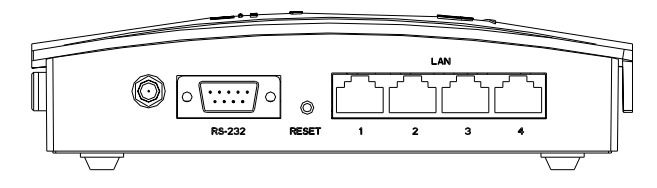

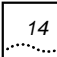

The following table lists the items on side panel (1) (from left to right)

| Interface    | Description                                                      |
|--------------|------------------------------------------------------------------|
| Console port | RS-232 connector for LAN management                              |
| RESET        | Restore button to reboot/reset the<br>AP to its default settings |
| LAN          | Four LAN ports to access Ethernet,<br>RJ-45 connector            |

Figure 10 WA3001 Side View (2)

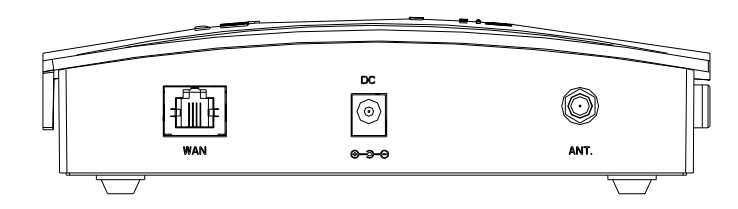

The following table lists the items on the side panel (2) (from left to right)

| Interface | Description                                          |
|-----------|------------------------------------------------------|
| WAN       | WAN port used for uplink connection. RJ-45 connector |
| DC        | Power jack, 12V                                      |
| ANT       | Antenna installation jack                            |

15

### **Product Top View**

Figure 11 WA3001 Top View

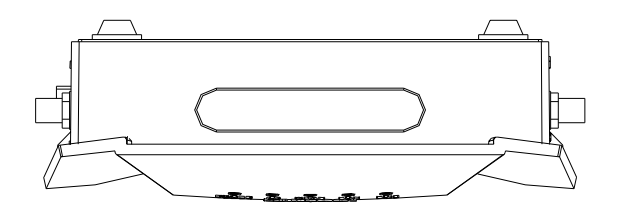

WA3001 AP's rubber top shown in Figure 11 is for installing a Wireless LAN CardBus Adapter.

### **Hardware Installation**

#### Steps:

- 1. Location: Place the AP in an appropriate place in a room.
- 2. Antenna: Screw two antennae into both side of the AP
- 3. Install bracket (or put the AP on the table directly)
- 4. Fix the AP into the bracket

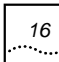

### Figure 12 Installation Diagram

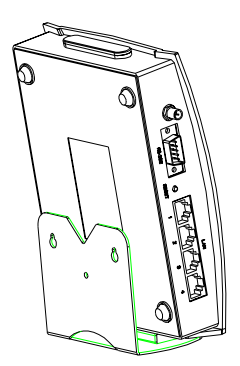

# **System Access**

Network management methods:

- Through LAN port: connects PC to LAN port that can identify the connection automatically, use crossover or straight-through network cable
- Through WAN port: connects PC to WAN port, use crossover network cable
- Through wireless port: installs a wireless network card into PC and find AP through Windows IE. The default ESSID is "UT"

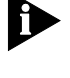

**Note:** It is suggested to use WAN or LAN port to configure the AP.

System default IP address:

- WAN port: 192.168.1.1/255.255.255.0
- LAN port: 172.18.37.1/255.255.255.0

Default user name and password:

- Administrator:

User name: admin

Password: admin

- Guest:

User name: guest

Password: guest

System access procedure:

- 1 Connects the power adapter to an AP
- 2 Makes sure that the connection between PC and AP's LAN port is connected.
- 3 Configures PC network card's IP address to 172.18.37.100/255.255.255.0 in order to connect the PC to LAN port
- 4 Enters AP LAN port's default IP address into the PC web browser at <u>http://172.18.37.1</u>

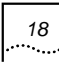

#### 5 Use the default user name and password to logon

User name: admin

Password: admin

#### Figure 13 Logon Window

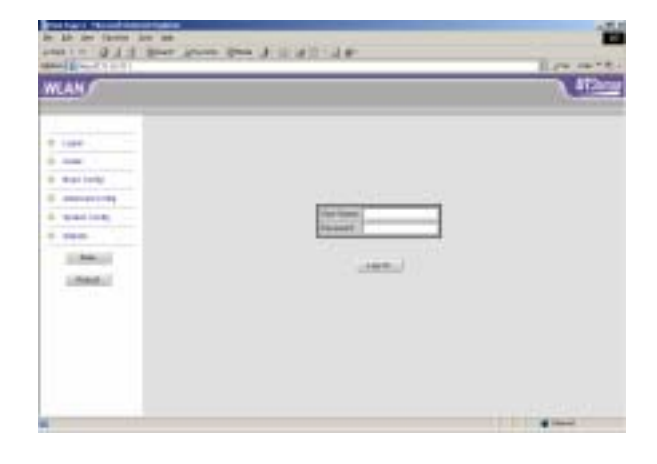

## **Firmware Description**

The default setting of WA3001 firmware is different according to the nation-wide regulation of wireless frequency channel. The AP configuration of this manual applies to China area only. The values listed in Table 2 are wireless frequency channel default settings of other areas.

#### Chapter 3 Hardware Installation

|                      | North<br>America/FCC  | Europe/ETSI         |
|----------------------|-----------------------|---------------------|
| Operation<br>Channel | 2.412-2.462GHz        | 2.412-2.472GHz      |
| Frequency<br>Channel | 1-11 (Default: 1)     | 1-13 (Default: 1)   |
| Default RF           | Mode b: 40mw (16dBm)  |                     |
| 10,001               | Mode g: 25mw (14.5dBr | n) / 70mw (18.5dBm) |

Table 2 Wireless Frequency Channel Default Setting

19

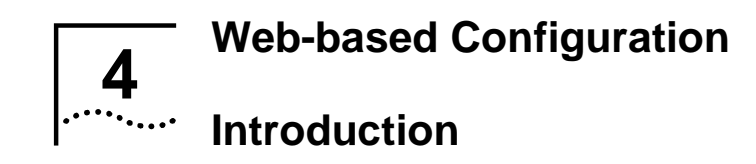

# **Configuration Flow**

Figure 14 Configuration Flow Chart

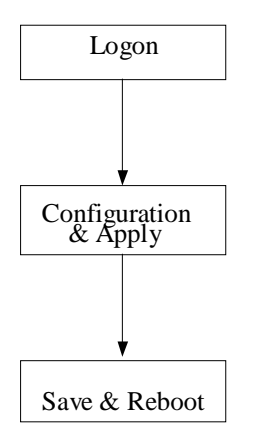

# **System Configuration Introduction**

Log on the system, select an operation mode and configure the ports accordingly.

In Router mode, WAN port configuration depends on the retrieval of IP address (Either DHCP server or DHCP client is provided). In Bridge mode, configuration is not required for the WAN port.

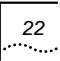

The LAN port must be configured in both modes based on the IP address.

In wireless mode, configure the wireless port and its channel attributes.

After configuration, save it and reboot the system

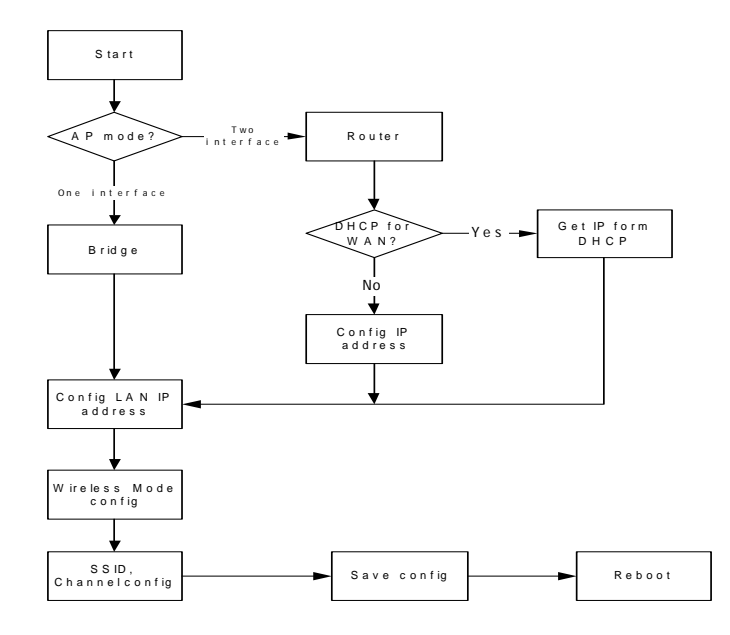

23

# Bridge/Router Mode Introduction

| Main Menu       | Sub Menu                                                 |
|-----------------|----------------------------------------------------------|
| Logon           |                                                          |
| Guide           |                                                          |
| Basic Config    | AP mode<br>Wireless port<br>LAN Interface                |
| Advanced Config | Wireless port<br>ARP<br>Isolation & filter<br>MAC table  |
| System Config   | System<br>Change password<br>File System<br>Debug config |
| Statistic       | Interface<br>ARP<br>MAC address                          |

 Table 3
 Configuration Menu in Bridge Mode

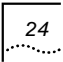

| Main Menu       | Sub Menu                                                                                                    |
|-----------------|----------------------------------------------------------------------------------------------------|
| Logon           | /                                                                                                    |
| Guide           | /                                                                                                    |
| Basic Config    | AP mode<br>Wireless port<br>DHCP Server<br>WAN Interface                                                                 |
| Advanced Config | Wireless port<br>RADIUS Client<br>Authentication<br>Subscriber<br>ARP<br>Route<br>NAT<br>Isolation & filter<br>MAC table |
| System Config   | System<br>Change password<br>File System<br>Debug config                                                                 |

Table 4 Configuration Menu in Router Mode

| Main Menu | Sub Menu      |
|-----------|---------------|
| Statistic |               |
|           | Interface     |
|           | DHCP Server   |
|           | DHCP Relay    |
|           | RADIUS client |
|           | ARP           |
|           | Route         |
|           | Online user   |
|           | MAC address   |
|           |               |

#### **Description:**

- Wireless port configuration
- The system is able to configure two wireless network cards at the same time. The default assumes a Mini PC card on Wireless port 2.
- Configure the 802.11b attributes for the wireless port
- Activate WDS mode to implement Repeater functions
- Activate WEP encryption to provide data transmission security. Four sets of Key values can be configured
- Interface configuration
- Include WAN and LAN ports
- Configure the port IP address to enable communication at IP layer

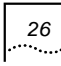

- DHCP Server configuration
- Configure the DHCP server when the AP needs to allocate an IP address to its clients
- Configure the DHCP address field attributes, or keep the default attributes
- DHCP Client configuration
- Configure the DHCP client when the AP needs to allocate an IP address to a client through the remote DHCP server
- Authentication
- Activate the option for 802.1x authentication
- Configure global user authentication attributes among the Server, the AP and the Client.
- RADIUS Client configuration
- Configure this option while using a Radius server to perform authentication or accounting
- Users Management: Dynamic, Static and Online users
- Configure this option while managing the users in local authentication mode, local + Radius or Radius + local mode
- NAT configuration
- In Router mode, configure the NAT when the system requires AP to manage the IP addresses for its clients
- There are two types of NAT configurations: Static NAT and NAPT (based on port forwarding)

27

- Route configuration
- In Router mode, users can define AP's next route
- ARP management
- Provides information about network equipment connected to the AP intended for users
- MAC filter configuration
- Manages the accessed users based on MAC. This includes the MAC white list and black list
- Implements VLAN end-user isolation
- MAC table management
- Adds the MAC address table to speed forwarding of user data
- System document management
- Manages the system documents remotely through FTP or TFTP server. This includes Image and Config files
- Retrieves the default system's configuration by deleting the recently added configuration file
- Change user password
- Provides the option for users to increase the system's security
- Debug configuration
- Observes the system's operational situation and makes it convenient for advanced users to adjust and solve the problems

# Logon the System

### Access Methods:

Enter the default IP address in the browser's logon field, then enter the default user name and password.

#### Interface:

#### Figure 15 Logon Successful

| the set our spins the lat |                                                                                                    |                                       |
|---------------------------|----------------------------------------------------------------------------------------------------|---------------------------------------|
|                           | and the first of the                                                                                                    | Benent                                |
| WLAN                      | WHCOME 10 WHOPPS world:<br>Marcold 10 WHOPPS world:<br>Marcold 10 WHOPPS w |                                       |
|                           | Start and                                                                                                    |                                       |
| 100 me                    |                                                                                                    | · · · · · · · · · · · · · · · · · · · |

#### **Description:**

• General introduction

The left panel is the function link area. The right panel is the information display area and configuration area

Left panel introduction

| 0 | Lagon           |
|---|-----------------|
| 0 | Ouide           |
| 0 | Basic Config    |
| 0 | Advanced Config |
| 0 | System Config   |
| 0 | Statistic       |

- Logon: log on the system
- Guide: A brief instructional guide describes the basic system configuration of WA3001 step by step. It helps user to complete the configuration quickly
- Basic Config: Implements the system's basic configurations
- Advanced Config: Implements the system's advanced configurations
- System Config: Downloads/uploads the system files and upgrades the image files
- Statistic: Statistical information about ports, the DHCP server or Relay, and the Radius Client
- Button Description

| Apply | Refresh | Default |
|-------|---------|---------|
|-------|---------|---------|

29

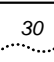

- <Apply>: Presses to apply a configuration changes. Some configurations are applied only after saving and rebooting the AP. A corresponding prompt window will be popped up.
- <Refresh>: refreshes the interface.
- <Default>: restores the default parameters.

#### Figure 16 AP Reboot Prompt Window

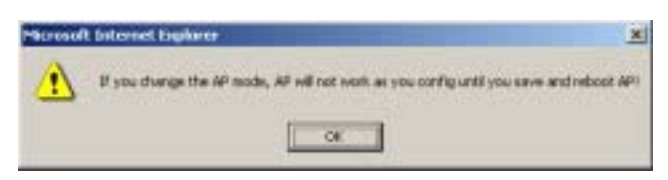

### Save and Reboot

#### Access Method:

Located on the bottom of the left function panel

Interface:

Figure 17 Save and Reboot

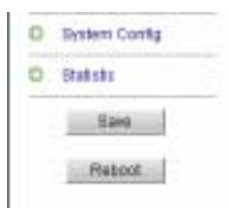

31

#### **Description:**

- Press <Save> to save the system configuration changes
- Press <Reboot> to apply the configuration. This is similar to the <Reset> button in the equipment

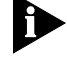

**Note:** Click <Save> to save the configuration changes even if it has been applied by clicking <Apply>

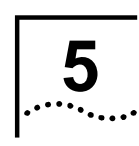

# Web-based Configuration

This chapter introduces all Web-based configuration steps.

- Guide-based configuration operations
- Functional menu-based operations in Basic and Advanced configuration modes
- Figure 18 lists all configurable items in Basic Config
- Figure 19 and Figure 20 list all configurable items in Advanced Config

The following section describes these items in detail

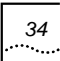

#### Figure 18 Basic Configuration

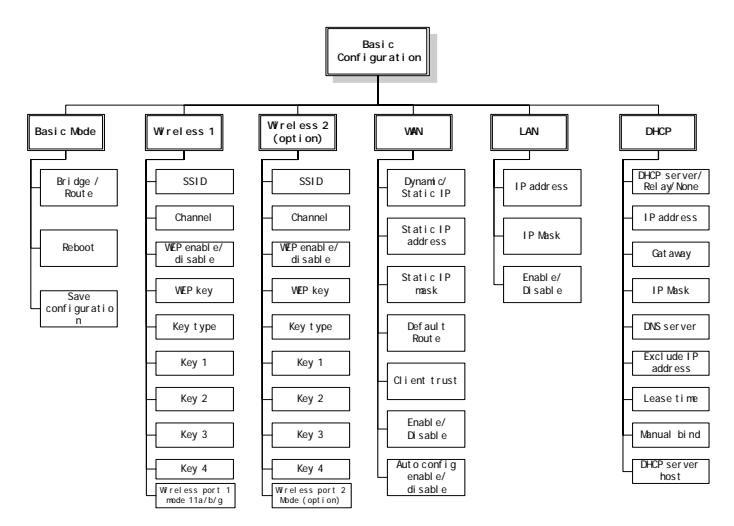

#### Figure 19 Advanced Configuration Part I

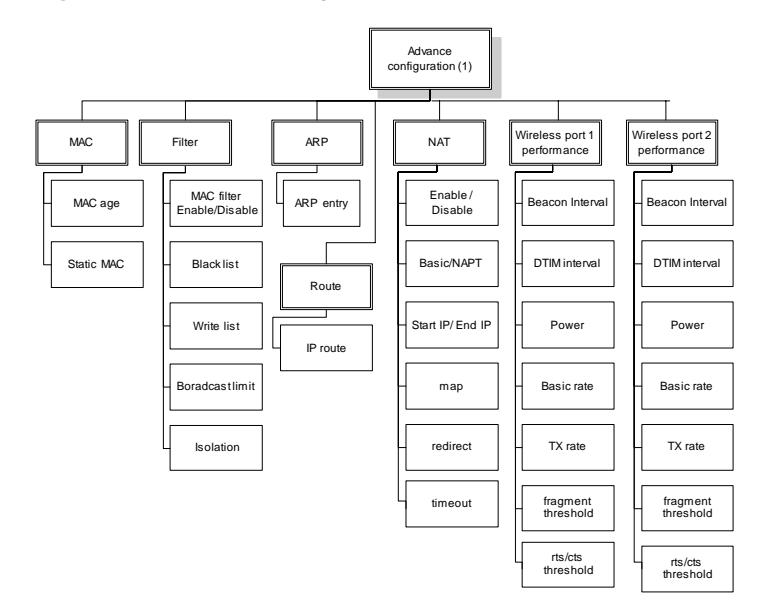

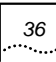

#### Figure 20 Advanced Configuration Part II

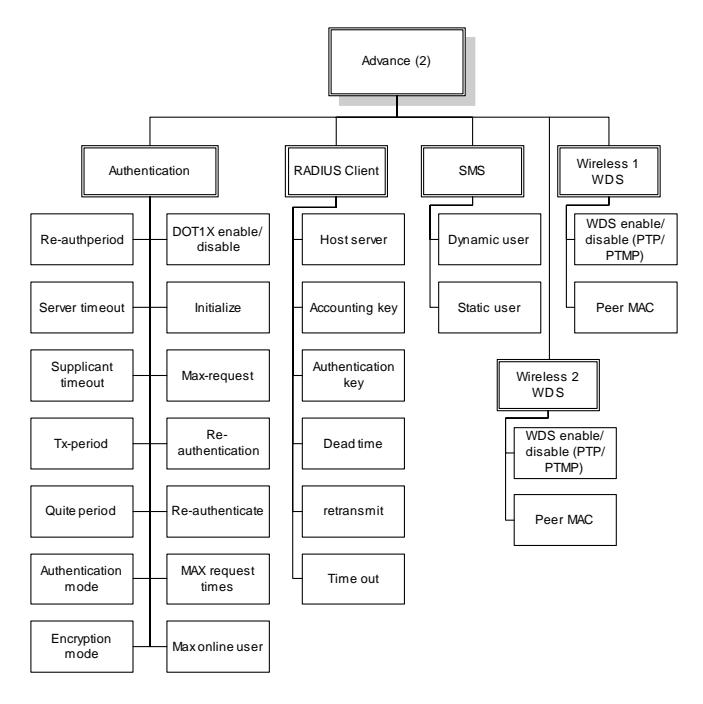

# **Guide Configuration**

#### **Objective:**

Use AP quickly through the Guide-based configuration system

#### **Detailed Instructions:**

1. Click the "Guide" link on the left panel

37

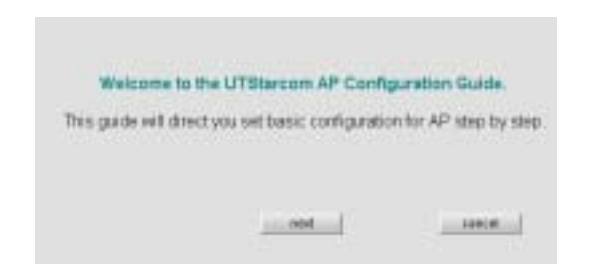

2. Click <next>, set AP operation mode to "Bridge Mode"

| Mr can work office Mode receipt or Bridge made in efficient mode. AP will exact afficient of the set of the set of the | <ul> <li>* Paula Hodo</li> <li>* Bauja Hodo</li> <li>* Bauja Hodo</li> </ul> | AND AF IS WORK IT?                                       |                                 |
|----------------------------------------------------------------------------------------------------|------------------------------------------------------------------------------|----------------------------------------------------------|---------------------------------|
| d you intercent Formalie Minister, you need soring 1966 and date and GHU interface ary<br>need alog:<br>R you intercent FORMapti Minister, was need soring LARS interface ary west alogs and                                                                                                    | AP can work other from<br>different configuration:                           | An receipt of the lager marches the                      | athened river by AP will mean t |
|                                                                                                    | d year a hanner förstadet<br>nord aller<br>Kymis a hanner Stadiget           | Mindel, you need could need<br>Mindel, was need could UA | N module and considerate as     |

### **Description:**

If AP is used as Layer 2 bridging, choose the Bridge mode. If AP involves in Layer 3 communication, choose the Router mode.

1. Click <next> to set LAN interface IP address, the default address is 172.18.37.1/255.255.255.0

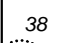

| P. Address                     | 12210.321                                                                                          |
|--------------------------------|----------------------------------------------------------------------------------------------------|
| Bubret Hark                    | 256 266 256 0                                                                                      |
| AP need config                 | IP address and Mask for LRN indeface.                                                              |
| The default rail them, you can | are have been displayed in the textilizer, Kyou do notward to use<br>change them and click "TWAR". |

2. Click <next> to set wireless SSID and Channel, the default SSID is "UT" and the default channel is "1"

| Now, please i<br>port:                         | nput the SSID an                                | d frequency chan                               | nel for wreless                          |
|------------------------------------------------|-------------------------------------------------|------------------------------------------------|------------------------------------------|
| 65ID:                                          | UT                                              |                                                |                                          |
| Channel                                        | 1                                               | 1-12                                           |                                          |
| AP need config 5<br>you need change<br>values. | SID and the goint char<br>the SSID and channel  | meliter/WLAN port. Or<br>I of the compater and | tor you change them,<br>Indebook to same |
| The default value<br>them, you can cho         | s have been displayer<br>ange there and slick " | l in the test bes, if you<br>hand".            | do not want to ase                       |
|                                                |                                                 |                                                |                                          |

#### **Description:**

In a planned AP wireless network, SSID is a service ID which is assigned to the AP by the system administrator. Only a wireless network card with a configured ESSID can get connection from the AP. ESSID has the maximum of 32 characters. Wireless

39

channel is normally set to 1, 6, 11 or 1, 7, 13, hence the interaction is reduced in most of the situations.

1. Click <next> to complete the Guide configuration

| and related          | e secrej score, you                                                                                             | AR CONTRACTOR    | The state of the four the |
|----------------------|----------------------------------------------------------------------------------------------------|------------------|---------------------------|
| There is defail that | the second second second second second second second second second second second second second second second se |                  |                           |
| Exercised in a       | OF RECOGNE, CHIN, C                                                                                             | SICE STOR        | dat in                    |
|                      | e ge men mego                                                                                                   | and a set of the | 70.0                      |
|                      |                                                                                                    |                  |                           |

2. Click <finish> to save the configuration, click <cancel> to keep the current configuration

## **Wireless Port Configuration**

**Objective 1:** 

Wireless port parameters settings in "Basic Config"

#### Access Method:

Click the "Basic Config/Wireless Port" link on the left panel

Interface:

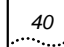

#### Figure 21 Basic Config - Wireless Port Config

| MAC INSTRUCT                                                                                                    | warmen i                                                                                                    |                                             |
|----------------------------------------------------------------------------------------------------|----------------------------------------------------------------------------------------------------|---------------------------------------------|
| Nation Address.                                                                                                    | . Const                                                                                                    |                                             |
| Belli .                                                                                                    | 10021104                                                                                                    |                                             |
| 000                                                                                                    | 104                                                                                                    | 11 (0.1 Line with to                        |
| Press of Chevel                                                                                                    | 0. MB                                                                                                    |                                             |
| WIP Configuration for pr                                                                                                    |                                                                                                    |                                             |
|                                                                                                    |                                                                                                    |                                             |
| No. 1998 AND DESIGN THE VEHICLE                                                                                                    | withing their by uning Wild, By                                                                                                    | in choose to see WGP, you choole one o      |
| termination of the log groups of the log of the log of                                                                                                    | entropy, Bala by Unity Wild, By<br>for eachers line large.                                                                                                    | ne chevera la sua MOP, you chande anno c    |
| E train HEP Company                                                                                                    | entitiese Belering voorse Wild, By<br>fan oose heere later beler.                                                                                                    | en chevren in san WCP, yns chends ann e     |
| F Charles HEP Compton F<br>Indeed Targeton State                                                                                                    | entropy between over-provider. By<br>the over-house black begin.<br>+ in: <u>n</u>                                                                                                    | na channac la case MEP, pero chandal dans c |
| C Coulie HCP Conselon 7<br>Balant HCP Conselon 7<br>Balant Hop for soil<br>P Separate Sci                                                                                                    | and the second and the second of the second second se | en chemis in sen MAP, yes chemis anno s     |
| C Contra and Anna Anna Anna Anna<br>Martin Contra Anna Anna<br>C Anna Anna Anna Anna<br>C Anna Anna Anna<br>C Anna Anna Anna Anna<br>Ann Anna Anna Anna                                                                                                    | And the second second with the second second s | en cheven in sen WEP, was cheven and        |
| Contract and Antice States (See Section 2017)<br>Contract (Section 2017) Conception (Conception 2017)<br>States (Conception 2017) Conception (Conception 2017)<br>Conception 2017) Conception 2017<br>Conception 2017 (Conception 2017) Conception 2017) Conception 2017<br>Conception 2017 (Conception 2017) Conception 2017) Conception 2017<br>Conception 2017 (Conception 2017) Conception 2017) Conception 2017<br>Conception 2017 (Conception 2017) Conception 2017<br>Conception 2017 (Conception 2017) Conception 2017<br>Conception 2017) Conception 2017<br>Conception 2017 (Conception 2017) Conception 2017<br>Conception 2017 (Conception 2017) Conception 2017<br>Conception 2017<br>Con                                                                                                    | antina dala ta canya Mili, An<br>In can han han bar ban<br>(AP)<br>antina dalaman                                                                                                    | en cheven in sen WEP, was cheven anno a     |
| The near and particular to provide the second and index to the provide the second of the second second seco                                                                                                    | antina dela la consecutión da<br>la consecutión da<br>e (AP)                                                                                                    | ne desses is use WP, was deside also a      |
| Normal and Argentine Biol Terran<br>Instantial and Argen Strategies (Computer St<br>Balanci Arge Sarana)<br>(Computer States)<br>(Computer States)<br>(Co | entras dels in conservations della fi e<br>in secchem lan della .<br>                                                                                                    | er denne i nær MP, øre denkt den d          |
| Normal and Argentine Biol State<br>and an and Argentine State State<br>and an and Argentine State<br>Biologic State State State<br>of State State State State<br>State States and States State<br>State States and States State<br>State States States States State<br>State States States States States<br>States States States States States<br>States States States States States<br>States States States States States<br>States States States States States<br>States States States States States States<br>States States States States States States States<br>States States States States States States States States States<br>States States States States States States States States States States<br>States States St                                                                                                    | entres bei in server Well, for<br>in see here bei bei bege<br>in an in ander bege<br>in ander begen were<br>entre bei begen were                                                                                                    | n denne i un WP, en dent de r               |
| No may any provide the formation<br>and and address of the system of<br>the system of the system of<br>the system of the system of the<br>formation of the system of the system<br>of the system of the system<br>of the system of the system<br>of the system of the system<br>of the system of the system<br>of the system of the system<br>of the system of the system<br>of the system of the system<br>of the system of the system<br>of the system of the system<br>of the system of the system<br>of the system of the system<br>of the system of the system<br>of the system of the system<br>of the system of the system of the system<br>of the system of the system of the system<br>of the system of the system of the system<br>of the system of the system of the system of the system<br>of the system of the system of the system of the system<br>of the system of the system of the system of the system<br>of the system of the system of the system of the system<br>of the system of the system of the system of the system<br>of the system of the system of the system of the system<br>of the system of the system of the system of the system of the system<br>of the system of the system of the                                                                                                    | entral balance for some Will for<br>a some horn bland some<br>entral some horn bland some<br>entral for<br>aller State men                                                                                                    |                                             |

### **Description:**

Table 5 Wireless Port 1 Interface Specification

| Field          | Description                          | Default Value |
|----------------|--------------------------------------|---------------|
| MAC<br>Address | Wireless network card<br>MAC address | /             |
| Uplink Detect  | Detect the uplink                    | Disabled      |

| Field                | Description                                                                                                    | Default Value |
|----------------------|----------------------------------------------------------------------------------------------------|---------------|
| ESSID                | ESSID is a service ID<br>assigned to an AP by<br>the system admin. Only<br>a wireless network card<br>with a configured<br>ESSID can get<br>connection from AP.<br>ESSID has maximum of<br>32 characters | UT            |
| Mode                 | 3 optional modes are<br>802.11b/g, 802.11b and<br>802.11g. Select b/g<br>compatible mode to get<br>connection through<br>traditional wireless<br>network card in b mode                                  | 802.11b/g     |
| Frequency<br>Channel | Display AP's current channel.                                                                                                    | 1             |

#### WEP Description:

By default, WEP encryption is disabled. User can choose any one of the two available encryption modes

- WEP-64
- WEP-128

The system provides 4 groups of encryption keys. User can select any one of 2 key formats

- Alphabetical

41

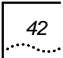

- Hexadecimal

#### Table 6 WA3001 WEP Encryption Configuration

| Encryption<br>Mode | Alphabetical                                                                                             | HEX                                                                                                    |
|--------------------|----------------------------------------------------------------------------------------------------|----------------------------------------------------------------------------------------------------|
| WEP-64             | Uses any 5<br>alphanumeric<br>characters<br>between "a-z",<br>"A-Z" and "0-9".<br>E.g. MyKey             | 10 hexadecimal digits between "a-f",<br>"A-F" and "0-9" with prefix "0x"<br>E.g. 0x11AA22BB33                |
| WEP-128            | Uses any 13<br>alphanumeric<br>characters<br>between "a-z",<br>"A-Z" and "0-9".<br>E.g.<br>MyKey12345678 | 26 hexadecimal digits between "a-f",<br>"A-F" and "0-9" with prefix "0x"<br>E.g.0X00112233445566778899AABBCC |

### **Objective 2:**

Wireless Port advanced parameter settings in "Advanced Config"

#### Access Method:

Click "Advanced Config/Wireless Port" on the left panel

#### Interface:

#### Figure 22 Wireless Port Configuration

| Wireless Port Advanced Configura | Hien           |        |
|----------------------------------|----------------|--------|
| Bearon Interval                  | 100            | 25-100 |
| OTM Interval:                    | 2              | 1-255  |
| Power                            | 110 mw         |        |
| TX Rate:                         | auto · attatta |        |
| Basic Rule                       | 1,2,5.5,11 •   | Mirzu. |
| Actantia select.                 | Dob *          |        |
| RTSCTS Threatest                 | 2341 D-3347    |        |
| Fingment Threatest               | 2345 256-2348  |        |
| ANN                              | stech Detaut   | 10     |

### **Description:**

Table 7 Wireless Port 2 Interface Specification

| Field              | Description                                                                                                    | Default<br>Value |
|--------------------|----------------------------------------------------------------------------------------------------|------------------|
| Beacon<br>Interval | Interval between Beacon packets;<br>the Beacon packet contains<br>network card information, duration<br>of broadcast to the wireless<br>network. | 100(ms)          |
| DTIM<br>Interval   | Interval between Delivery Traffic<br>Indication Message                                                                                          | 2(ms)            |
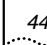

| Field                | Description                                                                                                    | Default<br>Value |
|----------------------|----------------------------------------------------------------------------------------------------|------------------|
| Power                | Transmitting power of the AP wireless port.                                                                                                    | 100mw            |
|                      | Possible values are: 10mw, 20mw, 50mw, 100mw                                                                                                    |                  |
| Tx Rate              | Transmission rate.                                                                                                    | auto             |
|                      | The range of selectable values is decided based on the wireless mode set in the basic config. If <i>Auto</i> is chosen, the network card will select the current optimum rate.                                                                  |                  |
|                      | Possible values are: 11Mbit/s,<br>5.5Mbit/s, 2Mbit/s, 1Mbit/s, Auto.                                                                                                    |                  |
| Basic Rate           | The network card is restricted to operate at the selected Tx rates.                                                                                                    | 1, 2Mbit/s       |
| Antenna              | Possible values are: Both, Ant A,<br>Ant B                                                                                                    | Both             |
|                      | <i>Note</i> : From the front view of AP, left is Ant A, right is Ant B                                                                                                    |                  |
| RTS/CTS<br>Threshold | Request To Send/Clear To Send<br>mechanism is used in WLAN;<br>RTS/CTS threshold is<br>configurable; When a data<br>package size exceeds the<br>threshold, choose a setting within<br>a range of 0-2347. Suggestion: do<br>not modify the value | 2347             |

| Field                 | Description                                                                                                    | Default<br>Value |
|-----------------------|----------------------------------------------------------------------------------------------------|------------------|
| Fragment<br>Threshold | Fragment Threshold mechanism is<br>used to improve the efficiency in a<br>high volume wireless network. It<br>defines the limit of data packages<br>size. Any package with bigger size<br>than the value will be fragmented<br>into several smaller packages<br>within a range of 256-2346 bytes.<br>Suggestion: do not modify the<br>value | 2346             |

User can configure all items in table 5-3, but usually "Antenna", "Power" and "Tx Rate" are configurable. The rest of the items are not recommended to configure

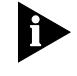

**Note:** The system provides shortcuts between "Basic Config" and "Advance Config" interfaces for wireless port

# **DHCP Server Configuration**

**Objective:** 

WAN gets IP address via DHCP Server and DHCP Relay when AP works in Router Mode

Access Method:

Click the "Basic Config/DHCP Server" link on the left panel

45

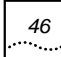

Interface:

#### Figure 23 DHCP Server Configuration

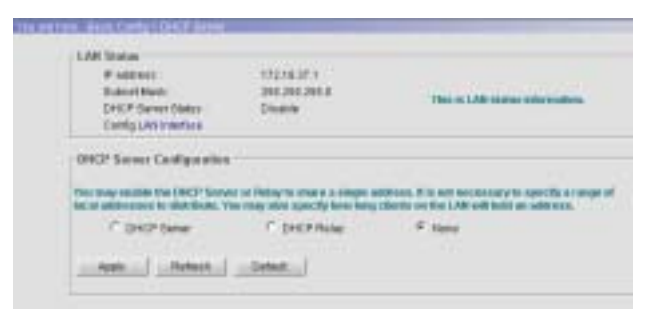

#### **Detailed Instructions:**

\_

- When DHCP Server is enabled, the system automatically displays the following configuration interface

| IF DHCP Innet  | C DHCP7684   |   | C 10000 |        |      |
|----------------|--------------|---|---------|--------|------|
| Index F        | Tablet Mail  |   |         |        |      |
| Galeryby:      | Lasse Time 1 | 0 | itayo)0 | ton of | 1.00 |
| Desi Servert : |              |   |         |        |      |
| DetG Server2 : |              |   |         |        |      |
| Divil General: |              |   |         |        |      |
| DHG Garrank    |              |   |         |        |      |

When DHCP Relay is enabled, the system automatically displays the following configuration interface

47

|      | to the channels | and the seal and | start of party public products on the Copy will be |
|------|-----------------|------------------|----------------------------------------------------|
| Deep | P Server        | f 0              | CF Fatar C. Hone                                   |
|      | 100.0           | drukte .         | To test somer ter DINCP reliev                     |
|      | - 1             | r .              |                                                    |
|      | 3               | F                |                                                    |
|      | 1               | E                | 1                                                  |

## Table 8 DHCP Server Configuration Specification

| Field                     | Description                                     | Default Value |  |
|---------------------------|-------------------------------------------------|---------------|--|
| LAN Status                |                                                 |               |  |
| IP Address                | IP address                                      | 172.18.37.1   |  |
| Subnet Mask               | Subnet mask                                     | 255.255.255.0 |  |
| DHCP Server Configuration |                                                 |               |  |
| Use DHCP<br>Server        | Enable/Disable<br>DHCP server<br>options        | Disable       |  |
| Network IP                | IP address of<br>DHCP address pool              |               |  |
| Network Mask              | Network mask                                    |               |  |
| Lease Time                | Lease Time                                      |               |  |
| Gateway                   | Gateway                                         |               |  |
| DNS Server1-4             | DNS Server(s),<br>total 4 servers can<br>be set |               |  |
| DHCP Relay Con            | figuration                                      |               |  |

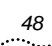

| Field                     | Description                                                       | Default Value |
|---------------------------|-------------------------------------------------------------------|---------------|
| Trusted DHCP<br>Server1-3 | Trusted DHCP<br>server settings,<br>total 3 servers<br>can be set |               |

#### **Description:**

When DHCP Server is enabled

- When DHCP server is enabled, it allocates IP address to a Client or AP through LAN port
- The subnet mask of DHCP Server IP address pool must be less than the network mask used in LAN interface
- Able to allocate maximum of 1024 addresses from IP address pool, including reserved addresses

## When DHCP Relay is enabled

- Normally AP connects to remote DHCP server via WAN, in this case, users must require a certificate for LAN configuration
- Recommendation: When Relay is enabled, AP directly connects to DHCP server

# WAN Interface Configuration

Objective:

Configure WAN interface when AP is in Router mode

## Access Method:

Click the "Basic Config/WAN Interface" link on the left panel

## Interface:

## Figure 24 WAN Port Configuration Interface

| NAME AND ADDRESS OF TAXABLE                                                                                                    |                                                                                                    |                                                                          |
|----------------------------------------------------------------------------------------------------|----------------------------------------------------------------------------------------------------|--------------------------------------------------------------------------|
| PANHIE.                                                                                                    | 19239811                                                                                                    |                                                                          |
| Destition:                                                                                                    | 2012/05/2010                                                                                                    | Then in the station shakes of pro-                                       |
| PPPLE Italus                                                                                                    | Disconstanting                                                                                                    | Bill Index and                                                           |
| Diato, considera                                                                                                    | Conversion                                                                                                    |                                                                          |
| Charles and the second                                                                                                    |                                                                                                    |                                                                          |
| MOR benches Cellipso                                                                                                    | 16.01                                                                                                    |                                                                          |
| C HEE                                                                                                    |                                                                                                    |                                                                          |
| C OMEN ADDRESS AND                                                                                                    | anatosiyuung DHDR                                                                                                    |                                                                          |
|                                                                                                    |                                                                                                    |                                                                          |
| * Specifi IF schess:                                                                                                    | below.                                                                                                    |                                                                          |
| " Specifi IF scheno                                                                                                    | N/DH                                                                                                    |                                                                          |
| <ul> <li>Reach Pactors</li> <li>Reaching Pactors</li> </ul>                                                                                                    | balton<br>sik mananala, mata carabaj mili ba si                                                                                                    | -                                                                        |
| P Starts P scheros                                                                                                    | tercon<br>de mananel, auto condigionition de<br>(147106-11                                                                                                    | unites.                                                                  |
| Provident Produces                                                                                                    | antone<br>Distance in the control will be all<br>Distance in the<br>Distance in the control of the control<br>Distance in the control of the control of t                                                                                                    | nation.<br>Debut solate to from which an Apart<br>So confirm changes.    |
| Free and Free and Free and An                                                                                                    | 1404<br>14710811<br>1285383365<br>19808                                                                                                    | nation,<br>Debut solates from their on Apart<br>to confirm changes.      |
| <ul> <li>Reach P schere:</li> <li>P mit hand V and the</li> <li>P mit hand V and the</li> <li>D mit and the</li> <li>D mit and the</li> <li>D mit and the</li> <li>D mit and the</li> <li>B and the flag</li> </ul>                                                                                                    | 1471001<br>(1471001)<br>(1553535350<br>(15503                                                                                                    | nation.<br>Distor solates from - data on Appl<br>for confirms strangers. |
| <ul> <li>Back Pactors</li> <li>Pactors</li> <li>Pactors</li> <li>Internet</li> <li>Internet</li> <li>Detect Pactors</li> <li>Adviced</li> <li>Adviced</li> <li>Adviced</li> <li>Adviced</li> </ul>                                                                                                    | international and contraction of the second second se                                                                                                    | namı,<br>Distri soları i fası dalı an Aşaf<br>Girmələri i fasışır.       |
| Bouch Factores     Grant Rate     Factores     Factores     Ended Tartes     Ended Tartes     Ended     Ended | A Transmit, who can you will be a<br>147-148-11<br>287-298-298-20<br>9-40-9<br>- Sala and a related to get the case<br>and and a related to get the case                                                                                                    | namı,<br>Distri ostan i fami dalı milan<br>Konstiteri distanını          |
| <ul> <li>Paceto Pacetore</li> <li>Paceto Paceto</li> <li>Paceto</li> <li>Statut Russ</li> <li>Defect Determine</li> <li>Adato Carlige</li> <li>Paceto</li> <li>Context Not Status</li> <li>Context Not Status</li> <li>Context Not Status</li> <li>Context Not Status</li> <li>Context Not Status</li> </ul>                                                                                                    | The second second                                                                                                    | nalih.<br>Dista salas i faso dal na dase<br>ta californi dangan.         |
| Port Pactors     Port Intel Pactors     Port Intel Pactors     Potenti Testove     Edit Config     Posterio Interve     Edit Config     Posterio Interve     Contest     Tourise     Tourise     Tourise     Potenti     Contest                                                                                                    | Antonia<br>Transmit, and configuration of<br>Transmit, and configuration<br>(2017)<br>(2017) | nation.<br>Distance of the relation on App<br>to result on relations.    |

49

## Table 9 WAN Interface Configuration Specification

| Field                 | Description                                                                                                    | Default Value                                         |
|-----------------------|----------------------------------------------------------------------------------------------------|-------------------------------------------------------|
| WAN Interface S       | tatus                                                                                                    |                                                       |
| IP address            | IP address                                                                                                    | 192.168.1.1                                           |
| Subnet mask           | Subnet mask                                                                                                    | 255.255.255.0                                         |
| PPPoE Status          | PPPoE Status                                                                                                    | Disconnected                                          |
| DHCP Client<br>Status | DHCP Client<br>Status                                                                                                    | Disabled                                              |
| WAN IP Address        | Configuration                                                                                                    |                                                       |
| IP Address            | 1. PPPoE mode                                                                                                    | Specified IP address mode;                            |
| Obtain<br>Methods     | <ol> <li>2. Obtain address<br/>automatically using<br/>DHCP</li> <li>3. Specify IP<br/>address below</li> </ol>                                                                        | IP Address: 192.168.1.1<br>Subnet Mask: 255.255.255.0 |
| Auto Configuratio     | n<br>D                                                                                                    | <u> </u>                                              |
| Auto config           | Enable or Disable<br>auto configuration<br>for WAN Interface                                                                                                    | Disable                                               |
|                       | Enable "Auto<br>Config" to have<br>WAN interface<br>obtained IP<br>address from<br>DHCP server. AP<br>will get its<br>configuration<br>information from<br>DHCP server after<br>reboot |                                                       |

51

| Field                         | Description                                                                                       | Default Value |
|-------------------------------|---------------------------------------------------------------------------------------------------|---------------|
| Config Trusted<br>DHCP Server | Perform Trusted<br>DHCP Server<br>Configuration to<br>obtain IP address<br>through DHCP<br>server |               |

## **Detailed Instructions:**

Click the "Trusted DHCP Server" link to show the following configuration interface

# Figure 25 Trusted DHCP Server Configuration

| Trusted DHCP Server:             |               |
|----------------------------------|---------------|
| Add a busied DHCP Server (Mar.5) |               |
|                                  | Altheut       |
| Backing De-CP coard              |               |
|                                  |               |
| DP4                              | CP BUINCIEREF |

## **Description:**

Up to 5-trusted DHCP servers can be configured

In Figure 25, enter DHCP server's IP address into the input field. Press <Add New> to add or press <Remove> to delete

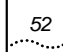

# LAN Interface Configuration

## **Objective:**

User needs to perform LAN interface configuration regardless AP working mode.

#### Access Method:

Click the "Basic Config/LAN Interface" link.

#### Interface:

## Figure 26 LAN Interface Configuration

| LAN INTERTACE IP ADDIEDS.   | 172.18.37.1   |
|-----------------------------|---------------|
| LAN Interface IP mask       | 255 255 255.0 |
| LAN Interface configuration |               |
| F Enable the interface      |               |
| LAN Interface IP address:   | 172.18.37.1   |
|                             |               |

Interface Description:

Table 10 LAN Interface Specification

| Field                | Description          | Default Value |
|----------------------|----------------------|---------------|
| LAN Interface        |                      |               |
| Enable the interface | Enable the interface | Enable        |
| IP address           | IP address           | 172.18.37.1   |
| Subnet mask          | Subnet mask          | 255.255.255.0 |

# **Radius Client**

## **Objective:**

Provides accounting service to AP subscribers when AP is in Router mode.

#### Access Method:

Click the "Advanced Config/Radius Client" link on the left panel.

# Configuration Interface:

53

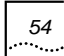

## Figure 27 Radius Client Configuration Interface

| A DEPARTURE AND A             |                                                                                                    | 1.04.04                                                                                                    |
|-------------------------------|----------------------------------------------------------------------------------------------------|----------------------------------------------------------------------------------------------------|
| LAN                           |                                                                                                    |                                                                                                    |
| -                             | CONTRACTOR OF THE REAL PROPERTY OF THE REAL PROPERTY OF THE REAL PROPERT |                                                                                                    |
| 1480                          | Salai Sore                                                                                                    |                                                                                                    |
| Auto -                        | there have been there is taking in a provide and party                                                                                                    | No. of Concession, Name                                                                                        |
| Beer Corte                    | A set and a set of the set of the | and the second                                                                                                 |
| distant of p                  | 2 No. 1                                                                                                    | And in case of the local diversity of the local diversity of the local diversity of the local diversity of the |
| Continues and                 |                                                                                                    |                                                                                                    |
| C formation of the            | and County                                                                                                    |                                                                                                    |
| G have the                    | 18460010                                                                                                    |                                                                                                    |
| U Park                        |                                                                                                    |                                                                                                    |
| Company and                   |                                                                                                    |                                                                                                    |
| 0.94.360                      | (Anish Carlly                                                                                                    |                                                                                                    |
| Seller Tela                   | And Address                                                                                                    |                                                                                                    |
| there .                       | termination annuality                                                                                                    |                                                                                                    |
| THE REAL PROPERTY AND INCOME. | terrientine: FB                                                                                                    |                                                                                                    |
|                               |                                                                                                    |                                                                                                    |

Interface Description:

| Field                  | Description                                                                 | Default Value |
|------------------------|-----------------------------------------------------------------------------|---------------|
| Radius Server          |                                                                             |               |
| Enable Server1-3       | Enable or disable<br>Radius server, up to<br>3 servers can be<br>configured | Disable       |
| Server host<br>address | Server host address                                                         |               |
| Authentication<br>Port | Authentication Port<br>between AP and<br>Server                             | 0             |

 Table 11
 Radius Client Configuration Specification

| Field                    | Description                                                                                                    | Default Value |
|--------------------------|----------------------------------------------------------------------------------------------------|---------------|
| Accounting POrt          | Accounting Port<br>between AP and<br>Server                                                                                                    | 0             |
| Key Config               |                                                                                                    |               |
| Authentication<br>Key    | Authentication Key<br>between AP and<br>Server                                                                                                    |               |
| Accounting Key           | Accounting Key<br>between AP and<br>Server                                                                                                    |               |
| Periods Config           |                                                                                                    |               |
| Server dead time         | If the request sent to                                                                                                    | 5 minutes     |
| Server timeout time      | the Radius Server<br>does not get a<br>response within                                                                                                    | 5 seconds     |
| Server transmit<br>times | Timeout value, the<br>request is re-sent to<br>the server until the<br>number of re-tries<br>reaches the value set<br>in the Transmit<br>Times. If any re-try<br>does not get a<br>response, then the<br>AP considers that the<br>Radius server failed.<br>It will wait a period of<br>time as defined in the<br>Dead Time. Then the<br>AP will re-send a<br>request. | 3 times       |

# 802.1x Authentication

Access Method:

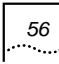

Click the "Advanced Config/Authentication" link on the left panel

Configuration Interface:

| Figure | 28 | 802.1x | Authentication | Configuration |
|--------|----|--------|----------------|---------------|
|        |    |        |                |               |

| Dam Authonfication cavity.                                                                                                  |                      |
|----------------------------------------------------------------------------------------------------|----------------------|
| EEZ 1x Authoritication:                                                                                                    | dista *              |
| Authoritization Mode                                                                                                    | Trans I              |
| Ensnedice Mode                                                                                                    | PMP 2                |
| Max politic case transfer                                                                                                   | 0 11-2140            |
| Avpy Swheet Detail                                                                                                    | <u>e</u>             |
| 962.1s Authoritzation config                                                                                                |                      |
| Devertment                                                                                                    | 20 Reconduct-0163    |
| Bupplication Service at                                                                                                    | (20 Becontri/1-6593  |
| Quest period if authentication failed.                                                                                      | 3 Secondagi-6532     |
| Re-authentication period                                                                                                    | 2-04 Beconduct-85830 |
| Propose period for EAP                                                                                                    | (30 Secondar)-8552   |
| Mac Request Stress for EAP                                                                                                  | 1.                   |
| Apply Ratesty Detas                                                                                                    | A                    |
|                                                                                                    |                      |
| For a specific user                                                                                                    |                      |
| Fer a specific user                                                                                                    |                      |
| Fer a specific user<br>UseriD: [<br>Ps-authentication ]                                                                     | nativ T              |
| For a specific user<br>User ID: [<br>Pre-suftentication [<br>Apply                                                          | natra M              |
| For a specific user User ID: [ Pre-sufmentication [ Apply ] Initial a specific user                                         | natia 💌              |
| Fer a specific user UserID: Pe-subentcaton Apply Initial a specific user UserID:                                            | natra e              |
| For a specific user UserID: Pa-authentication Apply Initial a specific user UserID: Re-authenticate a specific user         | naku e               |
| For a specific user UserID: Pa-authentication Apply Initial a specific user UserID: Ro-authenticate a specific user UserID: | native               |

Interface Description:

57

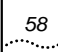

## Table 12 802.1x Configuration Specification

| Field                     | Description                                                                                                    | Default Value |
|---------------------------|----------------------------------------------------------------------------------------------------|---------------|
| User Authentication       | Config                                                                                                    |               |
| 802.1x<br>Authentication  | Enable or Disable<br>802.1x Authentication                                                                                                    | disable       |
| Authentication<br>Mode    | Authentication mode<br>options: none, local,<br>remote, local-remote,<br>remote-local                                                                                                    | none          |
| Encryption Mode           | Encryption mode<br>between wireless<br>terminals and AP.<br>Options: CHAP, PAP                                                                                                    | PAP           |
| Max online user<br>number | Max online user number.<br>Options: 1-256                                                                                                    | 0             |
| 802.1x Authentication     | on Config                                                                                                    |               |
| Parameter                 | Specification                                                                                                    | Default       |
| Server timeout            | Interval between retries<br>of sending a request<br>frame from AP to Server<br>(second). If within the<br>Timeout period the<br>Server doesn't respond<br>to the AP's request, the<br>AP will re-send the<br>request frame. Possible<br>values: 1-65535<br>seconds. | 30            |

| Field                                       | Description                                                                                                    | Default Value |
|---------------------------------------------|----------------------------------------------------------------------------------------------------|---------------|
| Supplication<br>timeout                     | Interval between retries<br>of sending a request<br>frame from AP to Client<br>(second). If within the<br>Timeout period the<br>Client does not respond<br>to the AP's request, the<br>AP will re-send the<br>request frame. Possible<br>values: 1-65535<br>seconds. | 30            |
| Quiet period if<br>authentication<br>failed | If the user name or<br>password failed because<br>of authentication, the AP<br>will not process the<br>authentication request<br>from the Client within<br>Quiet-period value.<br>Possible values: 1-<br>65535 seconds.                                              | 5             |
| Response period<br>for EAP                  | Interval of AP sending<br>Request-challenge<br>request to the client<br>under EAP<br>authentication (Re-<br>sending because the<br>Response-challenge was<br>not received). Possible<br>values: 1-65535<br>seconds.                                                  | 30            |

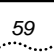

| Field                        | Description                                                                                                    | Default Value |
|------------------------------|----------------------------------------------------------------------------------------------------|---------------|
| Max Request<br>times for EAP | Maximum number of<br>retries to send a<br>Request-challenge<br>request from AP to client<br>under EAP<br>authentication (Re-<br>sending because the<br>Response-challenge was<br>not received). Possible<br>values: 1-2. | 2             |
| For a specific user          |                                                                                                    |               |
| User ID                      | User ID, the system<br>automatically generates<br>a unique id when adding<br>a new user                                                                                                    |               |
| Re-authentication            | Enable or Disable Re-<br>authentication                                                                                                    |               |
| Initial a specific use       | r                                                                                                    |               |
| User ID                      | User ID                                                                                                    |               |
| Re-authenticate a s          | pecific user                                                                                                    |               |
| User ID                      | User ID                                                                                                    |               |
| UI buttons                   |                                                                                                    |               |
| Apply                        | Configurations take<br>effect                                                                                                    |               |
| Refresh                      | Refresh selections                                                                                                    |               |
| Restart                      | Authentication<br>parameters take effect                                                                                                    |               |
| Initial                      | Initialize configurations                                                                                                    |               |
| Re-auth                      | Force user to re-<br>authenticate                                                                                                    |               |

#### **Description:**

Available Functionality:

- Global user configuration parameters (LAN interface and Wireless connected clients), e.g. enable or disable 802.1x authentication, authentication mode, encryption mode, max online user number
- Global 802.1x authentication, Server-AP-Client authentication parameters configuration
- Specify authenticated users, initialize authenticated users and re-authenticated users

# **User Management**

#### **Objective:**

After 802.1x authentication is enabled, AP is able to manage both dynamic and static users. Dynamic users require authentication whereas Static users do not require authentication.

#### **Dynamic Users**

#### Access Method:

Click the "Advanced Config/Subscriber" link on the left panel, then choose "Dynamic user"

#### **Configuration Interface:**

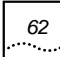

#### Figure 29 Dynamic User Configuration Interface

| · Danier a data set ann |             |  |
|-------------------------|-------------|--|
|                         | 20          |  |
| Patients                |             |  |
|                         |             |  |
| Synamic and sector      |             |  |
| Diarg Charmen           | Parent Real |  |

## **Configuration Description:**

## **Detailed Instructions:**

• Add a new dynamic user

Enter User name and Password, and then click <Add>. A new entry will be added in the table as shown below. User ID is automatically generated by the system.

| Hento | Cherkane | Patrond | E2014      |        |
|-------|----------|---------|------------|--------|
| 1     | Madue .  |         | anappin at | acely. |

• Enable, disable or delete dynamic users

Select the option from the Status drop-down box to manage dynamic users

- Enable: enables a specific dynamic user and allows the user to access
- Disable: disables a specific dynamic user and prohibits the user access
- Delete: deletes a specific dynamic user and removes the user information from the database

| a sea a sea a sea a sea a sea a sea a sea a sea a sea a sea a sea a sea a sea a sea a sea a sea a sea a sea a s | And an and a second | P Wy Low City                                                                                                    | Charley V. |  |
|----------------------------------------------------------------------------------------------------|---------------------|----------------------------------------------------------------------------------------------------|------------|--|
|                                                                                                    | readow              | and an and a second second sec | enable 2   |  |

## **Static Users**

#### Access Method:

Click the "Advanced Config/Subscriber" link on the left panel, choose "Static user"

## **Configuration Interface:**

63

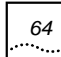

#### Figure 30 Static User Configuration Interface

| Designed states | Saturae        |    |
|-----------------|----------------|----|
| Course a star   |                |    |
|                 | NC etters      | 11 |
|                 | and the second |    |
|                 | COLUMN R       |    |
|                 |                |    |

#### **Configuration Description:**

**Detailed Instructions:** 

Add a new static user

Enter static user's PC MAC address, and then click <Add>. A new user entry will be added in the table as shown below. User ID is automatically generated. User name is identical to MAC address

• Enable or disable static users

Select the option from the Status drop-down box to manage static users

• Enable: enables a specific static user and allows the user to access

65

- Disable: disables a specific static user and prohibits the user access
- Delete: deletes a specific static user and removes the user information from the database

| 1/10102 | Many marrier      | BRC LADENS       | Tidab     |       |
|---------|-------------------|------------------|-----------|-------|
|         | 00108-08-04-24720 | 10110-00-04-0718 | claskie + | 49410 |
|         |                   |                  | angina    |       |

# **ARP Management**

#### Access Method:

Click the "Advance Config/ARP" link on the left panel

## **Configuration Interface:**

## Figure 31 ARP Configuration Interface

| and a new All? and g |  |
|----------------------|--|
| Padmin               |  |
| MAC address:         |  |
| Actilian             |  |
|                      |  |
| ARP entities         |  |

**Configuration Description:** 

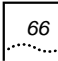

Refer to the detailed instructions given below to speed up AP data transmission through configure the static ARP table.

• Add a new ARP entry

Enter IP address, MAC address, and then click <Add New>

Remove ARP

Click <Remove> to delete one ARP entry

# **Route Configuration**

#### Access Method:

Click the "Advanced Config/Route" link on the left panel

# Configuration Interface:

#### Figure 32 Route Configuration Interface

| Helling<br>Addition |            |                     |        |
|---------------------|------------|---------------------|--------|
| Barb service        |            |                     |        |
| Route emilies       | 1.00       | the last            |        |
| Route entities      | 10.10.20.7 | teatrep<br>10.10011 | United |

67

#### Interface Description:

| Figure 33 Table 5-1 Route Configuration Interface Spe | эс |
|-------------------------------------------------------|----|
|-------------------------------------------------------|----|

| Field      | Description                   |  |
|------------|-------------------------------|--|
| IP address | Route's beginning IP address  |  |
| Mask       | Route's beginning Subnet mask |  |
| Next Hop   | Route's next hop address      |  |

# **NAT Configuration**

## Access Method:

Click the "Advanced Config/NAT" link on the left panel

## Configuration Interface:

## Figure 34 NAT Configuration Interface

| E Enable NAT                                  |               |
|-----------------------------------------------|---------------|
| # INPT                                        | P Basis NAT   |
| NAT Timeout.                                  | 1-3633 secure |
| NAT interface incide<br>NAT interface outcide | LAN<br>WAN    |

Interface Description:

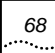

| Field                    | Description                                                                         | Default Value |
|--------------------------|-------------------------------------------------------------------------------------|---------------|
| Enable NAT               | Enable or Disable NAT                                                               | Disable       |
| NAT Mode                 | Two NAT modes are<br>available after enable NAT,<br>NAPT mode and Basic<br>NAT mode | NAPT          |
| NAT Timeout              | NAT timeout options: 1-<br>3600 seconds                                             | 120           |
| NAT Interface<br>inside  | NAT Interface inside                                                                | LAN Port      |
| NAT Interface<br>outside | NAT Interface outside                                                               | WAN port      |

Figure 35 Table 5-2 NAT Configuration Specification

#### **Configuration Description:**

When NAT is enabled, select NAPT mode. Click <Apply> to apply the configuration and click <Advanced> to take effect. For more details, refer to the section 5.11.1 to configure the IP address based mapping and port based mapping.

When NAT is enabled, select Basic mode. Click <Apply> to apply the configuration and click <Advanced> to take effect. User should configure the link between "NAT Pool" and "NAT Static Map" based on port.

#### **NAPT Mode**

Access Method:

Click the "Advanced Config/NAT Advance" link, then click "NAT" on the left and click "NAT Pool" on the right

# **Configuration Interface:**

| Det-                                     |                 |                                                                                                    |
|------------------------------------------|-----------------|----------------------------------------------------------------------------------------------------|
| IP olders have Map                       |                 |                                                                                                    |
| Alt Goal P Adess                         |                 | Color a sease if address receptor<br>fram click file addresses                                              |
| P attress bases Define<br>bill P Address | TABLE P ADDRESS | The start invation individual P<br>address feature into the bottom by<br>children the second starts buffer, |
| Part based Map                           |                 |                                                                                                    |
| Add Lone IP Address<br>Add Godeal Part   | =               | finite a new part incepting they<br>which the and ballow.                                                   |
| Partness Nep 2-Mon                       |                 | The later transmission in the later of some                                                                 |
| LUCH IF ADDING                           | UsesiFor        | based risks with his by children th                                                                         |

## **Configuration Description:**

**Detailed Instructions:** 

Add a port based MAP

Input the values in the "Add Local IP Address", "Add Global Port" fields, click <Add>

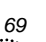

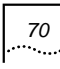

• Delete a port based MAP

Press <Remove> to delete a port based MAP

## **Basic NAT Mode**

#### Access Method:

Click the "Advanced Config/NAT Advance" link, then click "NAT" link on the left, click "NAT Static Map" link on the right

## Configuration Interface:

Figure 36 NAT Static MAP Configuration Interface

| 10000                |                |                           |
|----------------------|----------------|---------------------------|
| NAT POS Stat P       | 18110611       |                           |
| PATPOLINER.          | 1200-204-201-8 | Lorisoft                  |
| P address haved B    | top.           |                           |
| ABUINCH IF ARRIVE    |                | Enter a new P address man |
| Add Golds' P Abberry |                | then citch the additional |
| Alt                  |                |                           |
|                      |                |                           |
| IP Address based the | 0e4.           |                           |

## **Configuration Description:**

**Detailed Instructions:** 

• Change NAT address pool

Input the values in the "NAT Pool Start IP" and "NAT Pool Mask" fields, and then click <Apply>

Add new IP Address based static MAP

Input the values in the "Add local IP Address" and "Add Global IP Address" fields, then click <Add>

• Delete static MAP

Click <Remove> to delete a static MAP

# Isolation&filter Configuration

## Access Method:

Click the "Advanced/MAC Filter" link on the left panel

**Configuration Interface:** 

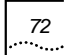

# Figure 37 Isolation&filter Configuration Interface

| Lapit 2 access cardial               |                |                      |  |
|--------------------------------------|----------------|----------------------|--|
| Residence.                           |                |                      |  |
| C Lits Wiskess Instator              | LAVIDUME:      | Company testation 1. |  |
| Config is undered body (1993)(1) - a | a see          |                      |  |
| Desideave(_mit                       | 4              |                      |  |
| Loui Iniarce:                        |                |                      |  |
| T Promo continuoso                   | <b>Swimmer</b> | total Uner Sales 2   |  |
| and the second state                 |                |                      |  |
| TOTAL TOTAL TOTAL                    | and of         |                      |  |
| And a MAC and easy to black the      |                | White the            |  |
| stif address                         | - A44          | C.C.                 |  |
|                                      | 1              | -                    |  |
|                                      |                |                      |  |

## Interface Description:

| Field                     | Description                          | Default Value     |
|---------------------------|--------------------------------------|-------------------|
| Isolation:                | 3 types of isolations:               | Disable Isolation |
| -LAN-Wireless             | LAN-wireless isolation               |                   |
| Isolation                 | LAN isolation                        |                   |
|                           | Wireless Isolation                   |                   |
| -LAN Isolation            |                                      |                   |
| -Wireless Isolation       |                                      |                   |
| Config broadcast<br>limit | Broadcast limit options:<br>0-65535。 | 64                |

| Field                              | Description                                                                                 | Default Value |
|------------------------------------|---------------------------------------------------------------------------------------------|---------------|
| Load balance                       | Two modes of Load<br>Balance:                                                               | Disable       |
|                                    | User based – based on the number of AP's users                                              |               |
|                                    | Flux based – based on<br>AP's throughput                                                    |               |
| Add a MAC address<br>to black List | MAC address black list.<br>The clients in the black<br>list are not allowed to<br>access AP |               |
| White list                         | MAC address white list.<br>The clients in the white<br>list are allowed to access<br>AP     |               |

## **Configuration Description:**

To prevent unauthorized access, or to fulfill the network design and unnecessary or prohibited MAC address into black list. When 802.1x authentication configuration adds a new static user and the status is enabled, this user will be added into white list automatically. These users do not require authentication to access AP

# **MAC Management**

## Access Method:

Click the "Advance Config/MAC table" link on the left panel

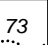

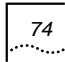

#### Configuration Interface:

## Figure 38 MAC Table Configuration Interface

| MAC address The cardigory   |                           |     |
|-----------------------------|---------------------------|-----|
| MC age from 100             | second/4-8552()<br>Debatt |     |
| Add a MAC address to static | MAC NAV                   |     |
| MAC address                 | -                         |     |
| ADDING                      |                           |     |
| MAC table entities          |                           |     |
|                             | INC SCIENCE               | Put |

## **Configuration Description:**

Detailed Instructions:

- MAC Age time:
- Value range: 10-65535
- Default value: 300 seconds
- Add a MAC address to static MAC table:
- MAC address: input format: 00:03:7F:BF:08:80
- Port: Originated port number of the transferred data
- Click <Add New>

Remove MAC address: click <Remove>

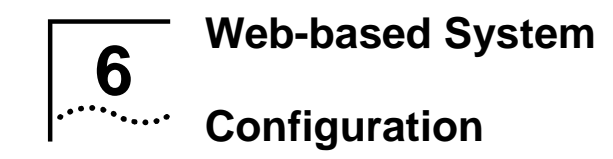

This chapter primarily covers the following:

- Viewing System Information
- Changing Password
- Managing File System
- Debug Configuration

# **Viewing System Information**

#### Access Method:

Click "System Config/System" on the left panel.

#### **Configuration Interface:**

Figure 39 System Information

Wireless WA3001, UTStarcom Telecom Co., Ltd.

Product Serial NO: 000008bd/6/8 Handware version: 1.0.0 Software version: 1.0.1

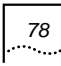

### **Description:**

The system information includes the following fields:

- Product Serial No.
- Hardware version
- Software version

# **Changing Password**

### Access Method:

Click "System Config/Change Password" on the left panel.

## Configuration Interface:

## Figure 40 Change Password

| Touling here: Wytters + Charge password.                                                                      |                                 |
|----------------------------------------------------------------------------------------------------|---------------------------------|
| You can change the users password h                                                                           | ere.                            |
| Osed can only see the information of the device but can<br>without draft can see and can modify the configure | nd roodly;<br>Ron of the device |
| User Name                                                                                                    | aans +                          |
| OldPasswort                                                                                                   |                                 |
| Have Passwort                                                                                                 |                                 |
| Canfam New Pacaword                                                                                           |                                 |
| A                                                                                                    | net also level.<br>Ance:        |

**Description:** 

Two types of users can log into the system: admin and guest.

An "admin" has the privilege to perform all operations to the device, including information browse, configuration and modification and so on; while a "guest" only has the privilege to browse information.

An "admin" can modify passwords for all users in the system; while a "guest" can only modify his own password.

# **Managing File System**

Access Method:

Click "System Config/File System" on the left panel.

**Configuration Interface:**
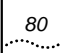

Chapter 6 Web-based System Configuration

## Figure 41 File System

| Erose Co                                                     | nig File from AP                                                                                                 |              |
|--------------------------------------------------------------|----------------------------------------------------------------------------------------------------|--------------|
| Downloa                                                      | d new image from Host                                                                                            |              |
| HINLF AM                                                     | ***                                                                                                    |              |
| 11440 147-1                                                  | Advanta State 2                                                                                                  | 1 all Market |
| Config patho                                                 | entrane (WIRELE A)                                                                                               |              |
| Configuration                                                | nature: (VTHI IP IN)                                                                                             |              |
| Configuration                                                | nature (************************************                                                                     |              |
| Configuration<br>Uptional In<br>Head of Association          | nal same (Wall (P -s))<br>nage to (Most)<br>nal came (Wall (P - s))<br>and came (Wall (P - s))                   |              |
| Configuration<br>Uptioned its<br>result # Asso<br>Uppioned D | entrane (VIIII IF-1)<br>nage to Host:<br>national VIIII IF-1)<br>antrane VIIII IF-1                              | _ BA         |
| Configuration<br>Uptower in<br>Head P Adde<br>Uptower D      | entrane (VIIII IP-1)<br>nage to Hoot:<br>not came (VIIII IP-1)<br>and came (VIIII IP-1)<br>and came (VIIII IP-1) |              |

## **Description:**

## Table 14 File System Window Description

| Fields                                | Description                                        |
|---------------------------------------|----------------------------------------------------|
| Erase Config File from AP             | Erases the current configuration file from the AP. |
| Download new image from<br>Host       | Downloads a new image<br>(VxWorks.Z) from a host.  |
| Download new Config file<br>from Host | Downloads a new configuration file from host.      |
| Upload image to Host                  | Uploads an image to a host                         |
| Upload Config File to Host            | Uploads a configuration file to a host.            |

## **Description:**

Click <Erase> to erase the current configuration file from the AP; a dialog box will appear as shown in Figure 42. Click <OK> and a message box will appear as shown in Figure 43. It prompts the rebooting device and initiates the configuration erase.

81

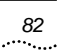

## Figure 42 Confirm Configuration File Erase

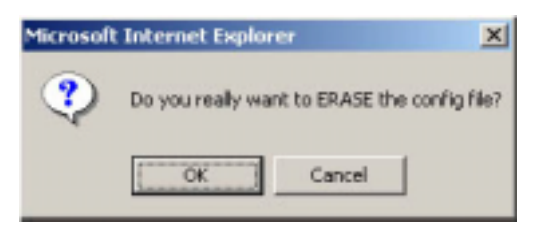

Figure 43 Initiating Configuration File Erase Message

| Microsoft | Internet Explorer 🛛 🔀                   |
|-----------|-----------------------------------------|
| ⚠         | Please do NOT save config! Just reboot. |
|           | ОК                                      |

Click <OK> to confirm the erasing; click <Reboot> to reboot the system and initiate the configuration. Do not click <Save> on the left to save the configuration.

For system file (including image and configuration file) management, specify the host IP address and the system file path and file name. Currently, the configuration file only supports TXT format.

## **Debug Configuration**

Access Method:

Click "System Config/Debug Config" on the left panel.

## **Configuration Interface:**

Figure 44 Debug Configuration

| Midda        | 1010     | Viating | 100 |
|--------------|----------|---------|-----|
| 46214        | 10       | E .     |     |
| 34           | - C      | 10      | 17  |
| NOLE Days    | 10       | 10      | E   |
| (3+OP Clast  | 10       | . E     | IT. |
| DelCP (senar | 17       | E       | 10  |
| DHOP Faller  | 10       | 30      | . 0 |
| # Tite it    | 10       | . C     | E   |
| 104T         | F        | E       | 17  |
| Bridge       | . 17     | 12      | E   |
| 86117        | 0        | Г       | E.  |
| Veni         | <b>C</b> | E       | P   |

### **Description:**

Through debug configuration, the user can view the following information via CLI and SNMP:

Configurable items are: 802.1X, SMI, RADIUS Client, DHCP Client, DHCP Server, DHCP Relay, IP Stack, NAT, Bridge, 802.1 and Web.

Configurable types are: Error, Warning and Trace.

83

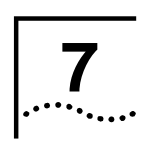

# **Performance Statistics**

## **Interface Statistics**

## Access Method:

Click "Statistic/Interface" on the left panel.

**Configuration Interface:** 

## Figure 45 Interface Statistics

| Potesto.                  |       |
|---------------------------|-------|
| WAN Interface Statistics. |       |
| WTU:                      | 100   |
| Packata wearvood          | 0     |
| Tatal kyles reserved:     | - 0   |
| Error packets received.   | 0     |
| Droppod parkets:          | 0     |
| Packets nerd              | 100   |
| Totar bybes sort.         | 42    |
| Error packets name        | 0     |
| LAH Interface Statistics  |       |
| WTU:                      | 01000 |
| Packets locolised         | 468   |
| Tatal bytes received      | 6624  |
| Error packets received    | 0     |
| Drogged packets           | 0     |
| Pacieta será              | 518   |
| Total listes sont         | 3250  |
| Enter packets sent        | 0     |

 Table 15
 Interface Statistics Window Description

| Fields                             | Description                                                           |
|------------------------------------|-----------------------------------------------------------------------|
| WAN/LAN Interface I                | Description                                                           |
| MTU (Maximum<br>Transmission Unit) | Packets in MS are based on Ethernet standards. The MTU value is 1500. |
| Packets received                   | Number of packets received via the WAN/LAN interface.                 |

| Fields                    | Description                                                        |
|---------------------------|--------------------------------------------------------------------|
| Total bytes received      | Total number of bytes received via the WAN/LAN interface.          |
| Error packets<br>received | Number of error packets received via the WAN/LAN interface.        |
| Dropped packets           | Number of packets dropped by the WAN/LAN interface.                |
| Packets sent              | Number of packets sent from the WAN/LAN interface.                 |
| Total bytes sent          | Number of bytes sent from the WAN/LAN interface.                   |
| Error bytes sent          | Number of error bytes sent from the WAN/LAN interface.             |
| Button                    |                                                                    |
| Refresh                   | Click this button to retrieve the latest statistics of the system. |

## **DHCP Server Statistics**

### Access Method:

Click "Statistic/DHCP Server" on the left panel.

**Configuration Interface:** 

87

## Figure 46 DHCP Server Statistics

| IRCF Server Waterlan |     |  |
|----------------------|-----|--|
| Free property        | 1.1 |  |
| Adataviteige         | 1.1 |  |
| Danmer porbets.      | 1.4 |  |
| Plannet periods      | 1.1 |  |
| Themase packets:     |     |  |
| Danne packets:       |     |  |
| trabario pachetti.   |     |  |
| treaded participants | 1.1 |  |
| Offer packwith:      | 1.8 |  |
| Arkpathet            | 2.8 |  |
| YEAR DISLAR          |     |  |

## **Description:**

| Table 16 | DHCP | Server | Statistics | Window | Descri | ption |
|----------|------|--------|------------|--------|--------|-------|
|----------|------|--------|------------|--------|--------|-------|

| Fields             | Description                                                                                                    |
|--------------------|----------------------------------------------------------------------------------------------------|
| DHCP Server Statis | stics                                                                                                    |
| Free bindings      | Number of Free Binding IP addresses provided by the DHCP server.                                                     |
| Auto bindings      | Number of Auto Binding IP addresses.                                                                                 |
| Discover packets   | Number of Discovery packets received from<br>the DHCP workstation by the DHCP server<br>during the discovery period. |
| Request packets    | Number of Request packets received from the DHCP workstation by the DHCP server during the selection period.         |

| Fields            | Description                                                                                                    |
|-------------------|----------------------------------------------------------------------------------------------------|
| Decline packets   | Number of Decline packets received from the DHCP workstation by the DHCP server during the selection period.                               |
| Inform packets    | Number of Inform packets of configuration information request sent from the DHCP workstation to the DHCP server.                           |
| Invalid packets   | Number of invalid communication packets between the DHCP workstation and the DHCP server.                                                  |
| Offer packets     | Number of Offer packets sent from the DHCP server to the DHCP workstation during the offer period.                                         |
| Ack packets       | Number of Ack packets sent from the DHCP server to the DHCP workstation during the acknowledge period.                                     |
| NAK packets       | Number of NAK (negative acknowledgement)<br>packets sent from the DHCP server to the<br>DHCP workstation during the acknowledge<br>period. |
| DHCP Server Bindi | ngs                                                                                                    |
| IP Address        | IP address bound to a MAC address in the DHCP server.                                                                                      |
| MAC Address       | MAC address bound to an IP address in the DHCP server.                                                                                     |
| Lease Expires     | The lease expiration time of the bound address.                                                                                            |
| Туре              | Type of bound address, e.g. Manual, Auto                                                                                                   |
| Buttons           |                                                                                                    |
| Refresh           | Click this button to retrieve the latest statistics of the system.                                                                         |

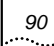

| Fields | Description                                              |
|--------|----------------------------------------------------------|
| Clean  | Click this button to clean the statistics of the system. |

Theory:

DHCP service operation theory:

The communication method between the DHCP workstation and server is depending upon whether it is the first time that the DHCP workstation logs into the network. Consider the following situation as an example when the DHCP workstation logs into the network for the first time:

The first period is a discovery period when the DHCP workstation discovers DHCP servers. The DHCP workstation broadcasts the "dhcp discover" messages to search DHCP servers (DHCP server IP address is not known), i.e., the DHCP workstation sends specific broadcast information to 255.255.255.255. Every host installed with TCP/IP protocol on the network will receive such broadcast information. Only DHCP servers will respond to this broadcast information.

The second period is an offer period when DHCP servers offer the IP address. DHCP servers will respond when they receive the "dhcp discover" message and assign an unleased IP address to the DHCP workstation. Then send the DHCP workstation the "dhcp offer" message, which includes the IP address to be leased and other configuration.

91

The third period is a selection period when the DHCP workstation selects the IP address offered by one DHCP server. If multiple DHCP servers send "dhcp offer" messages to the DHCP workstation, the DHCP workstation will accept only the first received "dhcp offer" message, and broadcast one "dhcp request" message as response, which includes the selected DHCP server request IP address. The workstation broadcasts the "dhcp request" message in order to inform all DHCP servers that it has selected the IP address offered by one DHCP server.

The fourth period is an acknowledge period when the DHCP server acknowledges the offered IP address. When the DHCP server receives the "dhcp request" message responded by the DHCP workstation, it will send the DHCP workstation a "dhcp ack" message which includes the offered IP address and other configurations, informing the DHCP workstation to use the offered IP address. The DHCP workstation will then bind the TCP/IP protocol to the network card. All other DHCP servers except the selected server will take back their offered IP addresses.

## **DHCP Relay Statistics**

### Access Method:

Click "Statistic/DHCP Relay" on the left panel.

**Configuration Interface:** 

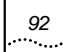

## Figure 47 DHCP Relay Statistics

| Refresh Clean         |   |
|-----------------------|---|
| DHCP Relay Statistics |   |
| Discover packets      | 0 |
| Request packets:      | 0 |
| Release packets:      | 0 |
| Decline packets       | 0 |
| Inform packets        | 0 |
| Invalid packets       | 0 |
| Offer packets:        | 0 |
| Ackpatket             | 0 |
| NAK packet            | 0 |

## **Description:**

 Table 17
 DHCP Relay Statistics Window Description

| Fields             | Description                                                                                                    |
|--------------------|----------------------------------------------------------------------------------------------------|
| DHCP Relay Statist | ics                                                                                                    |
| Discover packets   | Number of Discover packets sent from the DHCP workstation to the DHCP server via the AP during the discovery period. |
| Request packets    | Number of Request packets sent from the DHCP workstation to the DHCP server via the AP during the selection period.  |

| Fields          | Description                                                                                                    |
|-----------------|----------------------------------------------------------------------------------------------------|
| Release packets | Number of Release packets initiated by the DHCP workstation, and forwarded by the AP to the DHCP server, releasing IP addresses used by DHCP workstation.    |
| Decline packets | Number of Decline packets sent from the<br>DHCP workstation to the DHCP server via the<br>AP to decline IP address Offer response(s)<br>from DHCP server(s). |
| Inform packets  | Number of Inform packets sent from the DHCP workstation to the DHCP server via the AP.                                                                       |
| Offer packets   | Number of Offer packets sent from the DHCP server to the DHCP workstation via the AP during the Offer period.                                                |
| Ack packets     | Number of Ack packets sent from the DHCP server to the DHCP workstation via the AP during the acknowledge period.                                            |
| NAK packets     | Number of NAK packets sent from the DHCP server to the DHCP workstation via the AP during the acknowledge period.                                            |
| Buttons         |                                                                                                    |
| Refresh         | Click this button to retrieve the latest statistics of the system.                                                                                           |
| Clean           | Click this button to clean the statistics of the system.                                                                                                    |

## **RADIUS Client Statistics**

## Access Method:

Click "Statistic/RADIUS Client" on the left panel.

.93

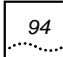

## Configuration Interface:

## Figure 48 RADIUS Client Statistics

| Retest Close              |     |
|---------------------------|-----|
|                           |     |
| RADRPS Client Statistics: |     |
| From client to server:    |     |
| Request packets:          | 0   |
| Account start packets:    | 0   |
| Account stop packets:     | - 0 |
| Account update packets    | .0  |
| Retransmit packets:       | - 0 |
| From server to client:    |     |
| Accept anokets:           | .0  |
| Reject packets:           | 0   |
| Response packets          | 0   |
| Dropped patiets:          | 0   |

## **Description:**

 Table 18
 RADIUS Client Statistics Window Description

| Fields                | Description                                                |
|-----------------------|------------------------------------------------------------|
| From client to server |                                                            |
| Request packets       | Number of Request packets sent by the RADIUS Client.       |
| Account start packets | Number of Account Start packets sent by the RADIUS Client. |
| Account stop packets  | Number of Account Stop packets sent by the RADIUS Client.  |

| Fields                 | Description                                                        |
|------------------------|--------------------------------------------------------------------|
| Account update packets | Number of Account Update packets sent by the RADIUS Client.        |
| Retransmit packets     | Number of retransmitted packets sent by the RADIUS Client.         |
| From server to client  |                                                                    |
| Accept packets         | Number of Accept packets received by the RADIUS Client.            |
| Reject packets         | Number of Reject packets received by the RADIUS Client.            |
| Response packets       | Number of Response packets received<br>by the RADIUS Client.       |
| Dropped packets        | Number of Dropped packets received by the RADIUS Client.           |
| Buttons                |                                                                    |
| Refresh                | Click this button to retrieve the latest statistics of the system. |
| Clean                  | Click this button to clean the statistics of the system.           |

## **ARP** Table

## Access Method:

Click "Statistic/ARP" on the left panel.

**Configuration Interface:** 

95

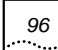

## Figure 49 ARP Table

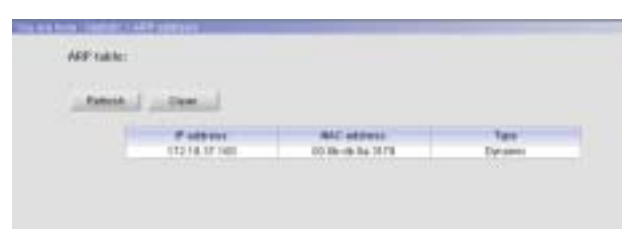

## **Description:**

The ARP table fields include IP address, MAC address and ARP table obtaining type. The type can be "dynamic" or "static". The obtaining type is dynamic only when the ARP entry is learnt during the AP packet forwarding period. The obtaining type is static only when the ARP entry is added manually.

To prevent the ARP table information from aging, click <Clean> to maintain the table.

## **Route Table**

Access Method:

Click "Statistic/Route" on the left panel.

**Configuration Interface:** 

97

### Figure 50 Route Table

| House table: |                       |                                   |                  |                               |
|--------------|-----------------------|-----------------------------------|------------------|-------------------------------|
| new 1 - 5    | and a                 |                                   |                  |                               |
|              |                       |                                   |                  |                               |
| P Manual     | 844                   | history                           | barbo -          | 194                           |
| Plateett     | Rase<br>210.216.219.8 | Trained Incol<br>Trail Year 7, 17 | kiedaid<br>Vitta | Tippe<br>Deframe redeate raub |

## **Description:**

The ARP table information in the AP includes the following fields:

IP address and mask: The destination network segment and its subnet mask for the route.

Next hop: The IP address of the next hop router's ingress.

Interface: The egress on the AP from which the route reaches the destination router.

Type: Dynamic network route or dynamic host route.

## **Online User Information**

## Access Method:

Click "Statistic/Online user" on the left panel.

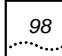

## Configuration Interface:

## Figure 51 Online User Information

| Hele  | - |        |             |               |                 |                 |   |              |
|-------|---|--------|-------------|---------------|-----------------|-----------------|---|--------------|
| THE D | - | -miles | <br>(Merce  |               |                 | Surrought of St | - | Fairs office |
|       |   | La la  | <br>APRIL 1 | in the second | and include the |                 |   |              |

## **Description:**

|                    | See momation window Description                                                 |  |  |  |  |
|--------------------|---------------------------------------------------------------------------------|--|--|--|--|
| Fields             | Description                                                                     |  |  |  |  |
| User ID            | It is a unique ID automatically generated by the system when adding a new user. |  |  |  |  |
| User Name          | The name of the online user.                                                    |  |  |  |  |
| Auth Type          | The authentication type for the online user.                                    |  |  |  |  |
| Auth Mode          | The authentication mode for the online user.                                    |  |  |  |  |
| Status             | The status of the online user.                                                  |  |  |  |  |
| IP                 | The IP address assigned to the online user.                                     |  |  |  |  |
| MAC                | The MAC address of the online user.                                             |  |  |  |  |
| Accounting<br>Type | Accounting type for the online user.                                            |  |  |  |  |
| Elapsed Time       | The total elapsed online time.                                                  |  |  |  |  |
| Force Offline      | Click this button to force the user offline.                                    |  |  |  |  |

Table 19 Online User Information Window Description

## MAC Address

### Access Method:

Click "Statistic/MAC address" on the left panel.

### **Configuration Interface:**

### Figure 52 MAC Address

| Mill address (second |                                                                                                    |              |           |             |
|----------------------|----------------------------------------------------------------------------------------------------|--------------|-----------|-------------|
|                      |                                                                                                    |              |           |             |
|                      |                                                                                                    |              |           |             |
| Patients Cars        | 1011 C                                                                                                    |              |           |             |
|                      | and a second second second                                                                                                    | -            | Face long | light lines |
| HICK IS AN JULY      | Direction of the local diversion of the local diversion of the local | Part         | Pasa loss | lige berg   |
| MICE IN JULY 10      | Print<br>Desarts<br>Desarts                                                                                                    | Part LPH LPH | Pasa Jawa | Age berg    |

### **Description:**

The MAC address information includes the following fields:

MAC address, learning type, forwarding port (WAN port or LAN port), pass time and age time (aging time for the MAC address).

For example:

The pass time in the first line of the window shown in 錯誤! 找不 到參照來源。 is 0, which means the MAC address is connected to the AP all the time.

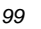

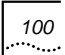

In the third line, the age time for the MAC address "00:04:23:85:39:5e" is 300 seconds, the pass time is 2 seconds, then the remaining life time for this MAC address is 298 seconds.

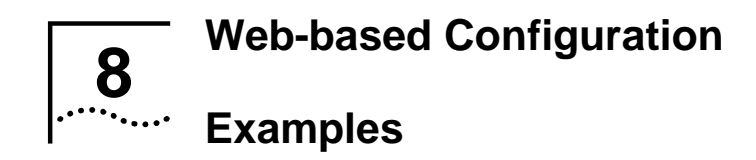

## AP in Bridge Mode

### **Objective:**

To establish a wireless network to provide wireless access for subscribers. The AP works only as a bridge. Data is transmitted between the AP and clients by WEP encryption.

## Network Topology:

Figure 53 Network Topology

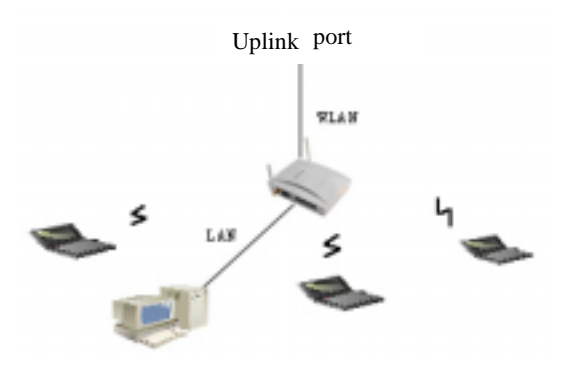

**Detailed Instructions:** 

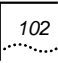

- 1. After completing the hardware installation, launch the WEB configuration interface.
  - According to the above network topology, use a network cable (straight-through or crossover) to connect the PC and the AP's LAN interface. Set the PC IP address as 172.18.37.X/255.255.255.0. The default IP address of the AP LAN interface is 172.18.37.1
  - Input http://172.18.37.1 in the PC browser. Use "admin" for both username and password to log in to the system
- 2. Set the AP in Bridge mode.
  - Click **Guide** to display the "Set AP Mode" window as shown below. The default mode is Bridge mode.

| The second second second second second second second second second second second second second second second s                                                                                                    |
|----------------------------------------------------------------------------------------------------|
| VM-B PROBLED OF JOB HIBT APPENDENT                                                                                                    |
| * Design Holes                                                                                                    |
| All call with other forces made or finitize house in otherest mode, while the set shall call the real and particles.                                                                                                    |
| These process "Third's fill that was need to be reading and the set of the members of<br>and stage. These process "Thirdy the fill", and reading the reading to the read-<br>tions process "Thirdy the fill", and reading the reading to the read- |

 Click <Next> to display the "Set LAN Interface" window as shown below:

## Chapter 8 Web-based Configuration Examples 103

| SetLARS | rierlaeze                                     |                                                                |                 |
|---------|-----------------------------------------------|----------------------------------------------------------------|-----------------|
|         | Now, please inpl                              | the Pland Mask for LAN in                                      | ertoce:         |
|         | # ADDRES                                      | 17210311                                                       |                 |
|         | Submit Next                                   | [185.258.285.8                                                 |                 |
|         | AP read cody F as                             | ERIS AND MARK for LAND INTERface.                              |                 |
|         | The default values to<br>them, you can change | en been displayed in the botton, if<br>a them and disk "THEIP" | ice der sot was |

 Configure the IP address for the LAN interface. Click <Next> to display the "Set Wireless Port" window as shown below:

| Nom, please                                    | input the SS                        | D and hequenc                               | y channel for ve                            |
|------------------------------------------------|-------------------------------------|---------------------------------------------|---------------------------------------------|
| 500                                            | 4.0                                 | -                                           |                                             |
| Owned                                          | 1                                   | 912                                         |                                             |
| AP count county<br>only most charge<br>replace | STID and Press<br>in the STID and I | rd allessed for W.M.<br>Familie of the same | Loart. Deceryca of a<br>dec and exclusions? |
| The default value<br>theory plus Like of       | et tave texts of                    | interest in the last to<br>choose the last  | in, Pyce del rafied                         |

-

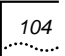

 Configure the SSID for the WLAN port and select a channel. Default value can also be used. Click <Next> to display the window as shown below:

-

| Weik, you have t                                                                                                    | to check all teccentary con     | Alfie AP                 |
|----------------------------------------------------------------------------------------------------|---------------------------------|--------------------------|
| First admittance of<br>wet wheat                                                                                                    | ting when you can don't fir the | 7, be it'nd serves carly |
| Title electronic and the second second secon | a sense configuration, must be  | Car I                    |

- Click <finish>, and the AP will reboot. After the rebooting is complete, the configuration will be valid
- 3. Configure the WNIC SSID to enable the communication with the AP.
  - Set the same SSID in WNIC Window IE as in AP

| 10000                             | Path lane     | Former Pd |  |
|-----------------------------------|---------------|-----------|--|
| O / Janzan                        | Helwork Water |           |  |
|                                   | 1901          | hu.       |  |
|                                   | 18802         | -         |  |
| X                                 | \$303         | [         |  |
|                                   |               |           |  |
| NAMES OF TAXABLE PARTY OF TAXABLE |               |           |  |

105

- Now the AP can communicate with the PC
- 4. Set the WEP encryption between the AP and Client WNIC.
  - Click "Basic Config/Wireless Port" to display the window as shown below; enable WEP encryption with 64-bit, select "Alphabetical" key format and enter "mykey" as the key1 value

| Tarina and                                                                                                    | Contract in                                                                                                    |                                                |
|----------------------------------------------------------------------------------------------------|----------------------------------------------------------------------------------------------------|------------------------------------------------|
|                                                                                                    | 10.000 20                                                                                                    |                                                |
| 10101                                                                                                    | M                                                                                                    | (7.12° at 4 (etc.))                            |
| Transmiss Classes                                                                                                    |                                                                                                    |                                                |
| HTP Configuration Re-                                                                                                    | and the second second s                                                                               |                                                |
|                                                                                                    | ALC: NOT                                                                                                    |                                                |
| the state over marking that it is                                                                                                    | successfield in the second state in the                                                                                                    | a design in our field the design of the        |
| the stage processing from the late                                                                                                    | product size it conclusion with the sec-                                                                                                    | n Oneini fe ner 1957 ster denstitute der       |
| P Ensere High Enclose                                                                                                    | protection had be to end of Will I are<br>protection and it and had been.                                                                                                    | e there is an Mir an deal de che               |
| ter may any setting to a to<br>the set of the set of the set<br>of the set of the setting to the set<br>in the set of the setting                                                                                                    | and the set of a set of the set<br>protection of the sectors of the set<br>of the set of the sectors of the set<br>of the set of the sectors of the set<br>of the set of the sectors of the sector of the sectors of the sectors of the<br>sectors of the sectors of the sectors of                                                                 | n theose is our MCC are dough don the          |
| Parameter and anticipation for the<br>second and anticipation parameter<br>between they be same<br>between they be same<br>of an accession                                                                                                    | periodi de la contra del 1 de especial de la contra de la contra de la                                                                               | e theose is an MC an doubt doe the             |
| P Losse recruite for the<br>losses recruite some<br>losses for loss and<br># Autopolice<br>C researcher and<br>loss for the solution                                                                                                    | and the function of the second second s                                                                                                    | n theatain is non 1967, ann dhaighl dan chu    |
| Norman and spectra free to<br>any end-time testing on<br>the second second second<br>P Annotation<br>P Annotation<br>P Annotation<br>P Annotation<br>Comparison and Name<br>Ion Repair and Name<br>Ion Repair and Name                                                                                                    |                                                                                                    | n theatain is non 1967, ann dhaighl dan chu    |
| P Annue versigen und heine bestehlich von<br>sonne und eine einder Annue bestehlich von<br>P Annue versige Annue bestehlich<br>P Annue bestehlich<br>P Annue bestehlich<br>P Annue bestehlich<br>P annue bestehlich<br>bestehlich von anderstehlich<br>bestehlich von anderstehlich<br>P angers                                                                                                    | executing that the order with it as<br>prove that it is the first large<br>a [11 or 2]<br>() a the first large to some<br>control [11]                                                                                                    | n fonnis fran Mill ynn diwedi dan fra          |
| P Loss we get a feat to be<br>provided and address of a<br>loss of the state of the<br>loss of the base of<br>P Astroportical<br>C results and base<br>for these and base<br>for these and base<br>for these 1<br>C result                                                                                                    | An and the second second secon                                                                               | n fonns fram NC yn diwell de fr                |
| No may accurate the 3<br>period and address of the<br>period and address of the<br>P Locate PGU-Lice when<br>the the location of the<br>P Address of the<br>International Sector<br>International Sector<br>International Sect | examplies data to include (MF). If an<br>example care it include (MF) is a<br>point care it include its include<br>its include its input to many<br>care its<br>provide its input to many<br>provide its input to many<br>provide its input to many<br>provide its input to many<br>provide its input to many<br>provide its input to many<br>provide its input to many<br>provide its input to many<br>provide its input to many<br>provide its input to many<br>provide its input to many<br>provide its input to many provide its input to<br>provide its input to many provide its input to many<br>provide its input to many provide its input to many<br>provide its input to many provide its input to many provide its input to<br>provide its input to many provide its input to many provide its input to<br>provide its input to many provide its input to many provide its input to<br>provide its input to many provide its input to many provide its input to<br>provide its input to many provide its input to many provide its input to<br>provide its input to many provide its input to many provide its input to<br>provide its input to many provide its input to many provide its input to<br>provide its input to many provide its input to many provide its input |                                                |
| No may acception the 19<br>P Loosen relatives and<br>the advectory of the sense<br>of the sense relatives of the<br>P Advectory of<br>the Reas and Same<br>for respirations<br>of regrit<br>of respira<br>of regrit<br>of respira                                                                                                    | Recentling and the interaction (MC). If an experiment uses it forms the beaut.                                                                                                    | n fannin fran Mi <sup>n</sup> ynn diwyd dan fr |
| No may average the first of<br>program of an anti-first operation<br>of the second second second second<br>of the second second second second<br>of the second second second<br>of the second second second<br>of the second second second<br>of the second second second<br>of the second second second<br>of the second second second<br>of the second second second<br>of the second second second second<br>of the second second second second<br>of the second second second second second<br>of the second second second second second second<br>of the second second se                                                                                                    | examplies data ten under Arth. A se<br>parter under Kannen besten.<br>a. (al-tak-ta)<br>et al. (al-tak-ta)<br>et al. (al-tak-tak)<br>for stateste Anter an search<br>for stateste Anter an search<br>for stateste Anter an search<br>for stateste Anter an search<br>for stateste Anter an search<br>for stateste Anter an search<br>for stateste Anter and anter anter                                                        | n fanne fi en Mi <sup>n</sup> yn denif de fi   |

- Click <Apply>. The system will prompt the user to save the configuration, and then reboot the AP to initiate the configuration
- Set "mykey" as the WEP value in WNIC Windows IE

106

| ward Sensity [Advanced]                                                                                                    |                                            |                                                                                                    |
|----------------------------------------------------------------------------------------------------|--------------------------------------------|----------------------------------------------------------------------------------------------------|
|                                                                                                    | Bet Security Method                        |                                                                                                    |
| UTJorcan'                                                                                                    | FINTE WALLAPTER                            | 1                                                                                                    |
|                                                                                                    | C NPLPS                                    |                                                                                                    |
|                                                                                                    | C MELTA MELTAGAPTINE                       | 1.1                                                                                                    |
|                                                                                                    | E, Relinsetter                             |                                                                                                    |
| Tallia Pro Stand Urph                                                                                                    | -                                          |                                                                                                    |
| IITimen                                                                                                    |                                            | Key Entry Method                                                                                                    |
|                                                                                                    |                                            | (T AlEx feet                                                                                                    |
| TITE OF                                                                                                    | and they wong the read butters to the left | Language for the second second s |
| ien in                                                                                                    |                                            | H bi jerte Scheuchen)                                                                                                    |
| R Dunite 1                                                                                                    | he.                                        | [At bit (when Submached)                                                                                                    |
| Contract 1                                                                                                    |                                            | 64 S2 jerte Scharacter.)                                                                                                    |
| 1 m - 1                                                                                                    |                                            | (Historia Science Inc.)                                                                                                    |
| -                                                                                                    |                                            | E4 bi jarte Scheracteral 2                                                                                                    |
| Contraction of the local division of the local division of the loc |                                            |                                                                                                    |

# AP in Router Mode (Case 1)

## Objective:

To establish a medium-scale network for a company, where the AP acts as an authenticator, AC as an authentication agent and the remote server as RADIUS authentication and accounting server.

The AP obtains the IP address via the remote DHCP server. The AP will use NAT (Network Address Translation) for

management when it works as a DHCP relay. Configure two dynamic subscribers and one static subscriber

### **Network Topology:**

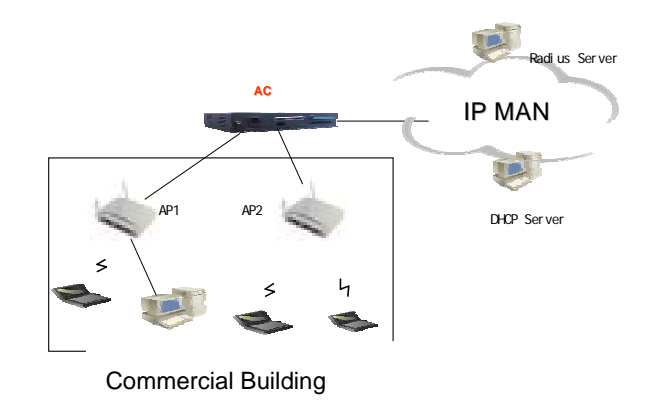

Detailed Instructions: (Consider AP1 as an example)

5. Click "Basic/DHCP Server" to display the "DHCP Server" window. Enable "DHCP Relay" and configure the trust server for DHCP relay.

| 1 | 08 |
|---|----|
|   |    |

| IP sido<br>Buanat<br>DHCP<br>Config                                                                                                    | Non<br>Marin<br>Gerner Distor    | 17216<br>295.29<br>Disets           | 32.1<br>8.258.0<br>8                                                 | They be Later strategy                                                                                                    |            |
|----------------------------------------------------------------------------------------------------|----------------------------------|-------------------------------------|----------------------------------------------------------------------|----------------------------------------------------------------------------------------------------|------------|
| And and a state of the state of the state of | or Cardian                       | uties                               |                                                                      |                                                                                                    |            |
| De La Sera                                                                                                    |                                  | December of Parkey in               |                                                                      | Street, N is not accounty to                                                                                                | -          |
| the page and                                                                                                    | ana itua (A4C)<br>ana itu akaran | Server or Robyris<br>and The Server | others a steple at<br>specify/termining a                            | Marcon, A to real secondary to<br>clearing on the LAM and finish a                                                          | aper Ny si |
| (° 3)                                                                                                    | CF Lone                          | Samar a Rainy in<br>an Yan Inna Ang | nthere a single of<br>carcify/level leng<br>4CP Filling<br>Tradition | Contract of the second system<br>Contract on the LAN with which a<br>Contract of the second system<br>we for Child P ratios |            |
| (° 2)                                                                                                    | CF barrier<br>1                  | Creative of Following of State      | CP Reav<br>Trait im                                                  | C 11                                                                                                    |            |
| C 24                                                                                                    | CF Long                          | rr p                                | CP Rese<br>Train rev<br>To 10.1                                      | C topolo                                                                                                    |            |

 Configure 802.1x authentication. Click "Advanced Config/Authentication" to display the "Authentication" window. Enable 802.1x authentication, set the authentication mode to "remote" and set the maximum number of online users to "10".

## Chapter 8 Web-based Configuration Examples 109

| Deer Aardsenformen sendig                                                                                                    |                                              |                                                                                                    |
|----------------------------------------------------------------------------------------------------|----------------------------------------------|----------------------------------------------------------------------------------------------------|
| and to Automation                                                                                                    |                                              | mate #                                                                                                    |
| A Real Providence Marcol                                                                                                    |                                              |                                                                                                    |
|                                                                                                    |                                              | 100                                                                                                    |
|                                                                                                    |                                              | - 4                                                                                                    |
| an over the second                                                                                                    |                                              | 10 (0.000)                                                                                                    |
| LOW THE COMPANY OF THE REAL PROPERTY OF THE REAL PROPERTY. THE REAL PROPERTY OF THE REAL PROPERTY OF THE REAL PROPERTY OF THE REAL PROPERTY OF THE REAL PROPERTY. THE REAL PROPERTY OF THE REAL PROPERTY OF THE REAL PROPERTY OF THE REAL PROPERTY OF THE REAL PROPERTY. THE REAL PROPERTY OF THE REAL PROPERTY OF THE REAL PROPERTY OF THE REAL PROPERTY OF THE REAL PROPERTY OF THE REAL PROPERTY. THE REAL PROPERTY OF THE REAL PROPERTY OF THE REAL PROPERTY OF THE REAL PROPERTY OF THE REAL PROPERTY. THE REAL PROPERTY OF THE REAL PROPERTY OF THE REAL PROPERTY OF THE REAL PROPERTY. THE REAL PROPERTY OF THE REAL PROPERTY OF THE REAL PROPERTY OF THE REAL PROPERTY OF THE REAL PROPERTY. THE REAL PROPERTY OF THE REAL PROPERTY OF THE REAL PROPERTY OF THE REAL PROPERTY. THE REAL PROPERTY OF THE REAL PROPERTY OF THE REAL PROPERTY OF THE REAL PROPERTY OF THE REAL PROPERTY OF THE REAL PROPERTY OF THE REAL PROPERTY OF THE REAL PROPERTY OF THE REAL PROPERTY. THE REAL PROPERTY OF THE REAL PROPERTY OF THE REAL PROPERTY OF THE REAL PROPERTY. THE REAL PROPERTY OF THE REAL PROPERTY. THE REAL PROPERTY OF THE REAL PROPERTY OF THE REAL PROPERTY OF THE REAL PROPERTY. THE REAL PROPERTY OF THE REAL PROPE | 18                                           |                                                                                                    |
| WD to Anteolicative config                                                                                                    |                                              |                                                                                                    |
| HD to Anthenication config<br>Generation                                                                                                    | 14                                           | Becoded 45535                                                                                                  |
| BELSS Authoritzation conflip<br>Server Investe<br>Registration Invested                                                                                                    | 11                                           | Berundari 40030<br>Berundari 40030                                                                             |
| IEI fa Aathonication config<br>Denni fermal<br>Degenation termal<br>Dealtyrecut radiotication term                                                                                                    | 14                                           | Becontrol 40030<br>Becontrol 40030<br>Becontrol 40030                                                          |
| IEE to Anticolization coeffy<br>Dense broad<br>Degen dense broad<br>Degen dense transit<br>Destrument i admentation bank<br>De saberet atte period                                                                                                    | 11<br>21<br>3<br>7 11                        | Becontrol 400300<br>Becontrol 400300<br>Becontrol 400300<br>Becontrol 400300                                   |
| BE 75 Automication config<br>Densitiened<br>Degen den terraid<br>Degen den terrait<br>Destromment in densitienen<br>Destromment in DPF                                                                                                    | 11<br>21<br>21<br>21                         | Bernstei 455.05<br>Bernstei 455.05<br>Bernstei 445.05<br>Bernstei 445.05<br>Bernstei 445.05<br>Bernstei 445.05 |
| BEI To Authoritization config<br>Dense broad<br>Degrin data torecul<br>Dealtyreact i subschedule base<br>Nor subschedule prod<br>Programme general<br>Dealtyreact i base<br>Nor Subschedule base<br>Nor Subschedule base<br>Nor Subschedule base<br>Nor Subschedule base                                                                                                    | 14<br>14<br>14<br>15<br>16<br>17<br>17<br>17 | Bernsteid 40000<br>Bernsteid 40000<br>Bernsteid 40000<br>Bernsteid 40000<br>Bernsteid 40000                    |

7. Click "Advanced Config/RADIUS Client" to display the "RADIUS Client" window. Configure the RADIUS server and its parameters.

|           | 2010 Save                                       | Carren my practiments | Autopolication Part | As a control of |
|-----------|-------------------------------------------------|-----------------------|---------------------|-----------------|
| 8         | Devel.                                          | 38,28,28.10           | 101.2               | 181.2           |
| 17        | Sever2                                          | 0.000.000.000.000     |                     | St. Contraction |
| 0         | ferer)                                          | 1                     | a                   | -               |
| -         | 20                                              |                       |                     |                 |
| Factor    | Config<br>nei deat the                          | 2                     |                     |                 |
| Factor de | Condig<br>nai da at tino.<br>nat tina suit tino | -                     | -                   |                 |

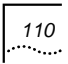

8. Click "Advanced Config/NAT" to display the "NAT" window. Enable NAT and perform advanced NAT configuration.

| NAT Coving                                            |              |                |
|-------------------------------------------------------|--------------|----------------|
| F ENANG NAT                                           |              |                |
| IF NADT                                               | C. Besiche   | π              |
| PART Tream.                                           | 128          | 1-3630 seconds |
| PAAT tréorituis in sitte.<br>PAAT tréorituis subtrêt. | LAN<br>INNEI |                |
| ANAL THE                                              | est some     | 6. E           |

9. Click "Advanced Config/Subscriber" to add dynamic subscribers and static subscribers.

|                 | Uter Lane<br>Pasternit                                                                                                    | -     |        |       |
|-----------------|----------------------------------------------------------------------------------------------------|-------|--------|-------|
|                 |                                                                                                    |       |        |       |
| 1.0             | and the second second                                                                                                    | 10417 | 1.00   |       |
| 9               |                                                                                                    |       | (      |       |
|                 |                                                                                                    | -     | (man H | <br>- |
| )<br>De jai e e | and<br>and and<br>and and<br>Mill address.                                                                                                    |       | E cont |       |
| 3<br>Chinh an   | and<br>and and an and an an an an an an an an an an an an an                                                                                                    |       | [max g |       |
| 2               | antina antina antin<br>antina antina antin<br>antina antina antina antina antina antina antina antina antina antina antina antina antina antina antina antina antina antina antina antina antina antina antina antina antina antina antina antina antina antina antina antina antina antina antina |       | Trang  |       |
| 3<br>Contra o e | antina antina antina antina antina antina antina antina antina antina antina antina antina antina antina antina<br>Antina antina antina antina antina antina antina antina antina antina antina antina antina antina antina antina<br>Antina antina antina antina antina antina antina antina antina antina antina antina antina antina antina antina                                                                                                    |       | Trang  |       |

## AP in Router Mode (Case 2)

## Objective:

To establish a small-scale network for a company with low investment and strong functionality. The number of subscribers is no more than 20.

The BRAS (Broadband Remote Access Server) aggregates the authentication and accounting information. Enable NAT and PPPoE server.

### AP1 and AP2:

- Enable PPPoE client for WAN interface
- Enable DHCP server for LAN interface in order to assign addresses for wireless subscribers
- Enable 128-bit WEP encryption
- Enable load balance
- Enable 802.1x local authentication

## Network Topology:

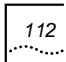

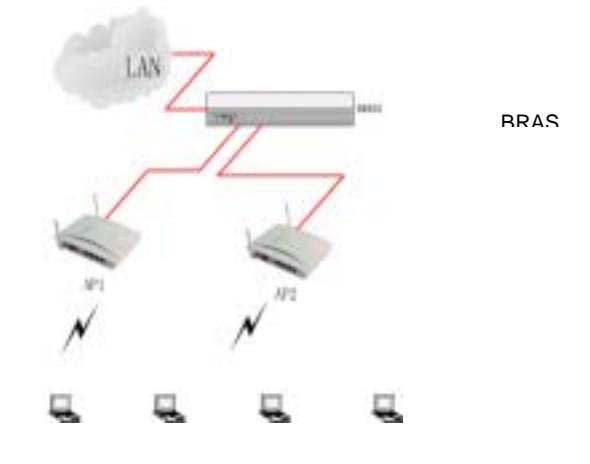

Detailed Instructions: (Consider AP1 as an example)

1. Click "Basic Config/WAN Interface" to display the "WAN Interface" window. Enable PPPoE.

## Chapter 8 Web-based Configuration Examples 113

| MAN Interface States                                    |                           |
|---------------------------------------------------------|---------------------------|
| If Address<br>Therefoliate                              | 102.185.1.1               |
| PPPeG States<br>OHCP Chest States                       | Disconnected<br>Disotnet  |
| WAR Interfaces Caroligan                                | tan .                     |
| 4 PPP-JE<br>C Observationes with<br>C Specify Placement | mahtaki song DHCP<br>alow |
| Plase aparties at an a                                  | and and password to PTP   |
| Fataword                                                |                           |

 Click "Basic Config/DHCP server" to display the "DHCP Server" window. Enable the DHCP server for the LAN interface.

| P alland Hask<br>Robert Hask<br>DeCP Gener Onlos<br>Confg (Jal Interface                                                                                                    | Dra bia ana<br>Dra bia ana<br>Draitin                                                                                          | 700 m i                                                                                                    | AN oraș a An           |                     |
|----------------------------------------------------------------------------------------------------|----------------------------------------------------------------------------------------------------|----------------------------------------------------------------------------------------------------|------------------------|---------------------|
| 1982 <sup>a</sup> Server Coalign also                                                                                                    |                                                                                                    |                                                                                                    |                        |                     |
|                                                                                                    |                                                                                                    |                                                                                                    |                        |                     |
| The day water the D-CP for<br>he of add events in definitions.                                                                                                    | teni in Paties to diane a single side<br>You may place specify browning of                                                     | Deputs. It is just and<br>matching the LAB                                                                                                    | with twice the set     | elly à rie<br>Monte |
| The may write the DEP to<br>be a set over the definition.<br><sup>17</sup> DECP bever                                                                                                    | turn for Parker to chain a complex with<br>You many when specify brow many ch<br>/* SINCP flaker                               | Contract of the south series of the south of the south of | and table on an        | nitig and           |
| For any evaluation of the CPU of the<br>of the CPU of the sec-<br>litation of P                                                                                                    | ten in Robe to skare a single all<br>Yes hope also specify how road of<br>/* DHCP Robe<br>Instead & Root                       | Const. It is not and<br>match to the Little<br>(* Manuf                                                                                                    | and and a set          | nt By arra          |
| P 1907 Deve<br>Honore P<br>Determ                                                                                                    | teel in Parke to skare a single ski<br>Yee may elicit specify browing C<br>(* 1940* Asker<br>Interne ti Rose (<br>Lawn Tree )  | C New                                                                                                    | tender to be           | ning area           |
| The way water for 242° for<br>an an excession of a second of<br>a second for a second of<br>the second for<br>the second for<br>the second for<br>the second for<br>the second for the second second second<br>the second second seco | teel in Parke to skare a single all<br>Yes may also specify bracking (1<br>/* 1942* Asian<br>Interest Rees (<br>Larent Trees ) | C here                                                                                                    | hands                  | 125 Aria<br>18944   |
| Dec Parene     decomposition des CHCP former     decomposition de CHCP former     decomposition de CHCP former     decomposition de CHCP former     decomposition de CHCP former     decomposition de CHCP former                                                                                                    | ne in Pater II data a compt of<br>View of Pater<br>Pater II and Pater<br>II and Pater<br>I and Pater<br>II and Pater           | C land                                                                                                    | raido ta val<br>Transf |                     |
| An any visit to 2017 for<br>an analysis of the 2017 for<br>an analysis of the 2017 for<br>an analysis of the 2017 for<br>an analysis of the 2017 for<br>an analysis of the 2017 for<br>an an an an an an an an an an an an an<br>an an an an an an an an an an an an an a                                                                                                    | nen in False to chore a compte da<br>Yan may des sounds have may<br>/* 1945/* Rober<br>Instance & Rosen<br>Larens Trime        | C land                                                                                                    | tanda a                | and the second      |

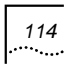

3. Click "Basic Config/Wireless port" to display the "Wireless Port" window. Configure WEP Encryption.

| Contract designs                                                                                                    | E Denesi                                                                                                    |                                                                                                    |
|----------------------------------------------------------------------------------------------------|----------------------------------------------------------------------------------------------------|----------------------------------------------------------------------------------------------------|
| 10.0x                                                                                                    | THE FEMALE                                                                                                    |                                                                                                    |
| 4080                                                                                                    | ET.                                                                                                    | Th-RELEMENTATION IN CONTRACTOR                                                                                  |
| Parijance Char                                                                                                    | net. (F. 1-12                                                                                                    |                                                                                                    |
| W.F.Configuration                                                                                                    | bright.                                                                                                    |                                                                                                    |
| and the second second se                                                                                                    |                                                                                                    | the second second second second second second second second second second second second second second second se |
| the state of the state of the s                                                                                                    | the supervisioning which has mentioned the life of p                                                                                                    | or the second second second second                                                                              |
| Chanter wich Chorne                                                                                                    | the supervision of the second will be any<br>second produce second to second second<br>datase [ 1229-641 ]                                                                                                    | A Charles in and WUP, and the do doe of                                                                         |
| V Chapto VG7 Elector<br>Select Page here                                                                                                    | nen pretier naam beser het en de seen<br>Anne (110-ool ))<br>we                                                                                                    | n change in our WEE, pro change and c                                                                           |
| P Channel WGP Change<br>Science WGP Change<br>Science Free Service<br>IF Age/sciences                                                                                                    | an profes can be an in and with the<br>an profes can be an inter base.<br>An Table 2                                                                                                    | n theory is set WLF, and there does n                                                                           |
| V Chanse WGP Change<br>Select New Inno<br>IT Application<br>(************************************                                                                                                    | an (100 at 2)<br>an (100 at 2)<br>at (100 at 2)                                                                                                    | n theorem are WLP, and deput desire                                                                             |
| F Chapter WGP Charts<br>Select Free Arm<br>IF Aphabetics<br>IF Aphabetics<br>IF Headlecter<br>Inter Rept. and It                                                                                                    | the product case is the fact that the fact that that the fact that the fact that that the fact that the fact that the fact that that that that that that that t                                                                                                    | n theorem of any WLP, and theory days                                                                           |
| F Channe WCF Charge<br>Solid: T As A Solid<br>IF Association<br>IF Association<br>Not Anyon and the<br>Solid Trajectory<br>Note Trajectory<br>Solid Trajectory<br>IF Association                                                                                                    | ne protes nave francése tanas<br>Anne (127-14 3)<br>40 August Anny for ann<br>14 August Anny for ann<br>14 August Anny for ann                                                                                                    | n theorem is any WLP, and theory days of                                                                        |
| ✓ County VCF Comp<br>Select Flag for<br>F Association<br>T Association<br>T Asso    | en proter nave frame for the form<br>and [127-14] [2]<br>40<br>40<br>40<br>40<br>40<br>40<br>40<br>40<br>40<br>40                                                                                                    |                                                                                                    |
| F Course WCF Corres<br>Select File for<br>F Association<br>T Association<br>T Assoc | na preter na de fanctione fange<br>Anne (1274-132)<br>Al (1274-132)<br>Al (1274-1 |                                                                                                    |

4. Click "Advanced Config/Isolation&Filter" to display the "Isolation and Filter" window. Enable user based load balance.

## Chapter 8 Web-based Configuration Examples 115

| Participant .                  |                  | 100                 |  |
|--------------------------------|------------------|---------------------|--|
| C Link Vinders Includer        | 1 Still furthere | C triagence becader |  |
| Disal of Lost                  | 24               |                     |  |
| Local Instance:                |                  |                     |  |
| P brette Lowitheams            | Searce 1         | tate Line teach B   |  |
| antenial attental a            | Rental           |                     |  |
| Add a MMC and you to Mach Ref. |                  | Weeker.             |  |
|                                |                  |                     |  |

5. Configure 802.1x authentication. Click "Advanced Config/Authentication" to display the "Authentication" window. Enable 802.1x authentication, set the authentication mode to "local" and the maximum number of online users to "10".

| the duthectication config                                                                                                    |                      |                                                                                                  |
|----------------------------------------------------------------------------------------------------|----------------------|--------------------------------------------------------------------------------------------------|
| AND IN A REPORT OF                                                                                                    | 3                    |                                                                                                  |
| and the second second                                                                                                    |                      |                                                                                                  |
| Provide the second second second second second second second second second second second second second second s                                                                                                    |                      | 14 +                                                                                             |
| for some some some                                                                                                    |                      | 10 10 1000                                                                                       |
| and a state of the state of the                                                                                                    |                      | it and                                                                                           |
|                                                                                                    |                      |                                                                                                  |
| R2.1x Archaetholise scalig                                                                                                    |                      |                                                                                                  |
| R2.1x Archemication costly                                                                                                    |                      |                                                                                                  |
| RET. for Andrewski sellen i sonlig<br>Dervir Strendt                                                                                                    | 10.11                | Garanda (1 6912)                                                                                 |
| B2 to Automication coulty<br>been based<br>topol data triand                                                                                                    | 200<br>100           | Garanda() 49124<br>Daranda() 49124                                                               |
| B2 to Authorito date coulty<br>been back<br>backs and brand<br>back print find estudies field                                                                                                    | 200<br>200<br>30     | Generals(1.8912)<br>Decorals(1.8912)<br>Decorals(1.8912)                                         |
| BET for Audioantication could<br>be war based<br>based particle formula<br>based particle for addressing down chang<br>bio submittation particle                                                                            | 20<br>20<br>5<br>700 | Sacarola(1.6912)<br>Decorda(1.6912)<br>Decorda(1.6913)<br>Decorda(1.6913)<br>Decorda(1.6913)     |
| BET for Authomatical sensity<br>denser training<br>trapps along to find and<br>denset period if and anticulate risked<br>the suff and ratio cannot<br>the suff and ratio cannot<br>the suff and ratio cannot                | IR<br>IR<br>IR<br>IN | (accessio) 49429<br>Decessio() 49429<br>Decessio() 49429<br>Decessio() 49429<br>Decessio() 49429 |
| BE2 for Audioantications county<br>Server transact<br>Support about the send<br>Support about the send advectories<br>Server the first antication theory<br>Server provide provide the SAV<br>Bear Response provide the SAV | IN<br>N<br>N         | Sacarda(1 4942)<br>Dacarda(1 4942)<br>Dacarda(1 4942)<br>Dacarda(1 4942)<br>Dacarda(1 4942)      |
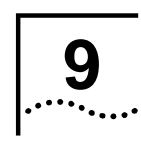

# **CLI Command Set**

The version is 2.0.

# **EXEC Commands**

### Debug

This command is used for field debug support and can be performed only by an administrator.

Syntax: debug

Access level: 10

Explanation: Use this command to reach the debug level.

#### Enable

Use this command to reach the privileged EXEC level.

Syntax: enable

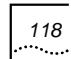

# Clear

Use this command to clear the screen. It can be used at any configuration level.

Syntax: clear

Access level: 0

#### End

Use this command to return to the privileged EXEC mode from any CLI level except EXEC level. This command can be used at any configuration level except EXEC level.

Syntax: end

Access level: 0

#### Exit

Use this command to return one level back. Use "**exit all**" to return to EXEC level. This command can be used at any configuration level.

Syntax: exit [all]

### History

Use this command to show the history substitution buffer contents. This command can be used at any configuration level.

Syntax: history

Access level: 0

**Explanation:** Use this command to show the command history contents.

### Logout

Use this command to terminate a terminal session. It can be used at any configuration level.

Syntax: logout

Access level: 0

#### Ping

Use this command to test the network layer connectivity between source and destination address. This command can be used at any configuration level.

Syntax: ping <ip-address>

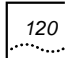

# Quit

Use this command to return to the EXEC mode from any CLI level. This command can be used at any configuration level.

Syntax: quit

Access level: 0

#### Show

The show commands are described in Section 6.

#### Tree

Use this command to show the command tree. It can be used at any configuration level.

Syntax: tree

Access level: 0

### Write Memory

Use this command to save the running configuration into the configuration file. This command can be used at any configuration level.

#### Syntax: write memory

Access level: 2

**Explanation:** Use this command to save the running configuration into the startup-config file.

# **Privileged EXEC Commands**

### Configure

Use this command to reach the global CONFIG level.

Syntax: configure {terminal}

Access level: 1

### **Copy Config to TFTP**

Use this command to upload a copy of the configuration file to the designated TFTP server.

Syntax: copy config to tftp <ip-address> <filename>

Possible value: ip-address: IP address of the TFTP server

*filename*: Up to 32 characters for the designated file name on the TFTP server

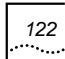

# Copy Config from TFTP

Use this command to download a copy of the configuration file from the designated TFTP server.

Syntax: copy config from tftp <ip-address> <filename>

Possible value: ip-address: IP address of the TFTP server

*filename*: Up to 32 characters for the designated file name on the TFTP server

#### Access level: 2

### **Copy Image From TFTP**

Use this command to download a copy of the software image from TFTP server. Reload (reboot) the system to activate the newly downloaded image.

Syntax: copy image from tftp <ip-address> <filename>

Possible value: ip-address: IP address of the TFTP server

*filename*: Up to 32 characters for the designated file name on the TFTP server

# **Copy Image to TFTP**

Use this command to download a copy of the software image to the TFTP server.

Syntax: copy image from tftp <ip-address> <filename>

Possible value: ip-address: IP address of the TFTP server

*filename*: Up to 32 characters for the designated file name on the TFTP server

#### Access level: 2

### Disable

Use this command to return to the EXEC command level from the Privileged EXEC level

Syntax: disable

Access level: 0

### **Erase Config**

Use this command to erase the config file stored in the flash.

#### Syntax: erase config

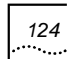

# **Clear ARP**

Use this command to reset the ARP table.

Syntax: clear arp

Access level: 2

**Explanation:** Use this command to clear the ARP table or delete all dynamic entries.

# **Clear DHCP Binding**

Use this command to delete one or all automatic address binding(s) from the Dynamic Host Configuration Protocol (DHCP) Server database.

#### Syntax: clear dhcp binding [ip-address]

**Possible value:** *ip-address*: The address of the binding to be cleared

Default value: clear all bindings

Access level: 2

**Explanation:** Use this command to clear DHCP server IP address bind table.

#### **Clear DHCP Statistics**

Use this command to reset all Dynamic Host Configuration Protocol (DHCP) Server counters or Relay counters.

Syntax: clear dhcp statistics [relay | server]

Default value: Relay and server's statistics

Access level: 2

### **Clear Dot1x Statistics**

Use this command to reset all 802.1x counters.

Syntax: clear dot1x statistics

Access level: 2

Explanation: Use this command to clear DOT1X statistics.

# **Clear RADIUS**

Use this command to reset all radius counters.

Syntax: clear radius

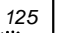

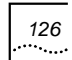

**Explanation:** Use this command to clear RADIUS client statistics.

# **Clear MAC**

Use this command to reset the MAC table.

Syntax: clear mac

Access level: 2

### **Clear NAT**

Use this command to clear all NAT entries.

Syntax: clear nat

Access level: 2

# **Clear NAT Translation**

Use this command to clear NAT translation entries.

Syntax: clear nat

Access level: 2

# Kill

Use this command to terminate a CLI session.

Syntax: kill <session-id>

Possible value: session-id: 0 - 4

Access level: 2

#### Reboot

Use this command to reboot the system.

Syntax: reboot

Access level: 2

### Auto-config Enable/Disable

Use this command to enable or disable auto configuration.

Syntax: auto-config enable/disable

Access level: 2

# **Global Config Commands**

#### **AP-Mode**

Use this command to select AP work mode.

Syntax: ap-mode {bridge|route}

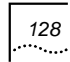

Access level: 2

# **ARP Entry**

Use this command to add/delete an ARP entry.

Syntax: arp entry <ip-address> <mac-address>

no arp <ip-address>

**Possible value:** *mac-address:* MAC address, format: xx:xx:xx:xx:xx

Access level: 2

### **Broadcast Limit**

Use this command to enable broadcast limit and set limit packets value per second

Syntax: broadcast limit <packets>

no broadcast limit

**Possible value:** *packets*: 0-65535; 0 means broadcast limit is disabled

Default value: 64

### **Console Baud-Rate**

Use this command to set the baud rate of the console interface. After the configuration is changed, the connection to the current console-interface user will be lost.

### Syntax: console baud-rate <value>

#### no console baud-rate

Possible value: value: {9600|19200|38400|57600|115200}

Default value: 9600

Access level: 2

### **Console Timeout**

Use this command to set the aging time how long the console will be logout without any input.

#### Syntax: console timeout <value>

#### no console timeout

**Possible value:** *value*: 0~240 minutes (0 means to disable console timeout)

Default value: 30 minutes

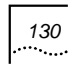

Access level: 2

Explanation: Use this command to set the console aging time.

#### **DHCP Service**

Use the **dhcp service** global configuration command to select the DHCP configuration. Use the **no** form of this command to disable the DHCP service.

Syntax: dhcp service {server| relay}

no dhcp service

Possible value: Server or relay

Access level: 2

#### **DHCP-Client Enable /Disable**

Use this command to enable or disable the DHCP client feature.

Syntax: dhcp-client {enable|disable}

Default value: enable

# **DHCP-Client Trust**

Use this command to set the trusted DHCP server IP addresses. (Up to 5)

Syntax: [no] dhcp-client trust <ip-address>

Possible value: ip-address: IP address of DHCP server

Access level: 2

### **DHCP-Pool**

Use the **dhcp-pool** global configuration command to configure Dynamic Host Configuration Protocol (DHCP) address pool on the DHCP Server and enter the domain's DHCP pool configuration mode. Use the **no** form of this command to remove the address pool.

#### Syntax: [no] dhcp-pool

Default value: DHCP address pools are not configured.

Access level: 2

#### **DHCP-Server Host**

Use this command to set the DHCP server's IP address when DHCP relay is enabled; use the **no** form to delete the server.

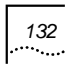

Syntax: [no]dhcp-server host <IPaddress> (Up to 3)

Possible value: ip address

Access level: 2

#### Dot1x Authentication Enable / Disable

Use this command to enable or disable the DOT1X authentication function.

Syntax: dot1x authentication {enable|disable} <port>

Possible value: Port: lan, wlan1, wlan2

Default value: disable

Access level: 2

# **Dot1x Authentication Mode**

Use this command to set the authentication mode for this AP.

Syntax: dot1x authentication mode <port> <mode>

no dot1x authentication mode <port>

Possible value:

Port: lan, wlan1, wlan2

133

Mode: local, remote, local-remote, remote-local

Default value: local-remote

Access level: 2

### Dot1x Encryption-Mode

Use this command to set the authentication encryption mode for each port.

Syntax: dot1x encryption-mode <port> {chap|pap}

no dot1x encryption-mode <port>

Possible value:

Port: lan, wlan1, wlan2

chap|pap: keyword

default value: pap

Access level: 2

#### Dot1x Initialize

Use this command to initialize an 802.1x's user based on the user ID.

Syntax: dot1x initialize <userid>

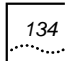

Possible value: <userid>: 1-256

Access level: 2

**Explanation:** Use this command to initialize the DOT1X subscriber status.

#### Dot1x Max-Req

Use this command to set the maximum number of times that the device sends an Extensible Authentication Protocol (EAP) – (request /identity frame (no response is received)) before restarting the authentication process. Use the **no** form of this command to return to the default setting.

Syntax: dot1x max-req <count>

no dot1x max-req

Possible value: count: 1 - 2.

Default value: 2 times

Access level: 2

### **Dot1x Quiet-Period**

Use this command to set the number of seconds that the switch remains in the quiet state following a failed authentication

exchange (for example, the client provided an invalid password). Use the **no** form of this command to return to the default setting.

During the quiet period, the switch does not accept or initiate any authentication requests. The user should change only the default value of this command to adjust for unusual circumstances such as unreliable links or specific behavioral problems with certain clients and authentication servers. To provide a faster response time to the user, enter a smaller number than the default.

#### Syntax: dot1x quiet-period <seconds>

no dot1x quiet-period

Possible value: seconds: 0-65535s

Default value: 5s

Access level: 2

**Explanation:** Use this command to set another authentication beginning period after a failed authentication exchange.

#### **Dot1x Re-Authenticate**

Use this command to manually initiate a re-authentication of all 802.1X-enabled ports or the specified 802.1X-enabled port. The user can use this command to re-authenticate a subscriber without waiting for the configured number of seconds between

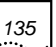

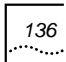

re-authentication attempts (re-authperiod) and automatic re-authentication.

#### Syntax: dot1x re-authenticate <userid>

Possible value: userid: 1-256

Access level: 2

**Explanation:** Use this command to manually initiate a reauthentication for a subscriber at once.

#### **Dot1x Re-Authentication**

Use this command to enable periodic re-authentication of the client. Use the **no** form of this command to return to the default setting. Configure the time period between periodic re-authentication attempts by using the **dot1x re-authperiod** command.

Syntax: [no] dot1x re-authentication <userid>

Possible value: userid: 1-256

Default value: Periodic re-authentication is disabled

Access level: 2

**Explanation:** Use this command to set the periodic reauthentication status while the subscriber is online.

#### **Dot1x Re-Authperiod**

Use this command to set the number of seconds between reauthentication attempts. Use the **no** form of this command to return to the default setting. The **dot1x re-authperiod** configuration command affects the behavior of the device only if the user has enabled periodic re-authentication by using the **dot1x re-authentication** configuration command. The user should change the default value of this command only to adjust for unusual circumstances such as unreliable links or specific behavioral problems with certain clients or authentication servers.

Syntax: dot1x re-authperiod <seconds>

no dot1x re-authperiod

Possible value: seconds: 1-65535 s

Default value: 180s

Access level: 2

**Explanation:** Use this command to set the period between reauthentication attempts.

#### **Dot1x Server-Timeout**

Use this command to set the Back-End Authenticator-to-Authentication-Server Retransmission Time for Transport Layer

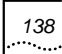

Packets. Use the **no** form of this command to return to the default setting. The authentication server notifies the back-end authenticator each time it receives a transport layer packet. When the back-end authenticator does *not* receive a notification after sending a packet, the back-end authenticator waits for certain time period (i.e. set time period) and then retransmits the packet.

#### Syntax: dot1x server-timeout <seconds>

#### no dot1x server-timeout

Possible value: 1-65535s

Default value: 30s

Access level: 2

Explanation: Use this command to set dot1x server timeout.

#### **Dot1x Supplicant-Timeout**

Use this command to set the Back-End Authenticator-to-Supplicant Retransmission Time for EAP-Request Frames. Use the **no** form of this command to return to the default setting. The supplicant notifies the back-end authenticator that the authenticator received the EAP-request frame. When the backend authenticator does not receive this notification, the backend authenticator waits for certain time period (i.e. set time period) and then retransmits the frame.

139

#### Syntax: dot1x supplicant-timeout <seconds>

no dot1x supplicant-timeout

Possible value: 1-65535s

Default value: 30s

Access level: 2

Explanation: Use this command to set dot1x supplicant timeout.

### Dot1x TX-Period

Use this command to set the number of seconds that the device waits for a response to an Extensible Authentication Protocol (EAP)-request /identity frame from the client before retransmitting the request. Use the **no** form of this command to return to the default setting. The user should change the default value of this command only to adjust for unusual circumstances such as unreliable links or specific behavioral problems with certain clients or authentication servers.

Syntax: dot1x tx-period <seconds>

no dot1x tx-period

**Possible value:** <*seconds*>: 1-65535 s

Default value: 30s

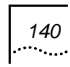

#### Access level: 2

Explanation: Use this command to set dot1x tx-period.

### **Dynamic-User**

Add or delete a dynamic user for local authentication

Syntax: dynamic-user {name <username>} {password
<passwd>}

#### no dynamic-user {name <username> }

**Possible value:** *name*: no longer than 32 characters; *passwd*: no longer than 32 characters

Access level: 2

**Explanation:** Use this command to create/delete a local authentication user in the database.

### Dynamic-User Enable / Disable

Use this command to enable/disable a dynamic user account.

Syntax: dynamic-user {name <username>} {enable| disable}

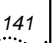

**Explanation:** Use this command to enable/disable an account in the database

# Ethernet-Port

Use this command to enter the Ethernet port configuration level.

Syntax: ethernet-port <ports>

Possible value: ports: wan, lan1 lan2 lan3 lan4

Access level: 1

# Hostname

Use this command to set the host name of the current system for prompting.

### Syntax: hostname <string>

**Possible value:** Up to 32 alphanumeric, '-', and '\_' characters for the hostname text string

Access level: 2

# IAPP

Use this command to enter IAPP mode.

Syntax: iapp

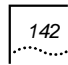

Access level: 2

#### Interface

Use this command to access the interface CONFIG level of the CLI.

Syntax: interface ethernet {lan | wan}

Possible value: Ian: Enters the LAN interface,

wan: Enters the WAN interface.

Access level: 2

# **IP Default-Route**

Use the **ip default-route** global configuration command to define a default gateway (router) when IP routing is disabled.

Syntax: ip default-route <ip-address>

no ip default-route

Possible value: *ip-address:* IP address of the router.

Default value: Disabled.

**Explanation:** Use this command to set the default route for this AP.

# **IP RADIUS Source-Interface**

To force RADIUS to use the IP address of a specified interface for all outgoing RADIUS packets, use the **ip radius sourceinterface** global configuration command.

#### Syntax: ip radius source-interface {wan | lan}

#### no ip radius source-interface

### Access level: 2

**Explanation:** Use this command to set the RADIUS source interface.

#### **IP Route**

Use the **ip route** command in Global configuration command mode to establish static routes.

Syntax: ip route <ipaddr> <mask> <next-hop>

no ip route <ipaddr> <mask>

Possible Value:

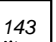

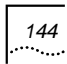

*ipaddr:* This parameter identifies the destination IP address of the static route.

*mask:* This parameter identifies the destination prefix mask of the static route.

*next-hop:* This parameter identifies the IP address of the next hop that can be used to reach the network.

#### Access level: 2

#### Isolation

Use this command to set isolation between the subscribers. No parameter means to isolate all.

#### Syntax: isolation [lan | lan-wlan | wlan ]

Access level: 2

## Load-Balance Enable/Disable

Use this command to enable or disable the load balance.

Syntax: load-balance {enable|disable}

### Load-Balance Mode

Use this command to set load-balance mode.

Syntax: load-balance mode {user-base | flux-base}

Default Value: user-base

Access level: 2

# MAC Age Time

Use this command to set the aging period for all MAC address entries in the address table of the switch.

Syntax: mac age time <value>

Possible value: value: 10~65535 seconds

Default value: 300 seconds

Access level: 2

# **MAC Black-List**

Use this command to add/delete a MAC black list entry. The packets from the source MAC addresses will not be permitted to access the AP.

Syntax: [no] mac black-list <mac-address>

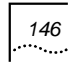

#### Access level: 2

#### Max-Online-User

Use this command to set the maximum number of online users this AP permits.

Syntax: max-online-user <port> <count>

no max-online-user <port>

#### Possible value:

Port: lan,wlan1,wlan2

Count: 1-256

Default value: count: 256

Access level: 2

## NAT Enable/Disable

Use this command to enable or disable NAT.

Syntax: nat {enable|disable}

Default value: Enabled

### **NAT Interface**

Use this command to specify the interface attached to NAT.

Syntax: nat interface {inside | outside} <lan | wan>

#### Default value:

inside: lan(downlink)

outside: wan (uplink)

Access level: 2

# NAT Map

Use this command to configure static entries of address mapping for basic NAT.

### Syntax: [no] nat map <local-ip> <global-ip>

### Possible value:

local-ip: Private IP address inside NAT .

global-ip: Global IP address outside NAT.

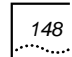

# NAT Mode

Use this command to set NAT mode.

Syntax: nat mode {napt|basic}

Default value: napt

Access level:2

### NAT Pool

Use this command to configure address pool for dynamic NAT.

#### Syntax: [no] nat pool <start-ip> <ip-mask>

#### Possible value:

*start-ip:* Specifies the IP address at the beginning of the pool range.

*ip*-mask: Specifies the network mask associated with the address pool.

#### Access level: 2

# **NAT Redirect**

Use this command to configure static entry of host redirection for NAPT.

149

#### Syntax: [no] nat redirect <global-port> <local-ip>

#### Possible value:

global\_port: Destination port number of incoming packets.

*local\_ip:* Private IP address to be redirected.

Access level: 2

## **NAT Timeout**

Use this command to set the age timeout for all NAT entries.

Syntax: nat timeout <secs>

Possible value:

secs: 1-3600

Default value: 120

Access level: 2

### **Operator Access level**

Use this command to change the user's access level.

Syntax: operator access level {name <user-name>} {level <access-level>}

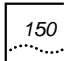

**Possible value:** *user-name*: Up to 16 alphanumeric characters for the user name

access-level:

- 10 Administrator
- 2 Power configuration access
- 1 Port-configuration access
- 0 Read-only access

Access level: 10

### **Operator Add / Delete**

Use this command to add/delete a user account.

Syntax: operator add {name <user-name>} {level <access-level>} {mode <access-mode>}

#### operator delete {name < name>}

**Possible value:** *user-name*: Up to 16 alphanumeric characters for the user name

access-level:

10 – Administrator

- 2 Power configuration access
- 1 Port configuration access
- 0 Read only access

access-mode: Telnet, console or web. Multiple values can be input.

Access level: 10

Note: When the operator <user-name> {level <access-level>} {mode <access-mode>} command is entered, the system displays "Enter new password: " and "Confirm new password: " in next line, the user should input the correct password.

#### **Operator Password**

Use this command to change the user's password whose name is <username>.

Syntax: operator password <user-name>

**Possible value:** *user-name*: Up to 16 alphanumeric characters for the user name

#### Access level: 1

Note: When the command "user password <user-name>" is entered, the system displays "Enter old password: " (For system administrator, this line will not be displayed.), "Enter new
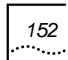

**password:** " and "**Confirm new password:** " in next line, the user should input the correct password.

# **PPPoE Auto-Connect Disable/Enable**

Use this command to set auto connect to the PPPOE server when the AP boots successfully.

Syntax: pppoe auto-connect {disable|enable}

Access level: 2

# **PPPoE Connect**

Use this command to connect to the PPPOE server.

Syntax: pppoe connect

Access level: 2

## **PPPoE Disconnect**

Use this command to disconnect from the PPPOE server.

Syntax: pppoe disconnect

Access level: 2

## **PPPoE User**

Use this command to add a PPPoE user.

Syntax: pppoe user {name <name>} {password <pwd>}

**Possible value:** *name:* up to 30 characters; *pwd*: up to 30 characters.

Access level: 2

## RADIUS-Acctserver {Enable | Disable}

Use this command to enable/disable a designated accounting server.

Syntax: radius-acctserver {enable | disable} [first | second | third]

Access level: 2

## **RADIUS-Acctserver Host**

Use the **radius-acctserver host** global configuration command to specify a RADIUS accounting server host.

Syntax: radius-acctserver host {first | second | third} <ip-address>

no radius-acctserver host {first | second | third}

**Possible Value:** *ip-address***:** IP address of the RADIUS accounting server host.

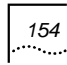

Access level: 2

### **RADIUS-Acctserver Info**

Use this command to set the designated accounting server's parameter(s). Use the **no** form of this command to set the designated accounting server's parameter(s) as default value(s).

Syntax: radius-acctserver info {first | second | third} [acctport <port-number>] [accounting-key {string}] [timeout <seconds >] [dead-time <minutes>] [retransmit <retries >]

**no radius-acctserver info** {first | second | third} **[acct-port]** [accounting-key] [timeout] [dead-time] [retransmit]

### **Possible Value:**

acct-port: 1-65535; default value: 1813

accounting-key {string}: string, default value: ""

timeout: 1-16 seconds; default value: 5 seconds

dead-time: 1-1440 minutes; default value: 5 minutes

retransmit: 1-6; default value: 3

# RADIUS-Authserver {Enable | Disable}

Use this command to enable/disable the designated authentication server.

Syntax: radius-authserver {enable | disable} [first | second | third]

Access level: 2

## **RADIUS-Authserver Extra**

Use this command to set authentication radius server's additional attribute.

Syntax: radius-authserver extra {first | second | third} [iapp|wpa]

Possible value: iapp|wpa: keywords

Access level: 2

## **RADIUS-Authserver Host**

Use the **radius-authserver host** global configuration command to specify a RADIUS authentication server host. The other parameters are default.

Syntax: radius-authserver host {first | second | third} <ip-address>

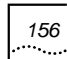

## no radius-authserver host {first | second | third}

**Possible Value:** *ip-address*: IP address of the RADIUS authentication server host.

Access level: 2

### **RADIUS-Authserver Info**

Use this command to set the designated authentication server's parameter(s). Use the **no** form of this command to set the designated authentication server's parameter(s) as default value(s).

Syntax: radius-authserver info {first | second | third} [authport <port-number>] [authentication-key <string>] [timeout <seconds >] [dead-time <minutes>] [retransmit <retries >]

no radius-authserver info {first | second | third} [auth-port]
[authentication-key] [timeout] [dead-time] [retransmit]

#### **Possible Value:**

auth-port: 1-65535; default value: 1812

authentication-key <string>:string; default value: ""

timeout: 1-16 seconds; default value: 5 seconds

dead-time: 1-1440 minutes; default value: 5 minutes

retransmit: 1-6; default value: 3

Access level: 2

### **RADIUS-Server Dead-Time**

To improve RADIUS response time when some servers might be unavailable, use the **radius-server dead-time** global configuration command to cause the unavailable servers to be skipped immediately. Use the **no** form to set the dead time to 5 minutes.

### Syntax: radius-server dead-time <minutes>

no radius-server dead-time

Possible value: minutes: 1-1440 minutes (24 hours).

Default value: 5.

Access level: 2

## **RADIUS-Server Retransmit**

Use this command to specify the number of times the RADIUS server sets to down. Use the  ${\bf no}$  form to return to the default value.

Syntax: radius-server retransmit <retries >

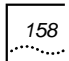

### no radius-server retransmit

Possible Value: retries: 1-6

Default Value: 3 times

Access level: 2

# **RADIUS-Server Timeout**

Use this command to set the interval a router waits for a server host to reply. Use the **no** form to restore the default value.

## Syntax: radius-server timeout <seconds >

no radius-server timeout

Possible Value: seconds: 1-16

Default: 5 seconds

Access level: 2

## **SNMP Client**

Use this command to set SNMP client IP address.

### Syntax: snmp client <ipaddr> [mask]

no snmp client < ip>

## **SNMP Server Community**

Use this command to set SNMP server community.

Syntax: snmp server community {ro | rw} <community>

no snmp server community <community>

Possible value: community: up to 64 characters

Default value: ro community: public; rw community: private.

Access level: 2

## **SNMP Server Contact**

Use this command to set SNMP server contact string

Syntax: snmp server contact < contact>

Possible value: any text up to 255 characters

Access level: 2

### **SNMP Server Enable/Disable**

Use this command to enable or disable SNMP agent.

Syntax: snmp server enable

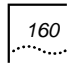

Default value: SNMP agent is enabled

Access level: 2

### **SNMP Server Location**

Use this command to set SNMP server location string.

Syntax: snmp server location <location>

Possible value: any text up to 255 characters

Access level: 2

## **SNMP Server Sysname**

Use this command to set SNMP server system name string.

Syntax: snmp server sysname <sysname>

Possible value: Any text up to 255 characters

Access level: 2

## **SNMP Server Trap Enable/Disable**

Use this command to enable or disable SNMP trap.

Syntax: snmp server trap {enable|disable}

Possible value: N/A

Default value: trap is enable

Access level: 2

### **SNMP Server Trap Host**

Use this command to set SNMP trap host.

Syntax: snmp server trap host <host-addr> [community <trap-community>] [port<trap-port>][version<v1/v2>]

## no snmp server trap host <host-addr>

Default value: community :public Port:162 Version: v2

## Static-MAC-Address

Use this command to define or remove a MAC address in the static filtering database.

Syntax: [no] static-mac-address <mac-address> {wan|lan|wlan}

Possible value: mac-address: xx:xx:xx:xx:xx:xx:xx

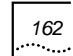

# Static-User

Use this command to add or delete a static user.

Syntax: static-user {mac <mac-addr>}

no static-user {mac <mac-addr>}

Access level: 2

### Static-User Enable / Disable

Use this command to enable or disable a static user.

Syntax: static-user {mac <mac-addr>} <[enable]/[disable]</pre>

Possible value: mac-addr: xx:xx:xx:xx:xx:xx

Default value: disable

Access level: 2

## **Telnet Client**

Use this command to set which IP address (subnet) can or cannot access the device via telnet. (UP TO 10)

Syntax: telnet client <ip-address> [netmask]

no telnet client <ip-address> [netmask]

### Access level: 2

## **Telnet Server Enable / Disable**

Use this command to enable/disable the telnet server.

Syntax: telnet server {enable|disable}

Default value: disable

Access level: 2

### **Telnet Timeout**

Use this command to set the aging time how long the Telnet will be logout without any user input.

Syntax: telnet timeout <value>

### no telnet timeout

**Possible value:** *value*: 0~240 minutes (0 means to disable timeout)

Default value: value: 6 minutes

Access level: 2

Explanation: Use this command to set telnet aging time

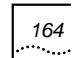

# **User-Force-Offline**

Use this command to force the subscriber to be off-line.

Syntax: user-force-offline <userid>

Possible value: userid:1-256

Access level: 2

# **VLAN Default VID**

Use this command to set default VLAN VID. The command will be valid if the VLAN module is available.

Syntax: vlan default-vid <vid>

no vlan default-vid

Possible value:

vid: 1-4094

Default value: 1

Access level: 2

# VLAN Employee Default VID

Use this command to set default VLAN employee VID.

### Syntax: vlan employee default-vid <vid>

no vlan employee default-vid

Possible value:

*vid:* 1-4094

Default value: 1

Access level: 2

# VLAN Enable/Disable

Use this command to enable or disable VLAN. The command will be valid if the VLAN module is available.

Syntax: vlan {enable|disable}

Access level: 2

Explanation: Use this command to enable or disable VLAN

## **VLAN Mode**

Use this command to set VLAN work mode.

Syntax: vlan mode {user-based|port-based|mix}

no vlan mode

165

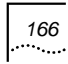

Default value: user-based

Access level: 2

## VLAN port-vid

Use this command to set the designated port's vid.

Syntax: vlan port-vid {lan|wlan1|wlan2} <vid>

### no vlan port-vid {lan|wlan1|wlan2}

### Possible values:

Vid range:1-4094

Default value:1

Access level: 2

**Explanation:** Use this command to set the vid of designated port when work on port-based mode.

# **VLAN Tag Disable**

Use this command to disable VLAN tag. The command will be valid if the VLAN module is available.

### Syntax: vlan tag disable

# **VLAN Tag Enable**

Use this command to enable VLAN tag. The command will be valid if the VLAN module is available.

### Syntax: vlan tag enable

Access level: 2

## **VLAN Visitor Default Vid**

Use this command to set default VLAN visitor VID. The command will be valid if the VLAN module is available.

### Syntax: vlan visitor default-vid <vid>

No vlan visitor default-vid

### Possible value:

vid: 1-4094

Default value:1

Access level: 2

# Webserver

Use this command to enter webserver config mode

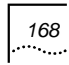

Syntax: webserver

Access level: 2

## Wireless-Port

Use this command to enter the wireless card configuration level.

Syntax: wireless-port <port>

Possible value: ports: 1-2

Access level: 1

# **DHCP-pool Configuration Mode**

## **DNS-Server**

Use the **dns-server** DHCP pool configuration command to specify the Domain Name System (DNS) IP servers available to a Dynamic Host Configuration Protocol (DHCP) client. To remove the DNS server list, use the **no** form of this command.

Syntax: dns-server <address> [address2] [address3].[address4]

no dns-server

**Possible value:** *address:* Specifies the IP address of a DNS server. One IP address is required. The user can specify up to four addresses in one command line.

address2...address4: (Optional) Specifies up to four addresses in the command line

**Default value:** If DNS IP servers are not configured for a DHCP client, the client cannot correlate host names to the IP addresses.

Access level : 2

Explanation: Use this command to set/remove DNS server(s).

## **Excluded-Address**

Use the **excluded-address** global configuration command to specify IP addresses that a DHCP Server should not assign to DHCP clients. To remove the excluded IP addresses, use the **no** form of this command. (Up to 8)

Syntax: excluded-address < low-address > [high-address]

no excluded-address <low-address> [high-address]

**Possible value:** *low-address*: The excluded IP address or first IP address in the excluded address range.

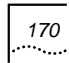

*high-address:* (Optional) The last IP address in the excluded address range

Default value: All IP pool addresses are assignable..

Access level : 2

**Explanation:** Use this command to exclude or remove the excluded IP address from the pool.

### Gateway

Use the **gateway** DHCP pool configuration command to specify the default gateway for a Dynamic Host Configuration Protocol (DHCP) client. To remove the default gateway, use the **no** form of this command.

Syntax: gateway <address>

### no gateway

Possible value: address: Specifies the IP address of the gateway

Access level: 2

Explanation: Use this command to set/remove the gateway

## Lease

Use the **lease** DHCP pool configuration command to configure the duration of the lease for an IP address that is assigned by a Dynamic Host Configuration Protocol (DHCP) Server to a DHCP client. To restore the default value, use the **no** form of this command.

Syntax: lease {[[days <days>] [hours <hours>] [minutes
<minutes>] ] | [infinite]}

no lease

**Possible value:** *days:* Specifies the duration of the lease in numbers of days

*hours:* Specifies the number of hours in the lease. A *day's* value must be fed before configuring an *hour's* value.

*minutes:* Specifies the number of minutes in the lease. A *day's* value and an *hour's* value must be fed before configuring a *minute's* value.

Infinite: Specifies that the duration of the lease is unlimited

Default value: One day

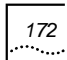

**Explanation:** Use this command to set lease for an IP address that is assigned from the DHCP server.

### Network

Use the **network** DHCP pool configuration command to configure the subnet number and mask for a Dynamic Host Configuration Protocol (DHCP) address pool on a DHCP Server. To remove the subnet number and mask, use the **no** form of this command.

Syntax: [no] network < network-number> < mask >

**Possible value:** *network-number:* The IP address of the DHCP address pool

*mask:* The bit combination that renders which portion of the address of the DHCP address pool referring to the network or subnet and which part referring to the host.

### Access level: 2

**Explanation:** Use this command to set/remove the network for DHCP pool on a DHCP server.

## **Manual-Binding**

Use this command to specify the IP address to a specific MAC address for a manual binding to a Dynamic Host Configuration Protocol (DHCP) client.

### Syntax: manual-binding <ip-addr> <mac-add>

no manual-binding <ip-addr>

Access level: 2

**Explanation:** Use this command to bind an IP address to a MAC address.

# **Ethernet Port configuration level**

## **Speed-duplex**

Use this command to modify the speed and duplex mode for the port.

Syntax: speed-duplex {auto | 10-full | 10-half | 100-full | 100-half}

Default value: auto

Access level: 2

# **Interface Mode Commands**

## Disable

Use this command to disable an interface.

Syntax: disable

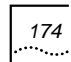

### Access level: 2

### Enable

Used this command to enable an interface.

Syntax: enable

Access level: 2

# **IP Address**

Use the **ip address** command in the interface configuration command mode to assign/remove an IP address for an interface on a router.

Syntax: ip address <ipaddress> <netmask>

no ip address

Access level: 2

# Wireless Port Configuration Level

### **Beacon Interval**

Use this command to set the beacon interval based on 802.11

Syntax: beacon interval < time>

### no beacon interval

Possible value: times: 20-1000

Default value: 100

Access level: 2

**Explanation:** Use this command to set wireless card beacon frame send interval

## **Basic Rate**

Use this command to set the transmission rate of this wireless card

Syntax: basic rate < 2 | 11|12|g >

### Possible value:

value: 2: 1,2Mbit/s at b mode or b/g mode

11: 1,2,5.5,11Mbit/s at b mode or b/g mode

12: 6, 9,12. at g mode

g: 1,2,5,5,11,6,9,12Mbit/s at b/g mode

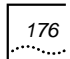

# **Fragment Threshold**

Use this command to set the fragment threshold. If the TX MSDU's length is larger than the threshold, the mechanism is enabled.

## Syntax: fragment threshold < value>

Possible value: value: 256-2346

Default value: 2346

## **DTIM Interval**

Use this command to set the DTIM (Delivery Traffic Indication Message) interval based on 802.11

Syntax: dtim interval < number>

Possible value: number: 1-255

Default value: 2

Access level: 2

## Power

Use this command to set the transmit power of the wireless card

Syntax: power < value>

Possible value: value: 100mw, 50mw, 25mw, 10mw

Access level: 2

**Explanation:** Use this command to set the transmit power of the card

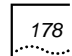

# **RTS-CTS** Threshold

Use this command to set RTS/CTS threshold. If the TX MPDU's length is larger than the threshold, the mechanism is enabled.

Syntax: rts-cts threshold < value>

Possible value: value: 0-2347

Default value: 2347

Access level: 2

# SSID

Use this command to set the network name of the wireless card. SSID (Service Set Identifier)

Syntax: ssid < string>

Possible value: string length: 1-32, such as 0-9, a-z, A-Z,

Access level: 2

Explanation: Use this command to set the hostname for this card

# Tx Rate

Use this command to set TX rate used for AP to send unicast frame. Auto means the AP will auto-select the TX Rate according to self algorithm.

Syntax: tx rate < value>

### Possible value:

value: 1, 2, 5.5, 11, 6,9,12,18,24,36,48,54M, auto

### Default value: auto

Access level: 2

Explanation: Use this command to set TX rate

### Wireless Mode

Use this command to set wireless card work mode: 11b, 11g, 108g or 11b/g

Syntax: wireless mode < value>

Possible value: value: 11b, 11g, 11b/g, 108g

Default value: 11b/g

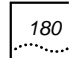

Explanation: Use this command to set wireless mode.

### WDS-Mode Enable / Disable

Use this command to set the wireless card work mode: either AP or WDS. When it is enabled, the wireless card supports WDS mode

Use this command to set repeater work mode, either PTP or PTMP. When it is enabled, the wireless card supports PTMP mode and enables the WDS mode.

Syntax: wds-mode {<enable | disable> | <PTP|PTMP>}

Default value: disable

Access level: 2

**Explanation:** Use this command to enable/disable WDS mode on this card.

## **WDS Peer MAC**

Use this command to set toward AP MAC addresses based on WDS mode, when PTMP is enabled, input 1-6 MAC addresses for this wireless card

Syntax: wds peer mac <mac-address> [<mac-address> <mac-address> <mac-address> <mac-address>]

**no wds** peer **mac** <mac-address> [<mac-address> <mac-address> <mac-address> <mac-address>]

### Access level: 2

**Explanation:** Use this command to set toward AP MAC address on this card.

## WEP Encryption Enable / Disable

Use this command to enable WEP encryption.

### Syntax: wep encryption <enable|disable>

Default value: disable

Access level: 2

## **WEP Encryption Key**

Use this command to set the first WEP key.

Syntax wep encryption key key1 <string> key2 <string> key3<string> key4<string>

no wep encryption key [key1] [key2] [key3] [key3]

Possible value: string length: 26

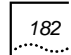

# **Default WEP-Key**

Use this command to set the default WEP key based on 802.11.

Syntax: default wep-key < number>

Possible value: number: 1-4

Default value: 1

Access level: 2

**Explanation:** Use this command to set wireless WEP key for this card

## **WEP-Key-Format**

Use this command to set WEP key format.

Syntax: wep-key-format < hex | ascii >

Possible value: string: hex or ascii

Access level: 2

## WEP-Key-Length

Use this command to set WEP key length.

Syntax: wep-key-length <string>

Possible value: string: 64 or 128

Default value: 64

Access level: 2

### Antenna

Use this command to select antenna.

Syntax: antenna {ant-a | ant-b | both}

Default value: both

Access level: 2

## WPA Mode

Use this command to set WPA authentication mode.

Syntax: wpa auth-mode {wpa|wpapsk|disable}

Possible value: wpa|wpapsk|disable: keywords

Default value: disable

Access level: 2

183

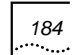

# WPA Encryp-Mode

Use this command to set WPA encryption mode.

Syntax: wpa encryp-mode {aes|tkip|auto }

Possible value: aes|tkip|auto :keywords

Default value: auto

Access level: 2

## WPA Psk-Passphrase

Use this command to set WPA pre-shared key.

Syntax: wpa psk-passphrase <string>

Possible value: string: Alphanumeric, length range: 8-63

Access level: 2

## WPA Groupkey-Update-Interval

Use this command to set WPA group key update interval.

Syntax: wpa groupkey-update-interval <value>

no wpa groupkey-update-interval

185

**Possible value:** *value* range:0(means no update), 30- 65535 seconds

Default value: 1800 seconds

Access level: 2

# **Optimize-108g Enable/Disable**

Use this command to enable or disable 108g optimization.

### Syntax:optimize-108g enable/disable

Access level: 2

# **Webserver Mode**

### Enable/Disable

Use this command to enable or disable the web server.

### Syntax: enable/disable

Access level: 2

**Explanation:** Use this command to enable or disable the web server.

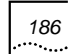

# **IP-Filter Enable/Disable**

Use this command to enable or disable the web server's IP-filter.

### Syntax: ip-filter enable/disable

Access level: 2

**Explanation:** Use this command to enable or disable the web server's IP-filter.

## **IP-Filter Client**

Use this command to set IP-filter's IP address.

### Syntax: ip-filter client <ip> [mask]

no ip-filter client <ip>

Access level: 2

**Explanation:** Use this command to add or remove the ipfilter's IP address

### **Port-Filter**

Use this command to enable or disable the web server's port filter.

### Syntax: port-filter {enable|disable} <port>

### Possible value:

port: wan,lan,wlan

Access level: 2

# IAPP Mode

# Enable/Disable

Use this command to enable or disable IAPP.

## Syntax: enable/disable

Access level: 2

# ESP Enable/Disable

Use this command to enable or disable ESP.

Syntax: esp enable/disable

Access level: 2

### Mode

Use this command to set IAPP mode.

Syntax: mode {local|remote}
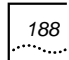

no mode

Possible value: local|remote: keywords

Default value: remote

Access level: 2

# Мар

Use this command to set IAPP map entry.

Syntax: map <mac> <ip> (max 64 entries)

no map <mac>

Access level: 2

**Explanation:** Use this command to add or delete IAPP map entry.

### Secret

Use this command to set IAPP secret.

Syntax: secret <string>

Possible value: string: alphanumeric; max length:16

# **Debug Mode**

# Ping

Use this command to test the network layer connectivity between source and destination address. This command is a global command and can be used at any configuration level.

Syntax: ping <ip-address> [times <times>] [packet-size <size>]

**Possible value:** *ip-address*: Specifies the network layer destination address .

*Times*: Specifies the packets to send. Possible values are 1-10000.

packets-size: Specifies the data size of ICMP packet. 0-65000.

Access level: 2

Explanation: Use this command to test the network layer connectivity

# **Debug-Module**

Use this command to enable or disable every module's debug message

Syntax: debug-module <module-name> <level>

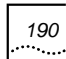

### no debug-module [module-name]

**Possible value:** *module name:* DOT1X, SMI, RADIUS, DHCPS, DHCPR, DHCPC, IP, NAT, BRIDGE,DOT11, WEB, CLI, SNMP, TELETE, L2TP, PPP, PPPOEC

level: ERROR, WAINING, TRACE

Access level: 2

# **NAT Logging**

Use this command to set NAT logging information.

Syntax: nat logging [detail|data]

no nat logging [detail|data]

Possible value: detail|data: keywords

Access level: 2

# **NAT Print**

Use this command to set NAT print information

Syntax: nat print {detail|data|error}

no nat print {detail|data|error}

Possible value: detail/dat/error: keywords

### Access level: 2

# **Sys-Function**

Use this command to execute some system function.

### Syntax: sys-function <function-name>

# Possible value:

*function-name*: i, arpShow, ifShow, inetstatShow, ipstatShow, netStackDataPoolShow, netStackSysPoolShow, mbufShow, hostShow, routeShow, routeStatShow, udpstatShow, tcpstatShow, icmpstatShow, CPUReport

Access level: 2

# **Show Version**

Use this command to display internal version.

### Syntax: show version

Access level: 2

### **Explanation:**

Execute the command, and the following will be displayed:

Hardware version: 1.0.0.1

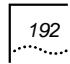

Software version: 1.1.1.0 Create date: Feb 9 2004, 13:49:59

# **Show Memory**

Use this command to display the memory information.

Syntax: show memory

Access level: 2

**Explanation:** 

# Show NAT Run

Use this command to display NAT running configuration

Syntax: show nat run

Access level: 2

# Show Debug\_Module

Use this command to display debug module status.

Syntax: show debug\_module

193

# **Net-Security Rate-Limit Enable/Disable**

Use this command to enable/disable the rate limit.

Syntax: rate-limit enable/disable

Possible value: N/A

Access level: 0

# Net-Security Syn-Cache Enable/Disable

Use this command to enable/disable SYN cache.

Syntax: syn-cache enable/disable

Access level: 0

### **Net-Security Attack-Defense Enable/Disable**

Use this command to enable/disable the network attack defense.

### Syntax: attack-defense enable/disable

Access level: 0

# **Show Net-Security**

Use this command to display network security configuration.

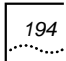

# Syntax: show net-security

Access level: 0

# Explanation:

Execute this command, and the following will be displayed:

Rate Limit Status : Enable

SYN Cache Status : Disable

Network Attack Defense : Disable

# **Ipstack Debug**

Use this command to enable IP stack print packet information.

### Syntax: ipstack-debug <module>

no ipstack-debug <module>

Possible value: module: IP, ICMP, TCP, UDP, IGMP

Access level: 0

## Show Ipstack-Debug

Use this command to display the IP stack debug status.

Syntax: show ipstack-debug

# Explanation:

Execute this command, and the following will be displayed:

| IP de     | : On  |       |
|-----------|-------|-------|
| ICMP      | debug | : Off |
| ТСР       | debug | : On  |
| UDP debug |       | : Off |
| IGMP      | debug | : On  |

# Show

# Show ARP

Use this command to display ARP entries.

Syntax: show arp

Access level: 0

# **Show Console**

Use this command to display the console config information, such as baud-rate, console session time-out and so on.

Syntax: show console

Access level: 0

**Explanation:** 

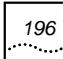

Execute this command, and the following will be displayed:

Baud rate: 9600Timeout: 30 minutesParity: noData bits: 8Stop bits: 1Flow control : disable

# **Show DHCP-Client**

Use this command to display the DHCP client configuration.

# Syntax: show dhcp-client

Access level: 0

### **Explanation:**

Execute this command, and the following will be displayed:

DHCP status : enable DHCP server : DHCP trusted server: 1.1.1.1

# **Show DHCP Service**

Use this command to display the current DHCP service (RELAY or SERVER) in the system.

### Syntax: show dhcp service

# Access level: 0

### **Show DHCP Binding**

Use this command to display address bindings on Dynamic Host Configuration Protocol (DHCP) server.

Syntax: show dhcp binding [ip-address] | [manual ] | [ auto]

**Possible value:** *ip-address:* Specifies the IP address of the DHCP client for which bindings will be displayed

Manual: Displays only manual binding's address

Auto: Displays only auto binding's address

Default value: All address bindings are shown.

Access level: 0

# Show DHCP Relay

Use this command to display DHCP relay agent's configuration parameters.

Syntax: show dhcp relay

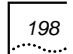

# Show DHCP Server

Use this command to display DHCP server's configuration parameters.

### Syntax: show dhcp server

Access level:0

# **Show DHCP Statistics**

Use this command to display Dynamic Host Configuration Protocol (DHCP) Server statistics.

# Syntax: show dhcp statistics [relay |server]

Default value: all statistics

Access level: 0

# Show Dot1x Configuration

Use this command to display the PAE capabilities, protocol version, and other global dot1x parameters such as max-req, re-authperiod, server-timeout supplicant-timeout and so on.

Syntax: show dot1x

# Show Dot1x Statistics

Use this command to display the statistics of 802.1x.

Syntax: show dot1x statistics

Access level : 0

# Show Flash

Use this command to list the flash code information, such as version number, size and so on.

# Syntax: show flash

Access level: 0

### **Explanation:**

Execute this command, and the following will be displayed:

| /image <dir></dir>  | 200    | 0-01-1  | 6 21:31:26    |        |
|---------------------|--------|---------|---------------|--------|
| /image/3001A.2      | Z 9318 | 395 2   | 000-01-02 22  | :18:26 |
| /config <dir></dir> | 2000   | )-01-16 | 21:31:26      |        |
| /config/config      | 6034   | 2000-   | 01-09 21:34:0 | 8      |

# Show Dot1x Authentication Configuration

Use this command to display the dot1x authentication configuration.

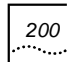

### Syntax: show dot1x authentication configuration

Access level: 0

# Show MAC

Use this command to display the MAC addresses.

Syntax: show mac [type] [port]

**Possible value**: *type*: static | dynamic

Access level: 0

# **Explanation:**

MAC

Execute this command, and the following will be displayed:

State Port Pass-time Ageing-Time

| 00:06:5b:2c:eb:f8 Dynamic LAN | 215 | 300 |
|-------------------------------|-----|-----|
| 00:06:5b:a2:07:f2 Dynamic LAN | 264 | 300 |
| 00:08:74:9c:e7:f0 Dynamic LAN | 228 | 300 |
| 00:08:74:92:07:ee Dynamic LAN | 221 | 300 |
| 00:0b:db:53:77:eb Dynamic LAN | 223 | 300 |
| 00:08:74:f1:8f:e5 Dynamic LAN | 219 | 300 |

# Show MAC Black-List

Use this command to display the black MAC list.

Syntax: show mac black-list

Access level: 2

# Show MAC White-List

Use this command to display the white MAC list.

Syntax: show mac white-list

Access level: 2

# **Show NAT Translation**

Use this command to display the currently active NAT translations.

### Syntax: show nat translation

Access level: 2

### **Explanation:**

Execute this command, and the following will be displayed:

Local ip addr global ip addr local port global port

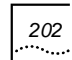

# **Show NAT Configuration**

Use this command to display all NAT configuration information.

Syntax: show nat configuration

Access level: 2

# Explanation:

Execute this command, and the following will be displayed:

Eable/disable , timeout value

Nat pool information(<start-ip> <end-ip> <ip-mask>)

Nat map information(<local-ip> <global-ip>)

Nat redirect information(<global-port> <local-port> <local-ip>)

# Show Managed-Interface

Use this command to display the IP information of the management interface.

### Syntax: show managed-interface

Access level: 0

# Explanation:

Execute this command, and the following will be displayed:

MAC address : IP address : Subnet mask : Default gateway : (wan only)

# **Show IP-Route**

Use this command to display the static or all route entries.

Syntax: show ip-route [static]

Access level: 0

### **Show Access-List Configuration**

Use this command to display the access-list configuration.

Syntax: show access-list configuration

Access level: 0

# **Show Port Config**

Use this command to display the configuration information of one or all ports, such as speed duplex, priority, PVID and so on.

Syntax: show port config

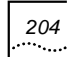

# Explanation:

Execute this command, and the following will be displayed:

Port Link State AutoCap SpeedDuplex PVID Pri FlowCtrl Protected

1 up enable ----- 100-full 1 0 disable

# **Show RADIUS Configuration**

Use this command to show the radius configuration information summary.

## Syntax: show radius configuration

Access level: 0

# **Show RADIUS Statistics**

Use this command to show the statistics of radius client.

### Syntax: show radius statistics

Access level: 0

# Show Sms User

Use this command to show the local user configuration information, including: Status, ISP name, Flag, Username, password, MAC address, IP address, VLAN ID and Port.

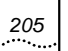

Syntax: show sms user {name <name> | mac <macaddr> | {all | dynamic | static}} [parameters]]

Possible value: parameters : [lock<enable/disable>]

Access level : 0

# Show SMS Online-User

Use this command to show the online user 's information.

### Syntax: show sms online-user

Access level : 0

# **Show Wireless-Port**

Use this command to show the wireless port configuration information.

# Syntax: show wireless-port

Access level: 0

# **Show System**

Use this command to display the system information, such as contact, location, name, up-time, software version, hardware version and so on.

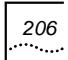

# Syntax: show system

Access level: 0

# Explanation:

Execute this command, and the following will be displayed:

| Serial number            | : 000008c42671                 |
|--------------------------|--------------------------------|
| System uptime<br>seconds | : 0 days 21 hours 27 minutes 5 |
| Console baudrate         | : 9600                         |
| Board temperature        | : 48.0 (C)                     |
| Hardware version         | : 1.0.0                        |
| Software version         | : 1.0.0                        |

# **Show Telnet**

Use this command to display all the telnet configuration information, such as the telnet server's status, telnet mode, telnet session time-out and so on.

### Syntax: show telnet

Access level: 0

**Explanation:** 

Execute this command, and the following will be displayed:

Telnet server status : Enable

Telnet session timeout : 30 minute(s)

# Show SNMP Server Configuration

Use this command to disable SNMP server configuration, including trap configuration.

# Syntax: show snmp server configuration

Access level: 0

# Show AP-Mode

Use this command to display the AP work mode.

# Syntax: show ap-mode

Access level: 0

# Show Load-Balance Configuration

Use this command to show the load balance configuration.

### Syntax: show load-balance configuration

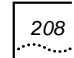

# Show Who

Use this command to display the login operator.

Syntax: show who

Access level: 0

# **Show Running-Config**

Use this command to display the running configuration.

Syntax: show running-config

Access level: 0

# **Show Startup**

Use this command to display the startup configuration.

Syntax: show startup

Access level: 0

# **Show WPA Configuration**

Use this command to display the WPA configuration.

Syntax: show wpa configuration

### Access level: 0

# **Explanation:**

Execute this command, and the following will be displayed:

| wpa auth mode       | : wpa          |
|---------------------|----------------|
| encryption mode     | : tkip         |
| gtk update interval | : 1800 seconds |
| wpa-psk passphrase  | : abcdefg      |

# **Show Webserver**

Use this command to display the WEB Server configuration.

Syntax: show webserver

Access level: 0

### **Explanation:**

Execute this command, and the following will be displayed:

WEB Status : enable

### **Show VLAN Configuration**

Use this command to display VLAN configuration. This command will be valid if the VLAN module is available.

# Syntax: show vlan configuration

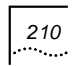

# Access level: 0

# **Explanation:**

Execute this command, and the following will be displayed:

| VLAN Status      | : enable |
|------------------|----------|
| VLAN Tag Status  | : enable |
| VLAN Default vid | : 1      |

# Show VLAN Binding

Use this command to display VLAN binding. This command will be valid if the VLAN module is available.

Syntax: show vlan binding

Access level: 0

### **Explanation:**

Execute this command, and the following will be displayed:

| MAC           | Vid  | Nar | ne     |
|---------------|------|-----|--------|
|               |      |     |        |
| 00:00:00:00:0 | 0:01 | 123 | utstar |
| 00:00:00:00:0 | 0:02 | 5   | test   |

# **Show IAPP Configuration**

Use this command to display IAPP configuration.

Syntax: show iapp configuration

Access level: 0

# **Explanation:**

Execute this command, and the following will be displayed:

| IAPP config status  | : enable   |
|---------------------|------------|
| IAPP running status | : UP       |
| IAPP mode           | : local    |
| ESP mode            | : enable   |
| IAPP secret         | . ******** |

| IAPP map:         |             |
|-------------------|-------------|
| MAC               | IP          |
|                   |             |
| 00:00:00:00:00:01 | 172.18.32.5 |
| 00:00:00:00:00:02 | 172.18.32.4 |

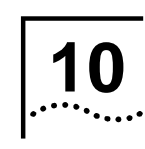

# Troubleshooting

When the user has trouble using the AP, the starting point to troubleshoot the problem with the AP is to look at its LED activity. Table 20 is provided to assist the user in diagnosing and solving the operational problems.

| PWR          | AP              | WLAN                   | LAN                    | LINK                             | Description/Action                                                                 |
|--------------|-----------------|------------------------|------------------------|----------------------------------|------------------------------------------------------------------------------------|
| Green<br>LED | Green<br>LED on | Green<br>LED<br>blinks | Green<br>LED<br>blinks | Green<br>LED<br>stays<br>on<br>- | No action is required.                                                             |
| stays<br>on  | On              | Off                    | Off                    | -                                | No LAN activity.<br>No action is required.                                         |
| Off          | Off             | Off                    | Off                    | Off                              | Power problem.<br>Examine the power<br>supply cable.<br>Check the power<br>supply. |

Table 20 Troubleshooting

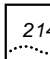

| PWR                   | AP                     | WLAN                   | LAN                    | LINK | Description/Action                                                                                            |
|-----------------------|------------------------|------------------------|------------------------|------|----------------------------------------------------------------------------------------------------|
|                       | Off                    | Off                    | Off                    | Off  | Hardware failure or AP<br>freezes. Contact the<br>product supplier.                                           |
| Green<br>LED<br>stays | Green<br>LED<br>blinks | -                      | -                      | -    | Software failure.<br>Upgrade the software<br>via Windows IE or<br>console (hyper<br>terminal).                |
|                       | Green<br>LED<br>blinks | Green<br>LED<br>blinks | -                      | -    | WLAN initialization<br>failure.<br>Examine whether the<br>wireless equipment has<br>been installed correctly. |
|                       | Green<br>LED<br>blinks | -                      | Green<br>LED<br>blinks | -    | Ethernet initialization<br>failure.<br>Contact the product<br>supplier.                                       |

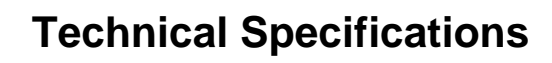

| Ту            | pe                           | WA3001                                                              |
|---------------|------------------------------|---------------------------------------------------------------------|
| Description   |                              | 2.4GHz(802.11g) 108Mbps<br>enterprise class wireless access<br>node |
|               |                              | -IEEE 802.11                                                        |
|               |                              | -IEEE 802.11b                                                       |
| Standard Comp | lianco                       | -IEEE 802.11g                                                       |
| Standard Comp | mance                        | -IEEE 802.3                                                         |
|               |                              | -IEEE 802.11i                                                       |
|               |                              | -IEEE 802.3af                                                       |
|               | Ethernet<br>WAN<br>Interface | One 10/100Mbps interface<br>(RJ45)                                  |
| Interfaces    | Ethernet LAN<br>Interface    | Four 10/100Mbps interfaces (RJ45)                                   |
|               | Console<br>Interface         | One RS-232 Console interface                                        |
|               | Auto rate                    | Super G™: 108Mbps                                                   |
|               | scaling                      | 802.11g: 54, 48, 36, 24, 18, 12,<br>9, 6Mbps                        |
|               |                              | 802.11b: 11, 5.5, 2, 1Mbps                                          |
|               | Online<br>subscribers        | Max. 256                                                            |

# Table 21 WA3001 AP Technical Specifications

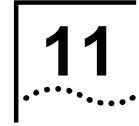

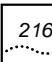

| Туре |                | WA3001                                        |
|------|----------------|-----------------------------------------------|
|      | Security       | 64, 128bits WEP                               |
|      |                | 802.1X (EAP-MD5, EAP-TLS,<br>PEAP, CHAP, PAP) |
|      |                | WPA (TKIP , AES)                              |
|      |                | WAPI                                          |
|      |                | MAC address access control                    |
|      |                | Subscriber isolation                          |
|      | Authentication | Supports 802.1x and RADIUS<br>Client          |
|      |                | Supports DHCP Server and<br>DHCP Client       |
|      |                | Supports PPOE transparent transmission        |
|      | WDS            | PtP(Point-to-Point) Bridge                    |
|      |                | PtMP(Point-to-Multi-point) Bridge             |
|      | L2 roaming     | IAPP                                          |
|      | NAT            | Supported                                     |
|      | Management     | Web-based management                          |
|      |                | Telnet                                        |
|      |                | CLI                                           |
|      |                | SNMP v.2 (MIB II)                             |
|      | Work mode      | Bridge and Router                             |

Chapter 11 Technical Specifications 217

| Туре                                    |                                   | WA3001                                              |
|-----------------------------------------|-----------------------------------|-----------------------------------------------------|
|                                         | Reception sensitivity             | -73dBm @ 108Mbps, PER < 8%,<br>OFDM                 |
|                                         |                                   | -73dBm @ 54Mbps, PER < 8%,<br>ODFM                  |
|                                         |                                   | -90dBm @ 11Mbps, PER < 8%,<br>CCK                   |
|                                         |                                   | -92dBm @ 6Mbps, PER < 8%,<br>OFDM                   |
|                                         |                                   | -95dBm @ 1Mbps, PER < 8%,<br>DBPSK                  |
|                                         | Operational<br>frequency<br>range | 2.4GHz~2.4835GHz ISM Band                           |
|                                         | Channala                          | Europe/FCC: 2.412 ~<br>2.462GHz(11 channels)        |
|                                         | Channels                          | China/Europe/ETSI:<br>2.412~2.472GHz(13 channels)   |
|                                         | Transmit<br>Power                 | China: Four adjustable levels, the default is 100mw |
|                                         |                                   | FCC/EC (default value):                             |
|                                         |                                   | Mode b: 40mw                                        |
|                                         |                                   | Mode g: 26mw / 70mw (Turbo mod                      |
| Electrical Parameters Power consumption | Local power supply                | 12V/1.25A                                           |
|                                         | Remote<br>power supply            | Supports Standard 802.3af POE power supply          |
|                                         | Power                             | Transmission: <530mA@ 12V DC                        |
|                                         | Reception: <400mA@ 12V DC         |                                                     |
| Physical<br>Features                    | Dimensions                        | 180mm(L) X140mm (W) X40mm<br>(H)                    |

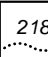

| Туре                    |                                  | WA3001                                       |  |
|-------------------------|----------------------------------|----------------------------------------------|--|
|                         | Weight                           | 450g                                         |  |
|                         | Antenna                          | External, various antennae can be assembled. |  |
|                         | LEDs                             | Power, AP, WLAN, LAN, LINK                   |  |
|                         | Operating<br>temperature         | -10 ~ 50                                     |  |
| Environmental           | Storage<br>temperature           | -20 ~ 70                                     |  |
|                         | Humidity<br>(non-<br>condensing) | 10 ~ 90%                                     |  |
| MTBF                    | >30000 hours                     |                                              |  |
| Coverage                | Indoors: 200m                    |                                              |  |
|                         | Outdoors: 500m                   |                                              |  |
|                         | - GB9254 Class B                 |                                              |  |
| Security<br>certificate | - FCC part 15 Class B (America)  |                                              |  |
|                         | - CE (Europe)                    |                                              |  |
| Compatibility           | - Wi-Fi WECA compatible          |                                              |  |
|                         | Chinese (web-based management)   |                                              |  |
| Language                | English                          |                                              |  |

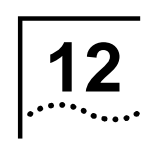

# Acronyms and Abbreviations

| AC    | Access Controller                                   |
|-------|-----------------------------------------------------|
| AS    | Authentication Server                               |
| BRAS  | Broadband Remote Access Server                      |
| CLI   | Command Line Interface                              |
| DHCP  | Dynamic Host Configuration Protocol                 |
| DTIM  | Delivery Traffic Indication Message                 |
| EAP   | Extensible Authentication Protocol                  |
| ESSID | Extended Service Set Identifier                     |
| IEEE  | Institute of Electrical and Electronics Engineering |
| LAN   | Local Area Network                                  |
| MAC   | Media Access Control                                |
| MD5   | Message Digest Algorithm 5                          |

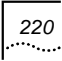

| MIB    | Management Information Base                |
|--------|--------------------------------------------|
| MII    | Media Independent Interface                |
| MTU    | Maximum Transmission Unit                  |
| NAS    | Network Access Server                      |
| NAPT   | Network Address Port Translation           |
| NAT    | Network Address Translation                |
| NMS    | Network Management System                  |
| OAM    | Operation Administration and Maintenance   |
| PD     | Powered Device                             |
| PoE    | Power over Ethernet                        |
| PPPoE  | PPP over Ethernet                          |
| PSE    | Power Sourcing Equipment                   |
| PtMP   | Point-to-Multi-Point                       |
| PtP    | Point-to-Point                             |
| RADIUS | Remote Authentication Dial in User Service |

Chapter 12 Acronyms and Abbreviations

221

- SNMP Simple Network Management Protocol
- WEP Wired Equivalent Privacy
- WLAN Wireless Local Area Network
- WNIC Wireless Network Interface Card

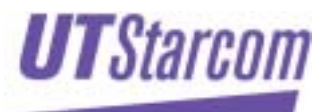

UTStarcom, Inc. USA 1275 Harbor Bay Parkway Alameda, CA 94502, USA Tel: 510-864-8800 Fax: 510-864-8802 http://www.utstar.com